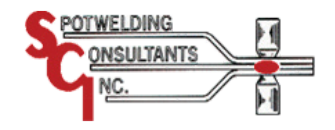

WELD TESTER

# **MM-380A**

# OPERATION MANUAL

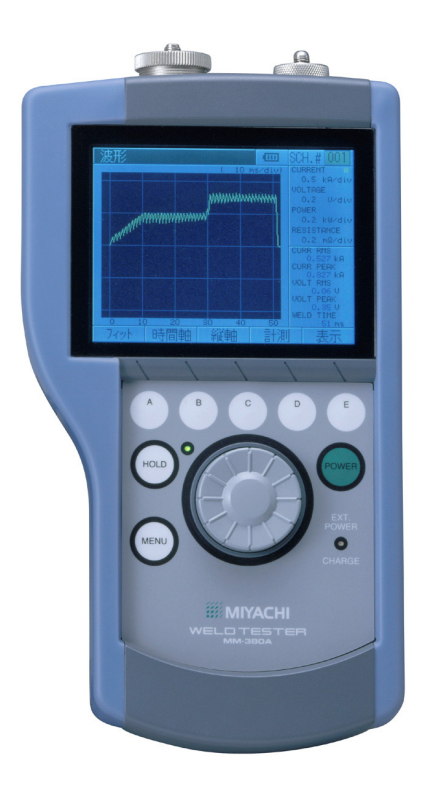

Thank you for your purchase of the Miyachi Weld Tester **MM-380A**. Please read this manual carefully to ensure correct use. Keep the manual handy after reading for future reference.

K05M0811E-02

# Contents

| 1. Special Notes                                                                          | 1-1           |
|-------------------------------------------------------------------------------------------|---------------|
| (1) Safety Precautions                                                                    | 1-1           |
| (2) Handling Precautions                                                                  | 1-4           |
| 2. Features                                                                               | 2-1           |
| 3. Packing List                                                                           | 3-1           |
| (1) Accessories                                                                           | 3-1           |
| (2) Options                                                                               | 3-2           |
| 4. Name and Function of Each Part                                                         | 4-1           |
| (1) FIUII                                                                                 | 4-1<br>4_2    |
| (2) Right Side                                                                            | 4-3           |
| (4) Left Side                                                                             | 4-3           |
| (5) Rear                                                                                  | 4-4           |
| 5. Operation Flow                                                                         | 5-1           |
| 6. Preparations and Connections                                                           | 6-1           |
| (1) Connecting the <b>MM-380A</b> and Power Supply                                        | 6-1           |
| (2) Preparations for Measurement – Connection between the MM-380A and Measurement Devices | 6-2           |
| a. Connecting a toroidal coil                                                             | 6-2           |
| b. Connecting the Force Sensor                                                            | 6-4           |
| c. When using an external +10V voltage input                                              | 6-5           |
| 7 Basic Operation                                                                         | 7-1           |
| (1) Startup                                                                               |               |
| (2) Using the Encoder                                                                     | 7-2           |
| a. Selecting Menus                                                                        | 7-2           |
| b. Moving the Cursor and Changing Parameters                                              | 7-3           |
| c. Scrolling a Screen                                                                     | 7-4           |
| (3) Shutdown                                                                              | 7-5           |
| 8. Operation Screens                                                                      | 8-1           |
| (1) Operation Screen Organization                                                         | 8-1           |
| (2) Description of the Operation Screens                                                  | 8-3           |
| a. MEASUREMENT Screen                                                                     | 8-3           |
| b. VIEW screen                                                                            | 8-4           |
| c. WAVEFORM screen                                                                        | 8-6           |
| d. WAVEFORM Screen (Time Axis)                                                            | 8-7           |
| e. WAVEFORM Screen (Vertical Axis)                                                        | 8-8           |
| f. WAVEFORM Screen (Measurement Mode)                                                     | 8-9           |
| g. ALL CYCLE screen                                                                       | 8-10          |
| h. ALL CYCLE (Force) Screen                                                               | 8-11          |
| i. WAVEFORM (FORCE) screen                                                                | 8-12          |
| j. SETUP (1) Screen                                                                       | 8-14          |
| k. SETUP (2) Screen                                                                       | 8-24          |
| I. SETUP (3) Screen                                                                       | 8-30          |
| m PRINT screen                                                                            | 8-31          |
| n. COMMUNICATION screen                                                                   | 8-34          |
| o. HISTORY screen                                                                         | 8-36          |
| n DATA READ screen                                                                        | 8_38          |
| a STATUS (1) Screen                                                                       | 8-30          |
| r STATUS (2) Screen                                                                       | 0 00<br>8_⁄11 |
|                                                                                           | 8.42          |
| 9 Massurament                                                                             | ۲ <u>۲</u> -0 |
| V. MGAQUIGIIIGIIL                                                                         |               |

| (1) Measuring Current (Current Flow Time)/Voltage                                 | 9-1  |
|-----------------------------------------------------------------------------------|------|
| (2) Measuring Force (Option)                                                      |      |
| 10. Interface                                                                     | 10-1 |
| 11. Maintenance                                                                   | 11-1 |
| (1) Charging the Battery                                                          |      |
| (2) Battery Specification                                                         | 11-1 |
| (3) Replacing the Lithium-Ion Battery                                             | 11-2 |
| (4) Replacing the Lithium Battery                                                 | 11-2 |
| 12. Data Communication                                                            | 12-1 |
| (1) Data Transfer                                                                 | 12-1 |
| (2) Configuration                                                                 | 12-1 |
| (3) Protocol                                                                      | 12-2 |
| a. Unidirectional communication mode (unidirectional in the COMMUNICATION screen) | 12-2 |
| 13. Error List                                                                    | 13-1 |
| 14. Specification                                                                 | 14-1 |
| (1) Measurement Specification                                                     | 14-1 |
| (2) Specification of the <b>MM-380A</b>                                           | 14-5 |
| 15. Calibration                                                                   | 15-1 |
| 16. Appearance                                                                    | 16-1 |
| EC Declaration of Conformity                                                      |      |

# **1. Special Notes**

# (1) Safety Precautions

Before using the weld checker, please read through the Safety Precautions carefully to ensure proper use.

The precautions listed here are designed to ensure safe use and proactively prevent risks and damage to the user and other people.

All precautions are critical for safety. Please read them all.

The hazard signs have the following meanings:

| Mishandling may cause imminent risk of death or serious injury.                                                     |  |  |
|----------------------------------------------------------------------------------------------------|--|--|
| Mishandling may cause risk of death or serious injury.                                                              |  |  |
| Mishandling may cause risk of injury and physical damage.                                                           |  |  |
| These signs represent "DON'Ts." They warn of actions not covered by the product warranty" in the previous document. |  |  |
| These signs represent "DOs" which must be observed by the product user.                                             |  |  |
| A sign within a triangular border indicates that a hazard (danger, warning or caution) is present.                  |  |  |

### 1. Special Notes

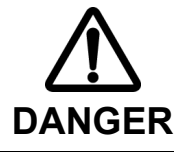

# **NEVER ATTEMPT** to disassemble, repair or modify the instrument.

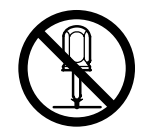

Do not touch any parts inside the instrument. Failure to observe this may result in an electric shock or fire.

For battery replacement, inspection or repair, please contact your dealer or Miyachi Corporation.

# 

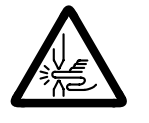

# DO NOT place your hands between the electrodes.

When welding, be extremely careful not to get your fingers or hand caught in the electrodes.

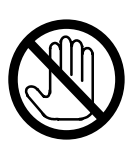

# During or immediately after welding, DO NOT touch the welded areas or electrode.

The welded areas of the workpiece, the electrodes and the welding machine's arm are extremely hot. To prevent burns, do not touch these areas.

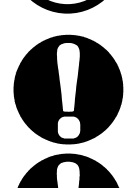

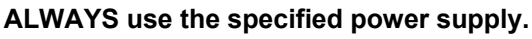

Failure to use the power supply specified in the Instruction Manual may result in a fire or electric shock.

# Use the specified cables and connect them securely.

Failure to do so or improper connection may result in a fire or electric shock.

# Keep the power and connection cables free of damage.

Do not walk on, twist or tug the cables. Damaged cable may result in an electric shock, short circuit, or fire. For repair or replacement, contact your dealer or Miyachi Corporation.

# In the event of an anomaly, STOP the operation.

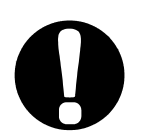

Continuing the operation with anomalies such as a the generation of fumes, a burning odor, strange noise, or overheating unattended may result in an electric shock or fire. In the event of the above or other anomaly, immediately contact your dealer or Miyachi Corporation.

# STAY AWAY from the instrument if you have a pace maker.

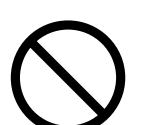

If you have a pacemaker, do not approach a welding machine in operation or the immediate area unless your doctor has given consent. Welding machines generate a magnetic field which interferes with the operation of a pacemaker.

# ALWAYS wear appropriate work clothing.

Wear protective gear such as gloves, a long-sleeved top and leather apron. Surface flash and expulsion can cause burns if it contacts the skin.

# ALWAYS wear protective goggles.

Directly looking at surface flash and expulsion during welding can temporary impair vision. Welding spatter can cause permanent eye damage, including blindness.

# **1. Special Notes**

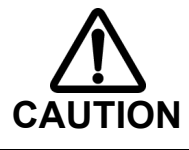

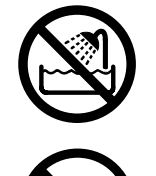

# DO NOT splash water.

Electrical parts may cause an electric shock or short circuit if they become wet.

# Keep the area clear of flammable objects.

Surface flash and expulsion generated during welding may ignite flammable objects, resulting in a fire. If work involves use of flammable items, place a non-flammable cover over such items.

# DO NOT cover the instrument with a blanket or cloth.

During operation, do not cover the instrument with a blanket or cloth. This may lead to the instrument overheating and catching fire.

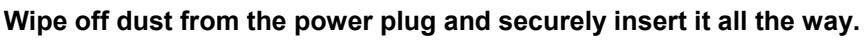

Dust or improper insertion may lead to the plug heat up and catch fire.

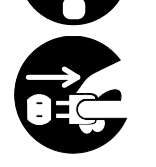

# Hold the power plug when removing or inserting it.

Removing the power plug by pulling on the cable may damage the power cable, resulting in an electric shock or causing the cable to catch fire.

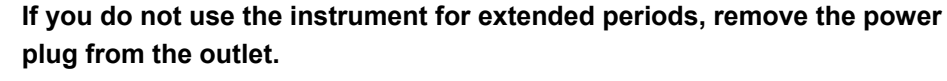

Failure to do so may deteriorate the insulation, resulting in an electric shock, current leakage or fire.

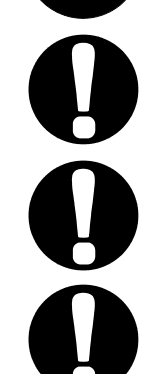

# Provide fire extinguishers.

Provide fire extinguishers at the welding site as a precautionary measure.

# Perform maintenance and inspection on a regular basis.

Perform maintenance and inspection regularly and repair damaged areas and parts before using the instrument.

# Wear soundproof earmuffs.

Loud noise may impair hearing.

# (2) Handling Precautions

#### Avoid the following locations when installing the instrument:

Humid location (humidity of 90% or more) Extremely hot (45°C or more) or cold (0°C or less) locations Near a radio frequency noise source Location where chemical substances, etc. are handled Location where condensation occurs Dusty location Location exposed to direct sunlight Location that is inclined, insecure, unstable, or weak

#### Check the voltage and power frequency before installation.

Keep the exterior clean with a soft cloth or cloth lightly dampened with water. For stains, clean them off using a diluted neutral detergent or alcohol.

Do not use thinner or benzene as they may cause discoloration or deformation.

- To prevent malfunction, do not allow any foreign objects such as screws or coins to enter the instrument.
- Operate the instrument according to the procedure described in the Operation Manual.
- Operate the switches and buttons with care. Rough operation or the use of a tool or pen tip may result in damage or malfunction.

# 2. Features

Miyachi Corporation Weld Tester **MM-380A** is a hand-held measuring instrument designed for resistance welding machines.

The instrument can measure the current, voltage, current flow time, force<sup>\*1</sup>, and external input voltage (max.  $\pm$  10 V)<sup>\*1</sup> and display their waveforms.

(\*1: You can select to measure force or external input voltage in measurement section on the STATUS screen.)

The LCD screen ensures clear viewing of the welding current and force waveforms for optimal welding quality control. Further, it is equipped with a printer, allowing to print measurement values and waveforms without having to attach an external printer.

The MM-380A offers the following features:

#### Easy to use with an encoder

You can scroll through the screens by simply turning the encoder and select items by moving the cursor. Pressing the encoder confirms the item selected by moving the cursor.

#### Easy-to-view operation screens

The LCD offers approximately four-fold improvement in resolution over our conventional products, and provides an accurate and clear display of the current and force waveforms.

#### Extensive display capability capabilities, obviating the need for an oscilloscope

Incorporates a zoom display function, which permits the user to change the spacings of the X-axis (time) and Y-axis (force/current) freely, and a cursor measurement function, a function for measuring the width and time difference between parts of the waveforms by moving the vertical and horizontal cursors.

#### Optimal waveform redisplay (FIT) capability

If the waveform is moved or zoomed off the screen, the instrument can resize the waveform to its optimal size and redisplay it on screen.

#### Simultaneous measurement of force and welding current during current flow

You can measure the force and welding current during current flow simultaneously using the optional current/force sensor (**MA-770A/MA-771A**).

#### Storing measured values and waveforms

You can store measured values and waveforms in the built-in flash memory.

#### Managing measurement data with PC

You can transmit measurement data to your PC through the RS-232C interface.

### Supports a wide range of welding machines

The instrument supports single-phase AC, DC inverter, AC inverter, and transistor welding machines.

#### Supports multiple languages

Languages available are Japanese, English, Chinese, German, French, and Spanish.

# 3. Packing List

Check the contents of the package. In the case of damaged or missing items, please contact Miyachi Corporation.

# (1) Accessories

| ltem             | Item code | Qty |
|------------------|-----------|-----|
| Strap            | PC021923  | 1   |
| Operation manual | EV000886  | 1   |
| Stereo Plug      | PA022402  | 1   |

**3. Packing List** 

# (2) Options

| Item                                             | Model                                      | Item code |
|--------------------------------------------------|--------------------------------------------|-----------|
| MM-380A AC adapter                               | BLM-110W                                   | PA021243  |
|                                                  | ACS-100J (Japan)                           | PA021247  |
| AC cable for the                                 | ACS-100U (US)                              | PA021244  |
| MM-380A AC adapter                               | ACS-100G (Europe)                          | PA021245  |
|                                                  | ACS-100E (UK)                              | PA021246  |
| Toroidal coil                                    | <b>MB-800K</b> (approx. 250mm in dia.)     | EI000006  |
| Toroidal coil                                    | <b>MB-400K</b> (approx. 120mm in dia.)     | EI000001  |
| Toroidal coil                                    | <b>MB-45F</b> (45mm in inner dia.)         | EI000010  |
| Voltage detection cord                           | A-06591-001 (for multi-connecter)          | EK000356  |
| Current/force sensor                             | <b>MA-770A</b> (4903N (500kgf) max.)       | EG000118  |
| Current/force sensor                             | MA-771A (9806N (1,000kgf) max.)            | EG000117  |
| Voltage detection cord                           | 42665 (for attaching current/force sensor) | EK000017  |
| Force sensor                                     | MA-520 (98.06N (10kgf) max.)               | EG000112  |
| Force sensor                                     | <b>MA-521</b> (980.6N (100kgf) max.)       | EG000113  |
| Force sensor                                     | MA-522 (9806N (1,000kgf) max.)             | EG000114  |
| Force sensor<br>conversion connector             | A-03581-001                                | EK000275  |
| Multiconnector<br>(For External ±10V<br>voltage) | SRCN6A21-16P                               | PA001844  |
| RS-232C communication cable                      | 1.5m, 9-pin female-female                  | PA008130  |
| Lithium-ion battery (optional addition)          | UR-121                                     | PA010658  |
| Printer                                          | BL-58RII                                   | PA008257  |
| Printer cable                                    | 1.5m, 25-pin male-male                     | PA009842  |
| Printer AC adapter                               | BL-100W                                    | PA008233  |
|                                                  | AC-100J (Japan)                            | PA008934  |
| AC cable for printer AC adapter                  | AC-100U (US)                               | PA008935  |
| adaptor                                          | AC-100G (Europe)                           | PA008936  |
| Printer thermal paper                            | TPW058-25A 58 x 25                         | PA003088  |
| Carry bag                                        | MM-380A soft case                          | PC021959  |

# 4. Name and Function of Each Part

# (1) Front

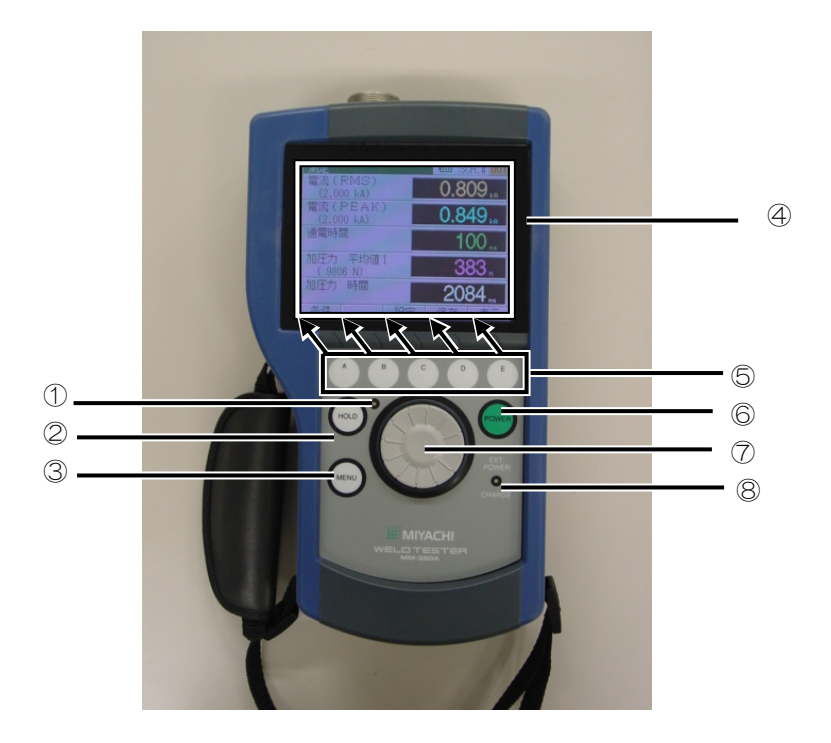

- 1 HOLD lamp:
- 2 HOLD button:

Lit green when the HOLD button is ON. Unlit when the HOLD button is OFF.

You can perform the following operations by turning this button ON/OFF. The HOLD button is OFF when the instrument is turned on.

|                                         | Data<br>measurement | Screen operation |
|-----------------------------------------|---------------------|------------------|
| HOLD button ON<br>(Hold mode)           | No                  | Yes              |
| HOLD button OFF<br>(Hold mode canceled) | Yes                 | No               |

③ MENU button:

### ④ Display:

Shows the menu list on the display.

Shows measured values, waveforms and operation screens. Refer to Chapter 8, "Operation Screens" for details of the operation screens. ⑤ Operation buttons A, B, C, D and E: For performing the operations shown on the function keys at the bottom of the operation screens. The nature of the operation performed by pressing each button varies from one operation screen to another. 6 POWER button: Turns ON the power for the **MM-380A**.

⑦ Encoder:

Used to select menus and parameters and confirm the selection. Refer to "(2) Using the Encoder" in Chapter 7 for basic use of the encoder.

EXT POWER/CHARGE lamp: Lit when the MM-380A is connected to an external power supply and blinked when charged.

# (2) Top

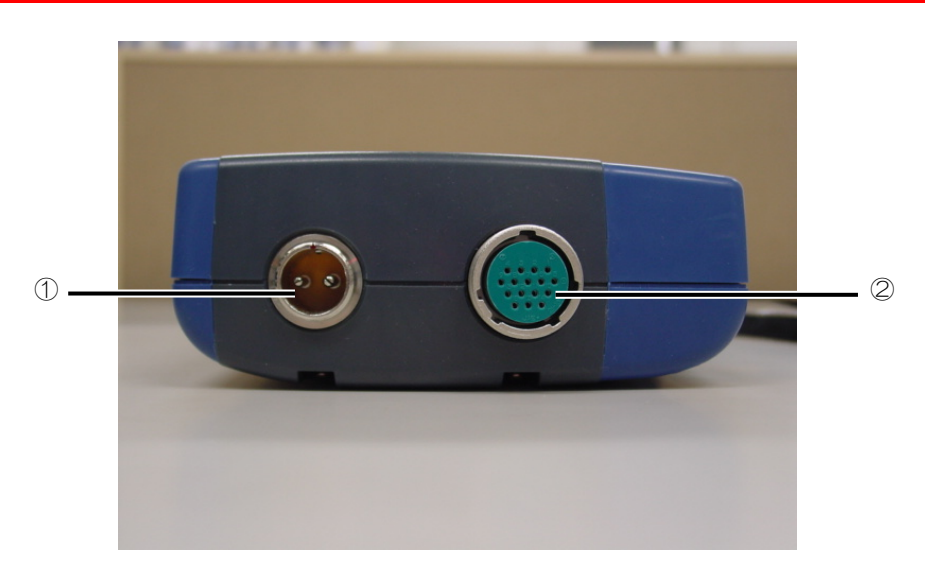

- ① Toroidal coil connector:
- ② Multiconnector<sup>\*1</sup>:

Plug a toroidal coil into this connector.

Plug an optional displacement sensor (MA-770A/MA-771A) into this connector. To connect an optional force sensor (MA520/MA-521/MA-522), use the force sensor conversion cable.

### 4. Name and Function of Each Part

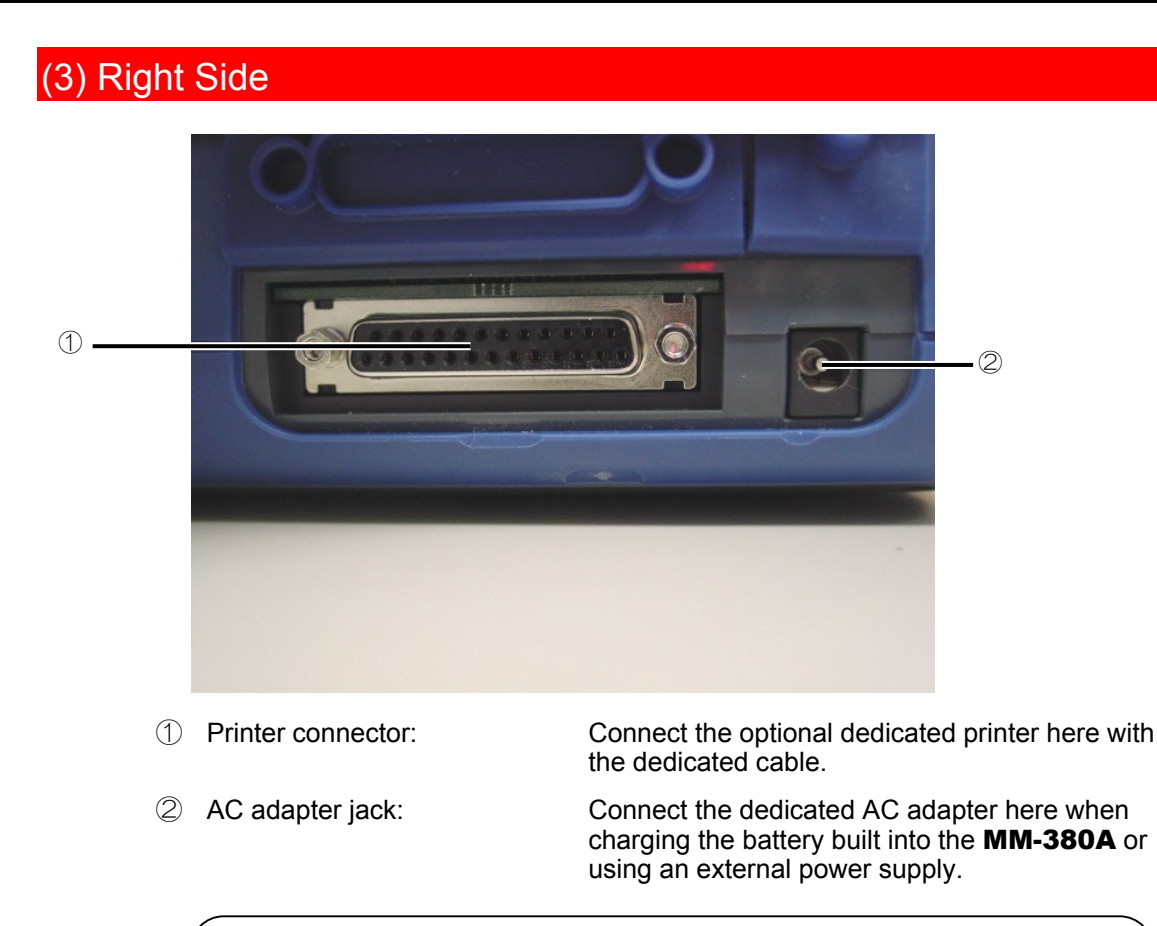

# CAUTION

Connect only the dedicated AC adapter to the AC adapter jack. Failure to do so may result in malfunction, fire, or electric shock.

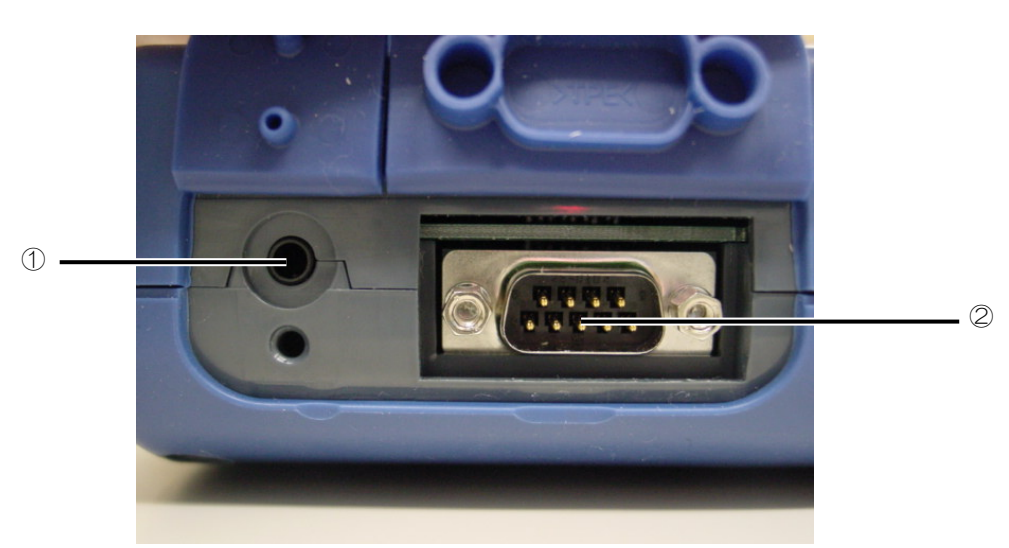

① SOL signal (24V AC/DC) input connector: A connector for inputting a solenoid signal.

# (4) Left Side

### 4. Name and Function of Each Part

② RS-232C connector:

Connector to connect the instrument and PC with an optional RS-232C communication cable. Used to transfer measured values and waveform data to the PC.

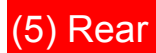

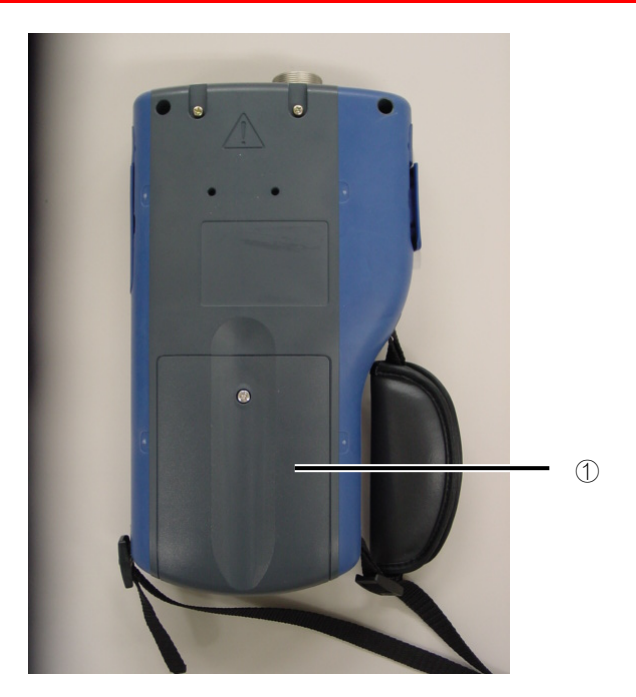

① Battery cover:

A cover to protect the battery. The rechargeable lithium battery is housed under a cover, in a holder.

### 4. Name and Function of Each Part

# 5. Operation Flow

The operation flow is shown below.

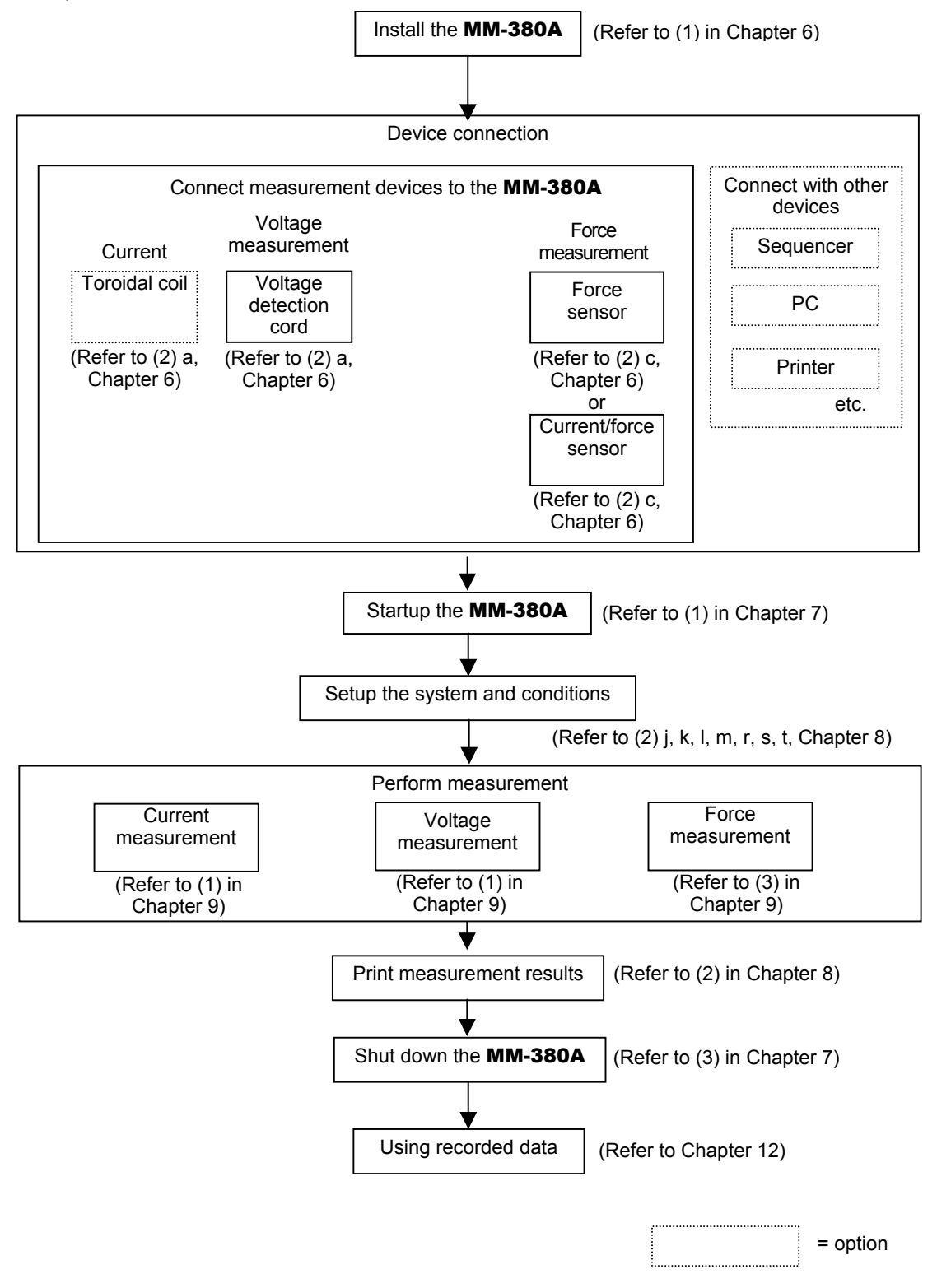

5. Operation Flow

# 6. Preparations and Connections

# (1) Connecting the MM-380A and Power Supply

To charge the built-in battery (lithium battery) or use an external power supply, connect the power supply to the AC adapter jack on the right side of the **MM-380A** with the dedicated AC adapter.

1) Plug the dedicated AC adapter into the AC adapter jack on the right side of the **MM-380A**.

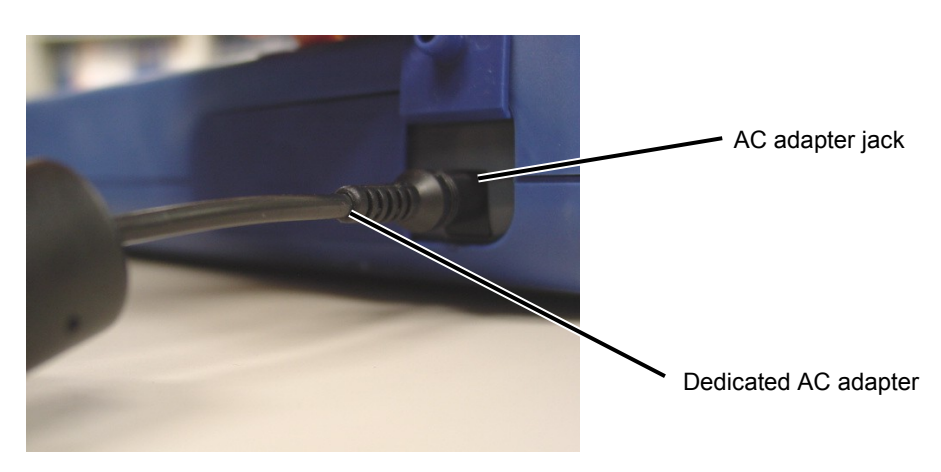

# (2) Preparations for Measurement – Connection between the **MM-380A** and Measurement Devices

a. Connecting a toroidal coil

To measure current, plug a toroidal coil into the toroidal coil connector on the top of the of the **MM-380A**.

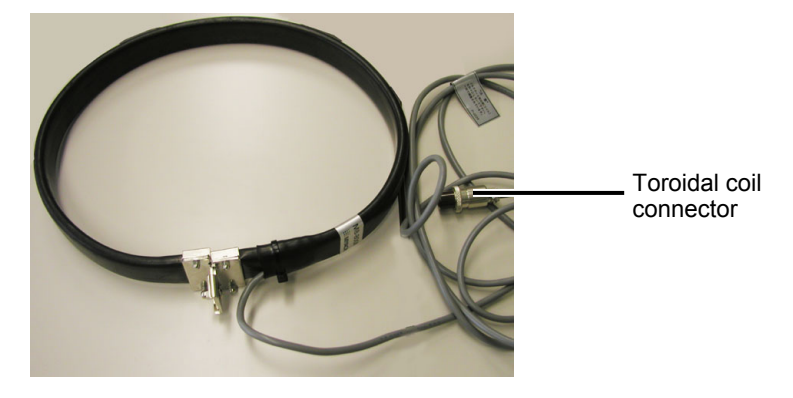

Toroidal coil

Connect a toroidal coil suited to your operating environment.

The toroidal coils of the following sizes can be used:

| Toroidal coil model | Туре                                     |
|---------------------|------------------------------------------|
| MB-800K             | 1× sensitivity coil (with 800mm bracket) |
| MB-400K             | 1× sensitivity coil (with 400mm bracket) |
| MB-45F              | 10× sensitivity coil (mold type)         |

Follow the steps described below to connect the toroidal coil and the voltage detection cord.

1) Plug the toroidal coil's connector into the toroidal coil connector on the rear panel of the **MM-380A**.

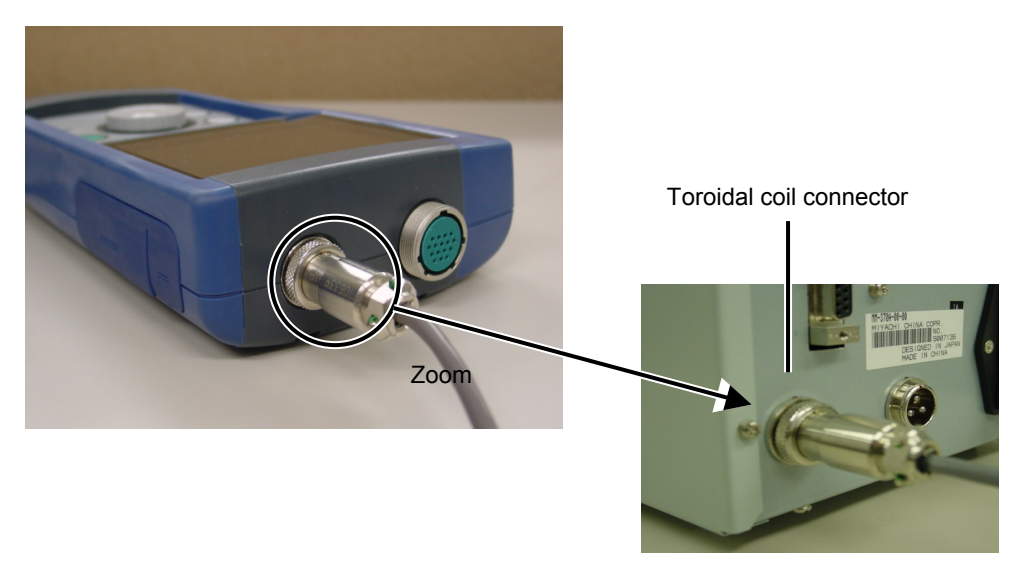

2) Fit the toroidal coil onto the welding machine's arm or secondary conductor.

When fitting the coil, be careful with the following:

- Keep the toroidal coil's hooking bracket as far away from the welding machine's arm (secondary conductor) as possible.
- Do not deform the circular form of the toroidal coil when fitting it.

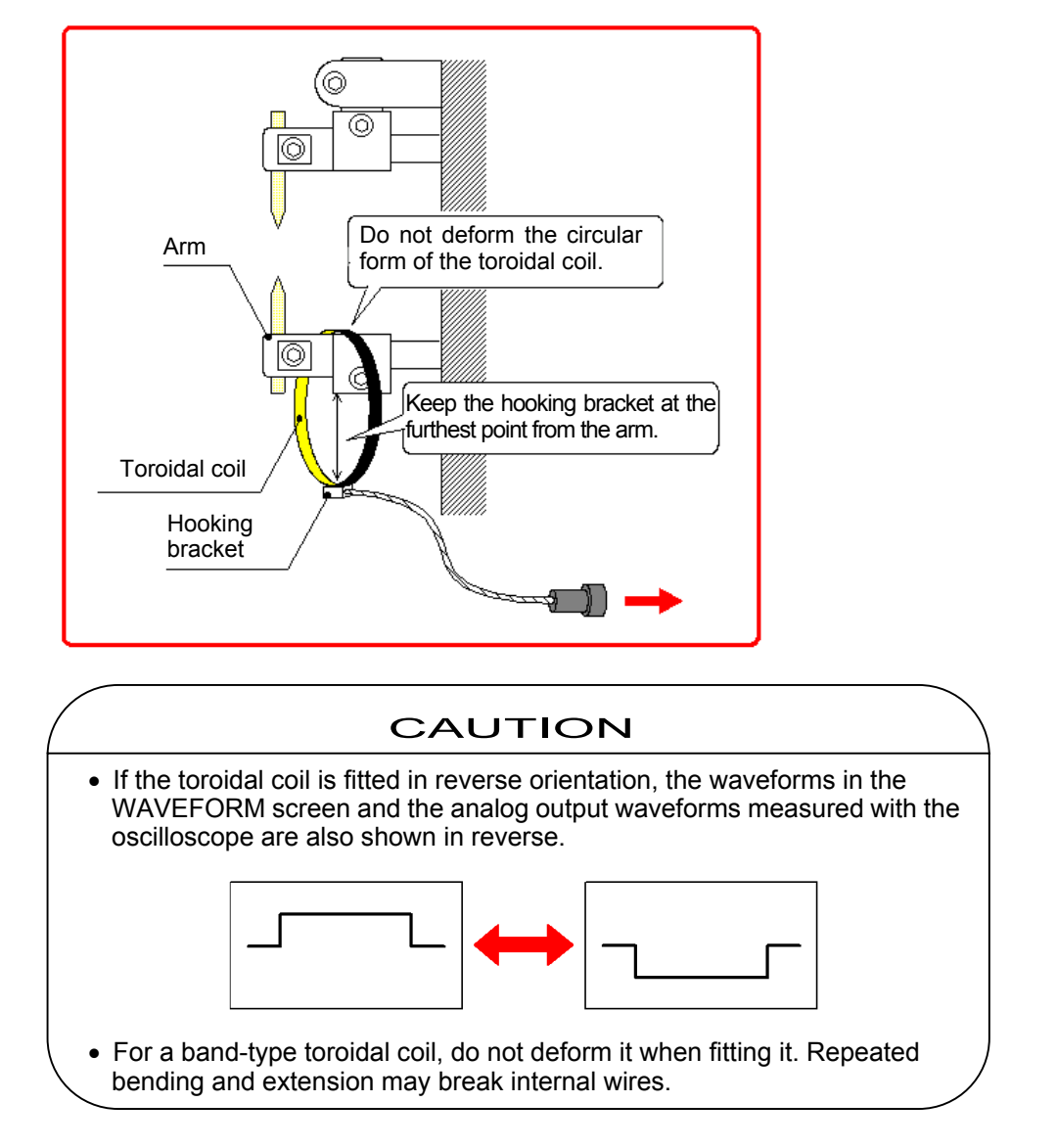

b. Connecting the Force Sensor

The **MM-380A** can measure force when connected with force sensor **MA-520/MA-521/MA-522** or current/force sensor **MA-770A/MA-771A**.

Current/force sensor **MA-770A/MA-771A** incorporates a current sensor (toroidal coil), making it possible to measure force and current at the same time simply by applying a force and passing a current.

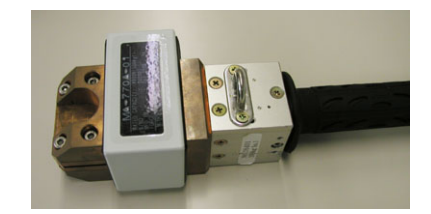

Current/force sensor

Follow the steps described below to connect the current/force sensor.

# CAUTION

- When using a current/force sensor, do not connect any device to the toroidal coil connector.
- The MM-380A is calibrated one to one with the current/force sensor. Do not use any other sensors. If you purchase a current/force sensor later, the sensor and MM-380A must be adjusted as a set. In this case, please contact Miyachi Corporation. When you purchased the MM-380A and current/force sensor as a set, they have already been adjusted and can be used as is.
- Before measuring force, be sure to set the force sensor's offset to "0." Note that you must at this time make sure that no force is applied to the sensor. During HOLD OFF, the force sensor's offset will be automatically set to "0."
- 1) Plug the current/force sensor's connector into the toroidal coil connector on the top of the **MM-380A**.

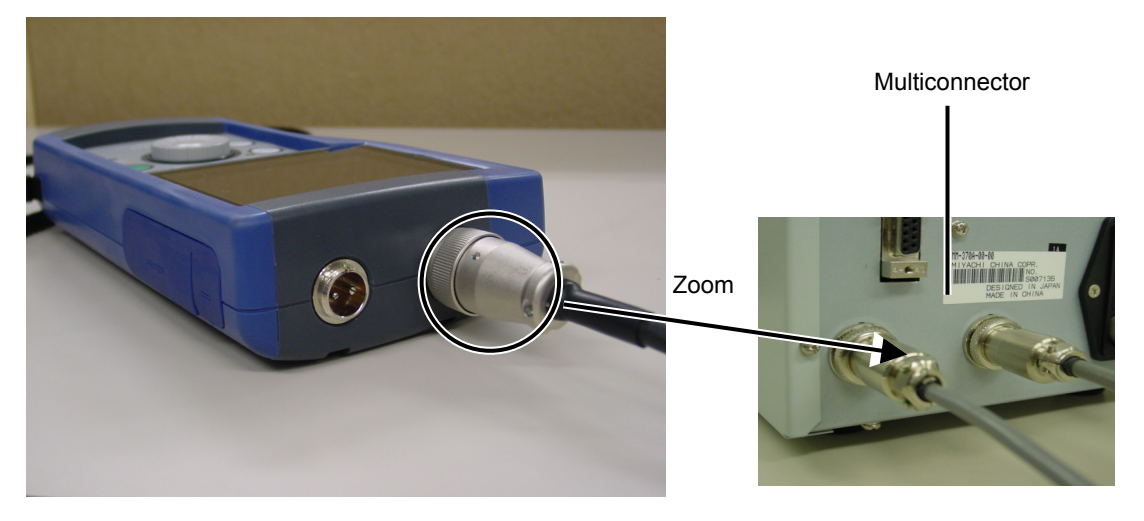

2) Attach the current/force sensor to the welding machine's electrodes.

When attaching the sensor, be careful with the following:

- Be sure that the center of the sensor's detection area is aligned with the centers of the welding machine's electrodes.
- Be sure that the force is applied perpendicularly to the sensor.

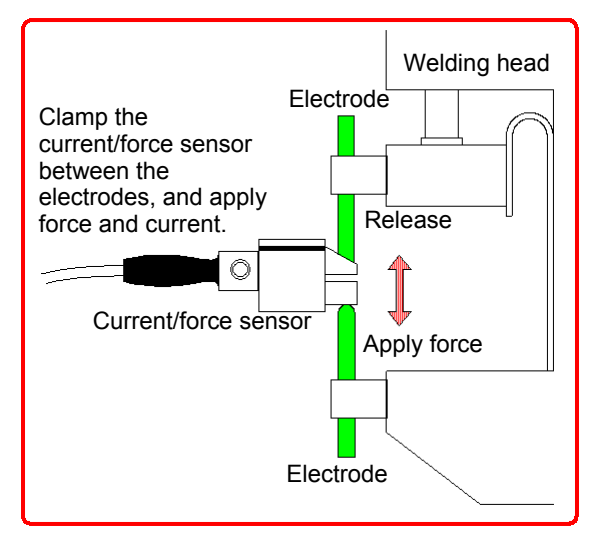

c. When using an external  $\pm 10V$  voltage input

The **MM-380A**'s force/displacement-equipped specification allows for force measurement using a commercial force sensor and force sensor amplifier connected to the external  $\pm 10$  V voltage input.

(Have ready a force sensor and force sensor amplifier-purchased separately.)

Follow the steps described below to connect the external  $\pm 10V$  voltage equipment.

1) External ±10V Voltage Input Connection Diagram

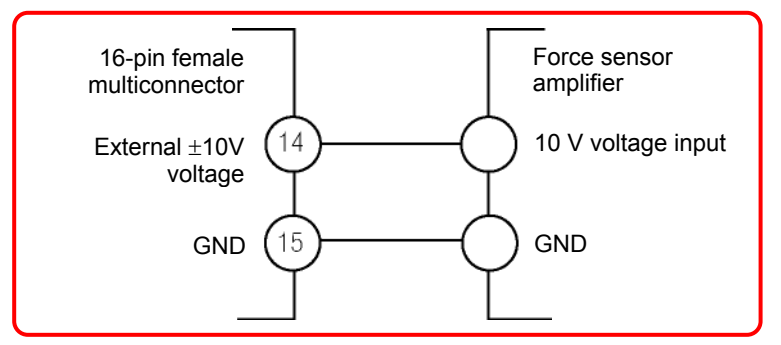

The 16-pin female multiconnector is optional. (Multiconnector **SRCN6A21-16P**: Japan Aviation Electronics Industry)

2) Plug the multiconnector into the multiconnector on the top panel of the MM-380A.

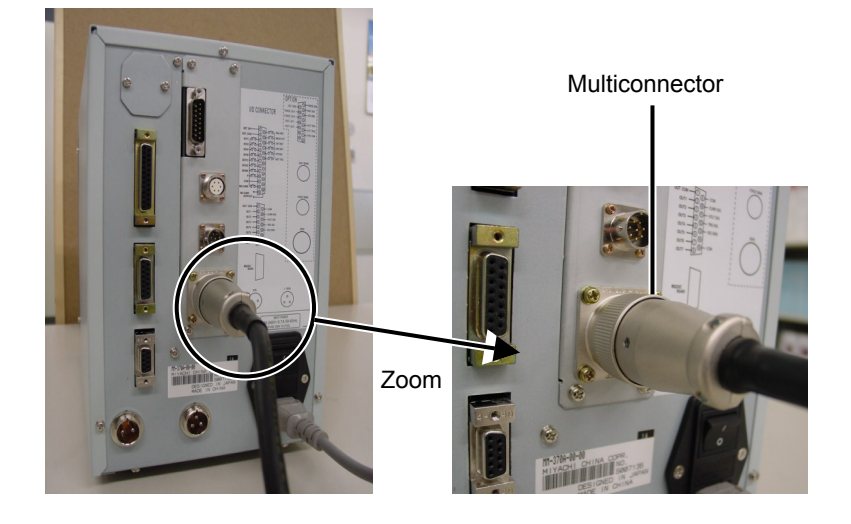

3) Connect the force sensor and the force sensor amplifier.

# CAUTION

• Before measuring the force, be sure to set the force sensor's offset to "0." Note that you must at this time make sure that no force is applied to the sensor.

A force sensor with a voltage output in the  $\pm 10$  V range can be used. (The **LA-1022** from TOYO SOKKI, for example, can be used.)

# 7. Basic Operation

# (1) Startup

- 1) To use an external power supply, connect the power supply to the AC adapter jack with the dedicated AC adapter. (Refer to Chapter 6(1).)
- 2) Press the POWER button.

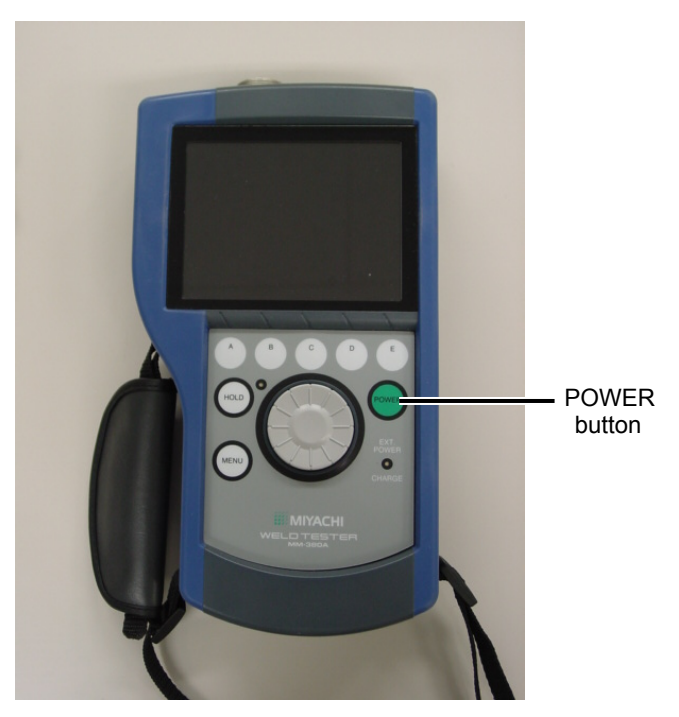

An operation screen appears on the display after a while.

| MEASUREMENT    |        | 🚥 SC | Ж. <b># <mark>001</mark></b> |
|----------------|--------|------|------------------------------|
| CURRENT (RMS)  |        |      | 07                           |
| (20.00 kA)     |        |      | 9/ <sub>k</sub> a            |
| CURRENT (PEAK) |        | 0    |                              |
| (20.00 kA)     | _      |      |                              |
| VOLTAGE (RMS)  |        | 4    | 4                            |
| (20.0 V)       |        |      |                              |
| VOLTAGE (PEAK) |        | 0    | O I                          |
| (20.0 V)       |        |      | <b>.o</b> .                  |
| WELD TIME      |        |      | 20                           |
|                |        |      |                              |
| SETUP          | STATUS | SAVE | VIEW                         |

# 7. Basic Operation

# (2) Using the Encoder

This section describes how to use the MM-380A's encoder.

You can perform the operations described in the table below by turning the encoder clockwise or counterclockwise.

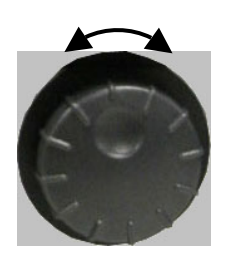

Encoder

|                                 | CW            | CCW          |
|---------------------------------|---------------|--------------|
| Selecting menus                 | Down          | Up           |
| Moving cursor                   | Right or Down | Left or Up   |
| Changing parameter<br>(value)   | + (Up)        | - (Down)     |
| Changing parameter<br>(setting) | Next          | Previous     |
| Scrolling screen                | Right or Down | Left or Down |

You can confirm the selected menu or parameter by pressing the encoder.

- a. Selecting Menus
  - 1) Press the MENU button.

The menu list appears on the left side of the screen.

| MEASUREMENT  |      |          | CH.#001      |
|--------------|------|----------|--------------|
| MEASURE (S)  | )    | - 1      | 07           |
| WAVEFORM )   |      | ļ        | <b>31</b> kA |
| ALL CYCLE AM | 0    | 0        | <b>E</b> 4   |
| FORCE TIME ) |      |          |              |
| SETUP (S)    | )    |          | 4 4          |
| PRINT        |      | ļ        | 1. I U       |
| COMM Ak      | 0    |          | 00           |
| HISTORY      |      |          | <b>J.O</b> U |
| STATUS       |      |          | 60           |
|              |      |          | OU MS        |
| SETUP        | STAT | 'US SAVE | VIEW         |

- 2) Turning the encoder clockwise or counterclockwise, move to the desired menu.
- 3) Press the encoder to confirm the menu selection.

The operation screen for the selected menu appears. Refer to Chapter 8 "Operation Screens" for operations in the operation screens.

#### 7. Basic Operation

- b. Moving the Cursor and Changing Parameters
  - Turning the encoder clockwise or counterclockwise, move to the input field of the desired parameter. You can move the cursor to the right or down by turning the encoder clockwise and to the left or up by turning it counterclockwise.

In this screen example, the cursor is at the TRIGGER input field. The cursor moves to the input fields of MODE, CURRENT and so on as you turn the encoder clockwise.

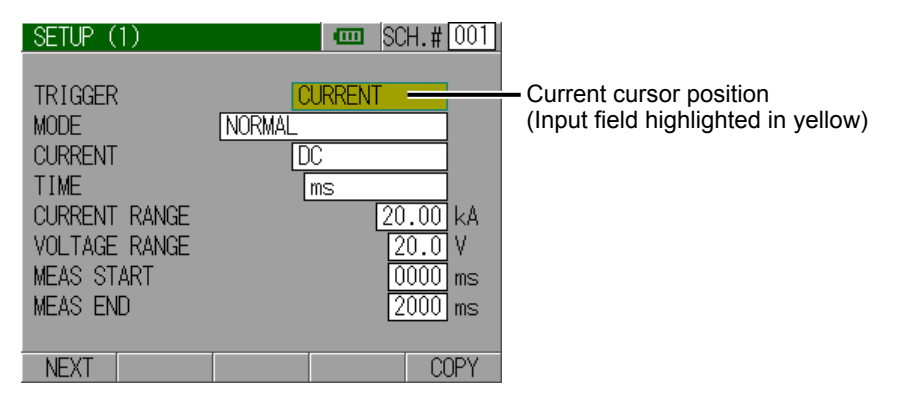

2) Press the encoder to select an input field and make it ready for entry.

The parameter input field is selected, turning its background blue.

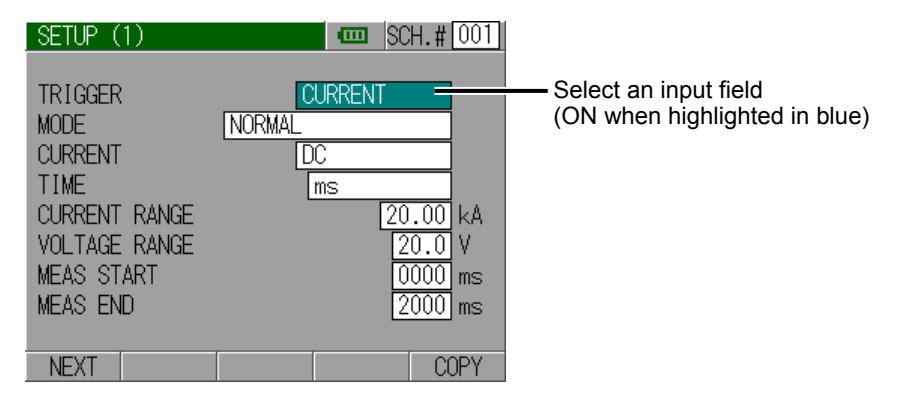

3) Turning the encoder clockwise or counterclockwise, show the desired value. When the parameter is numerical, the value increases as you turn the encoder clockwise and decreases as you turn it counterclockwise. When the parameter is an option (item), the next item appears as you turn the encoder clockwise, and the previous item appears as you turn it counterclockwise.

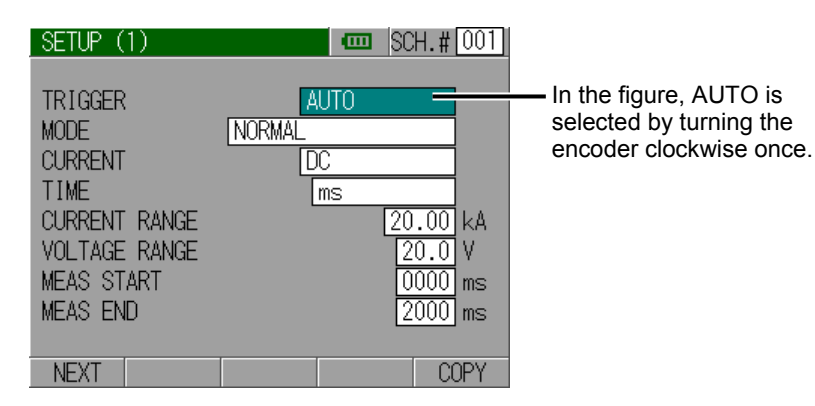

4) Press the encoder.

This sets the selected value for the parameter, turning the input field background back to yellow.

7. Basic Operation

c. Scrolling a Screen

If the scroll (SCRL) key appears among the function keys at the bottom of the operation screen, you can scroll the screen using the encoder.

 Press the operation button (one of A to E) below the SCRL key. In this screen example (ALL CYCLE screen (FORCE)), press operation button C.

|   | ALL CYC | CLE           | SCH. # 001 |
|---|---------|---------------|------------|
|   | CYCLE   | FORCE         | CURR RMS   |
|   | 10      | 10.29         | 1.99 kA    |
|   | 20      | 11.61         | CURR PEAK  |
|   | 30      | 13.11         | 2.56 kA    |
|   | 40      | 14.85         | WELD TIME  |
|   | 50      | 16.80         | 50 ms      |
|   | 60      | 18.95         | FORCE AVE1 |
|   | 70      | 21.25         | 50.04 M    |
|   | 80      | 23.73         | FORCE TIME |
|   | 90      | 26.35         | 1044 ms    |
| ĺ | CURR    | RECALC SCROLL |            |
| ( | A       | ВС            | E          |

Scrolling becomes enabled, turning the SCRL key background to yellow.

2) Turn the encoder clockwise or counterclockwise.

The screen scrolls down as you turn it clockwise, and up as you turn it counterclockwise.

3) When you are finished scrolling, press the operation button (one of A to E) below the SCRL key.

In this screen example (ALL CYCLE screen (FORCE)), press operation button C. Scrolling becomes disabled, turning the SCRL key background back to gray.

# (3) Shutdown

1) Press the POWER button.

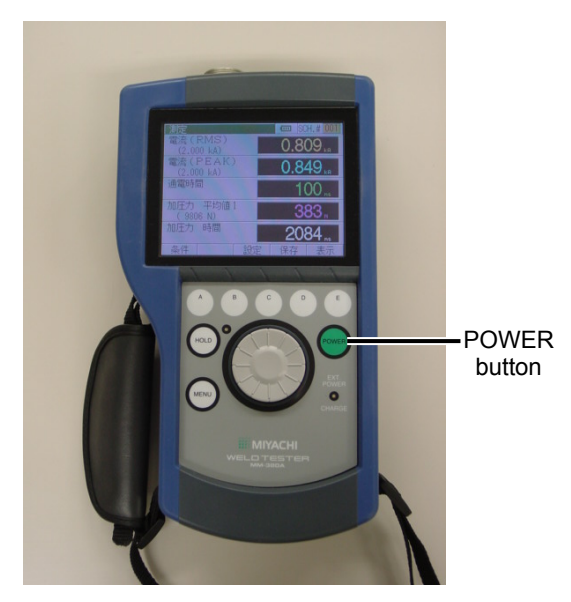

# 7. Basic Operation

# 8. Operation Screens

# (1) Operation Screen Organization

Press the MENU button to display the menu list, and select a menu using the encoder. At this time, the operation screen for the selected menu appears. The **MM-380A**'s operation screens are organized as shown below.

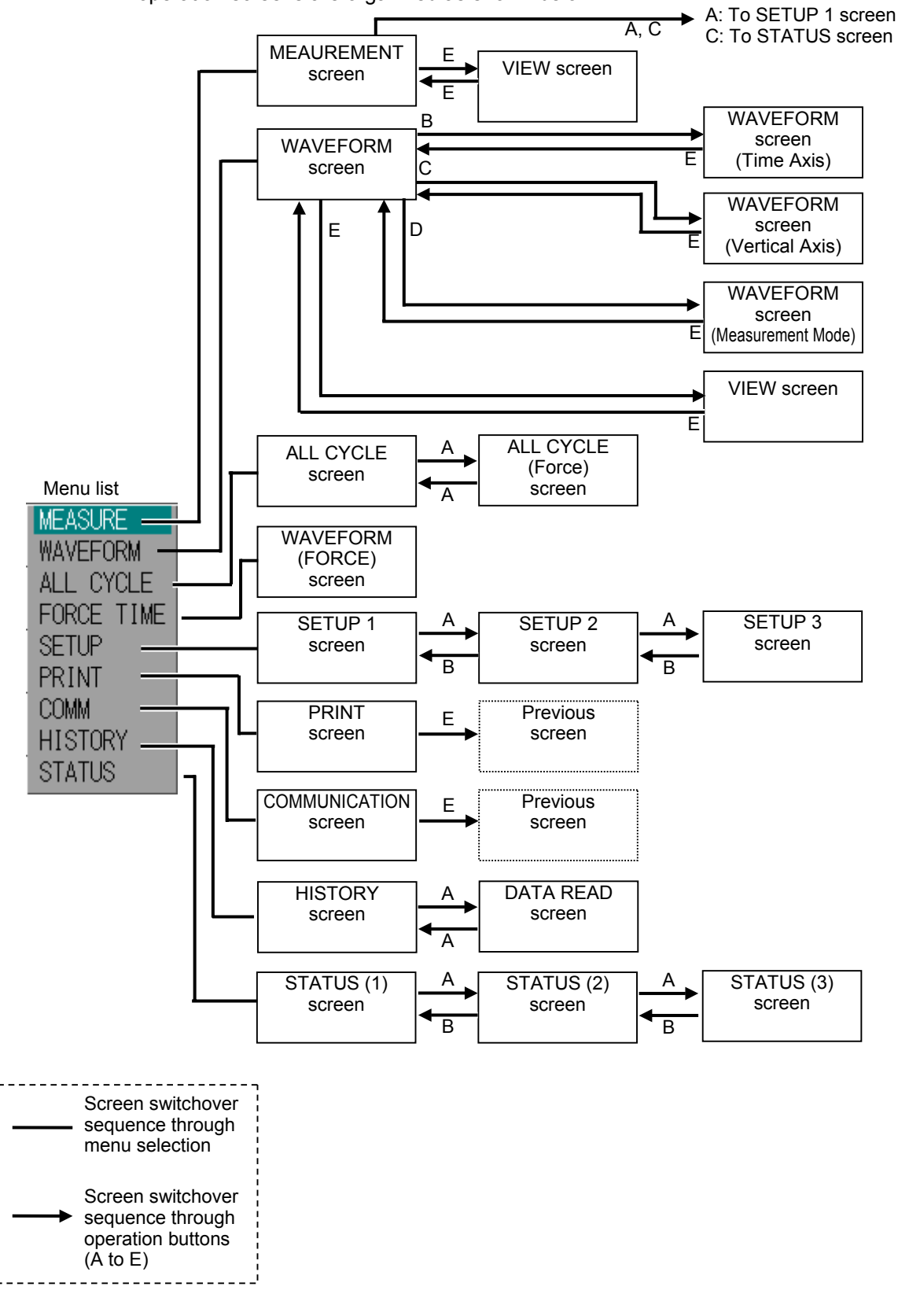

• Making Measurement while Displaying Data on Screen

You can measure current, force and others in the MEASUREMENT, WAVEFORM and ALL CYCLE screens.

The MEASUREMENT screen accepts next measurement even while the screen is being updated following a measurement.

In contrast, the WAVEFORM and ALL CYCLE screens accept next measurement only after the screen is updated.

If you perform the operation to cancel the hold with data shown in a screen other than the Measurement, WAVEFORM and ALL CYCLE screens, the display returns to the MEASUREMENT screen to cancel the hold, after which next measurement starts.

# (2) Description of the Operation Screens

# a. MEASUREMENT Screen

|       | MEASUREMENT                    | SCH.# 001-(1)    |
|-------|--------------------------------|------------------|
|       | CURRENT (RMS)                  | 1.97             |
|       | (20.00 KA)<br>CHIRDENIT (DEAK) |                  |
|       | (20.00 kA)                     | 2.51 KA          |
| (2) — | VOLTAGE (RMS)                  | <b>1 1</b> (3)   |
|       | (20.0 V)                       |                  |
|       | VOLTAGE (PEAK)                 | 38.              |
|       |                                |                  |
|       | WELD TIME                      | 60 ms            |
|       | SETUP STAT                     | US SAVE VIEW (4) |

| No. | ltem                            |                                                                                                    | Description                                                                                                    |  |  |  |
|-----|---------------------------------|----------------------------------------------------------------------------------------------------|----------------------------------------------------------------------------------------------------|--|--|--|
| (1) | SCH.#                           | Shows the measurement condition number used (1 to 127). On the other hand, you can change conditions by selecting this field with the encoder and turning the encoder clockwise or counterclockwise. The details of the conditions can be set using the SETUP (1) to (3) screens. |                                                                                                    |  |  |  |
| (2) | Measurement<br>item             | <ul><li>Top: Shows five measurement items. Measurement items can be selected in the VIEW screen.</li><li>Bottom: Shows the measurement range for each measurement item in brackets.</li></ul>                                                                                     |                                                                                                    |  |  |  |
| (3) | Measured<br>values<br>(M-VALUE) | Shows the measurement value of the each item.                                                                                                    |                                                                                                    |  |  |  |
| (4) | Function keys                   | Conditions<br>(SETUP)                                                                                                    | Pressing operation button A displays the SETUP (1) screen.                                                                                                    |  |  |  |
|     |                                 | Setting<br>(STATUS)                                                                                                    | Pressing operation button C displays the STATUS (1) screen.                                                                                                    |  |  |  |
|     |                                 | Save<br>(SAVE)                                                                                                    | Pressing operation button D saves the<br>measured values, all cycle, and waveforms<br>to flash memory in the <b>MM-380A</b> . The<br><b>MM-380A</b> operates in the same manner<br>as when saving the HISTORY screen. For<br>more information, refer to the description of<br>the HISTORY screen. |  |  |  |
|     |                                 | Display<br>(VIEW)                                                                                                    | Pressing operation button E displays the<br>VIEW screen.                                                                                                    |  |  |  |

b. VIEW screen

|       | VIEW |            |        |      |     |
|-------|------|------------|--------|------|-----|
|       |      | FORM       |        | VIEW |     |
|       | MEAS | 1 CURRENT  | (RMS)  |      |     |
|       |      | 2 CURRENT  | (PEAK) |      |     |
| (1) — |      | 3 VOLTAGE  | (RMS)  |      |     |
|       |      | 4 VOLTAGE  | (PEAK) |      |     |
|       |      | 5 WELD TIM | E      |      |     |
|       | WAVE | 1 CURRENT  |        | ON   |     |
| (2)   |      | 2 VOLTAGE  |        | ON   |     |
| (2) — |      | 3 POWER    |        | ON   | (3) |
|       |      | 4 RESISTAN | ICE    | ON   |     |
|       |      |            |        | BACK | (4) |

| No. | ltem                         | Description                                                                                                    |
|-----|------------------------------|----------------------------------------------------------------------------------------------------|
| (1) | Measurement<br>(MEAS) 1 to 5 | Select five measurement items from the following:<br>CURRENT (RMS)<br>Shows the arithmetic mean RMS current over the<br>measurement interval in arithmetic mean mode.                           |
|     |                              | CURRENT (PEAK)<br>Shows the peak current during current flow.<br>VOLTAGE (RMS)<br>Shows the arithmetic mean RMS current over the                                                                |
|     |                              | VOLTAGE (PEAK)<br>Shows the peak current during current flow.<br>WELD TIME<br>Shows the time from the detection of a current trigger to<br>when the current flow is determined to be terminated |
|     |                              | CONDUCTION ANGLE<br>Shows the maximum conduction angle within the<br>current flow time.                                                                                                    |
|     |                              | POWER<br>Shows the mean power over the measurement interval.<br>RESISTANCE<br>Shows the mean resistance over the measurement<br>interval.                                                       |
|     |                              | COUNT<br>Shows the counter that indicates the number of<br>measurements. It counts up irrespective of OK/NG<br>judgment against upper and lower limits.                                         |
|     | (Continued to                | FORCE AVERAGE 1<br>FORCE AVERAGE 2<br>Shows the mean force over the force measurement<br>interval. You can specify two measurement ranges for a<br>single force application.                    |
|     | next page)                   | FORCE PEAK<br>Shows the peak force.                                                                                                    |

| No. | ltem                                                                 |                                                                                                    | Description                              |  |
|-----|----------------------------------------------------------------------|----------------------------------------------------------------------------------------------------|------------------------------------------|--|
| (1) | Measurement<br>(MEAS) 1 to 5<br>(Continued<br>from previous<br>page) | <ul> <li>REAL TIME FORCE</li> <li>The MM-380A constantly measures the force whi<br/>hold is canceled. The MM-380A stops measurem<br/>when put in hold mode. Measurement is made at<br/>intervals of twice a second. Here, if you wish to sel<br/>REAL TIME FORCE for measurement, select FOR<br/>for TRIGGER and REAL TIME for MODE in the SE<br/>(1) screen.</li> <li>FORCE TIME<br/>Shows the time from when the force signal exceed<br/>force start level to when the signal falls below the f<br/>end level.</li> <li>EXTERNAL PEAK<br/>Shows the mean external input voltage converted a<br/>preset conversion factor.</li> <li>PEAK EXTERNAL VOLTAGE (P-EXT)<br/>Shows the peak external input voltage converted a<br/>preset conversion factor.</li> <li>REAL TIME EXT (R-EXT)<sup>*1</sup><br/>The MM-380A constantly measures the external<br/>voltage while the hold is canceled. The MM-380A<br/>stops measurement when put in hold mode.</li> <li>Measurement is made at intervals of twice a secon<br/>Here, if you wish to select R-EXT for measuremen<br/>select EXTERNAL for TRIGGER and CONSTANT<br/>MODE in the SETUP (1) screen.</li> <li>EXTERNAL TIME<br/>Shows the time from the start to the end of external</li> </ul> |                                          |  |
| (2) | Waveforms<br>(WAVE)1 to 4                                            | Select four items to display in the WAVEFORM screen from the following:<br>CURR, VOLT, POWER, RESIST, FORCE, EXTERNAL                                                                                                    |                                          |  |
| (3) | Display<br>ON/OFF                                                    | Select wh<br>ON/OFF.                                                                                                    | ether to show the waveforms by selecting |  |
| (4) | Function keys                                                        | Return<br>(BACK) Pressing operation button E returns the disp<br>to the previous screen (MEASUREMENT or<br>WAVEFORM screen).                                                                                                    |                                          |  |

c. WAVEFORM screen

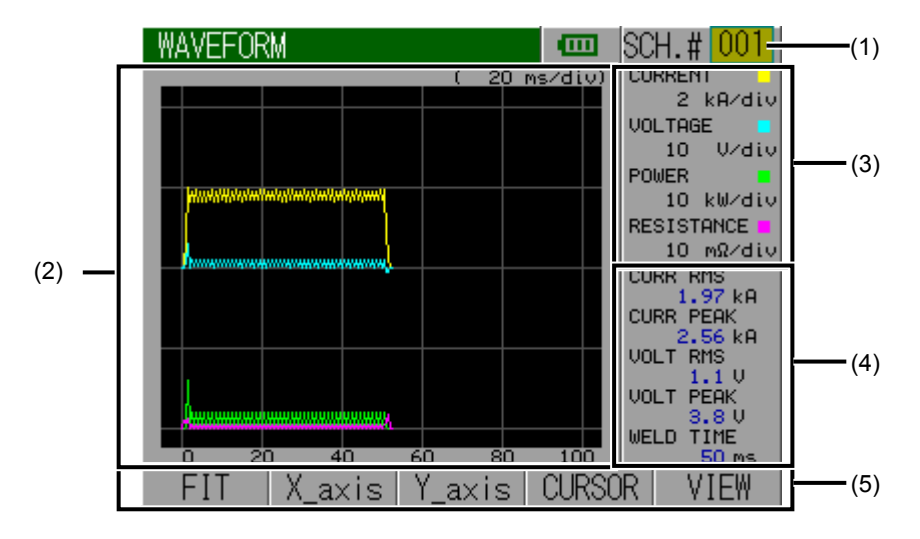

| No. | ltem                            |                                                                                                    | Description                                                                                                    |  |
|-----|---------------------------------|----------------------------------------------------------------------------------------------------|----------------------------------------------------------------------------------------------------|--|
| (1) | SCH.#                           | Shows the measurement condition number used (1 to 127). On the other hand, you can change conditions by selecting this field with the encoder and turning the encoder clockwise or counterclockwise. The details of the conditions can be set using the SETUP (1) to (3) screens. |                                                                                                    |  |
| (2) | Waveform                        | Shows the w<br>display items                                                                                                    | vaveforms of four items on the grid. Waveform s can be selected in the VIEW screen.                                   |  |
| (3) | Grid spacing                    | Shows the grid spacings for the four waveforms shown on the grid.                                                                                                    |                                                                                                    |  |
| (4) | Measured<br>values<br>(M-VALUE) | Shows the measured values of five (5) items.<br>Measurement items can be selected in the VIEW screen.                                                                                                    |                                                                                                    |  |
| (5) | Function keys                   | FIT Pressing operation button A redisplays waveforms by automatically resizing th fit into the screen by the FIT feature.                                                                                                    |                                                                                                    |  |
|     |                                 | Time Axis<br>(X_axis)                                                                                                    | Pressing operation button B displays the WAVEFORM screen (time axis).                                                 |  |
|     |                                 | Vertical<br>Axis<br>(Y_axis)                                                                                                    | Pressing operation button C displays the WAVEFORM screen (vertical axis).                                             |  |
|     |                                 | Measure<br>(CURSOR)                                                                                                    | Pressing operation button D displays the WAVEFORM screen (measurement), switching the instrument to measurement mode. |  |
|     |                                 | Display<br>(VIEW)                                                                                                    | Pressing operation button E displays the VIEW screen.                                                                 |  |

d. WAVEFORM Screen (Time Axis)

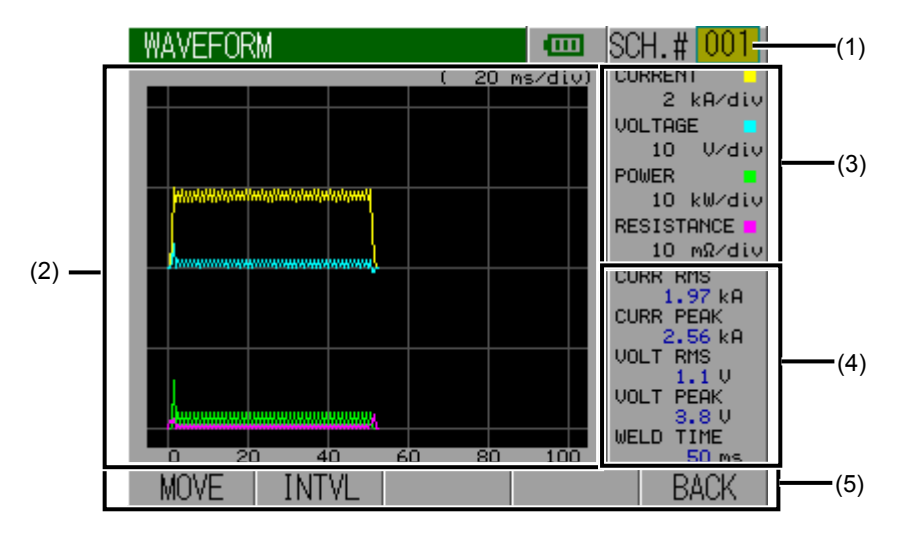

| No. | ltem                            |                                                                                                    | Description                                                                                                    |  |  |
|-----|---------------------------------|----------------------------------------------------------------------------------------------------|----------------------------------------------------------------------------------------------------|--|--|
| (1) | SCH.#                           | Shows the measurement condition number used (1 to 127). On the other hand, you can change conditions by selecting this field with the encoder and turning the encoder clockwise or counterclockwise. The details of the conditions can be set using the SETUP (1) to (3) screens. |                                                                                                    |  |  |
| (2) | Waveform                        | Shows th display ite                                                                                                    | e waveforms of four items on the grid. Waveform<br>ems can be selected in the VIEW screen.                                                                                                    |  |  |
| (3) | Grid spacing                    | Shows th the grid.                                                                                                    | Shows the grid spacings for the four waveforms shown on the grid.                                                                                                    |  |  |
| (4) | Measured<br>values<br>(M-VALUE) | Shows the measured values of five (5) items.<br>Measurement items can be selected in the VIEW screen.                                                                                                    |                                                                                                    |  |  |
| (5) | Function keys                   | <ul> <li>Position<br/>(MOVE)</li> <li>Pressing operation button A makes it<br/>to move the waveforms. In this conditi<br/>the encoder clockwise or counterclock<br/>This moves the waveforms to the right<br/>Pressing operation button A again lock<br/>waveforms.</li> </ul>    |                                                                                                    |  |  |
|     |                                 | Spacing<br>(INTVL)                                                                                                    | Pressing operation button B makes it possible<br>to adjust the grid spacing on the waveforms. In<br>this condition, turn the encoder clockwise or<br>counterclockwise. This increases or decreases<br>the grid spacing of the waveform's time axis (X<br>axis). Pressing operation button B again locks<br>the grid spacing on the waveforms. |  |  |
|     |                                 | Return<br>(BACK)                                                                                                    | Pressing operation button E returns the display to the WAVEFORM screen.                                                                                                    |  |  |

e. WAVEFORM Screen (Vertical Axis)

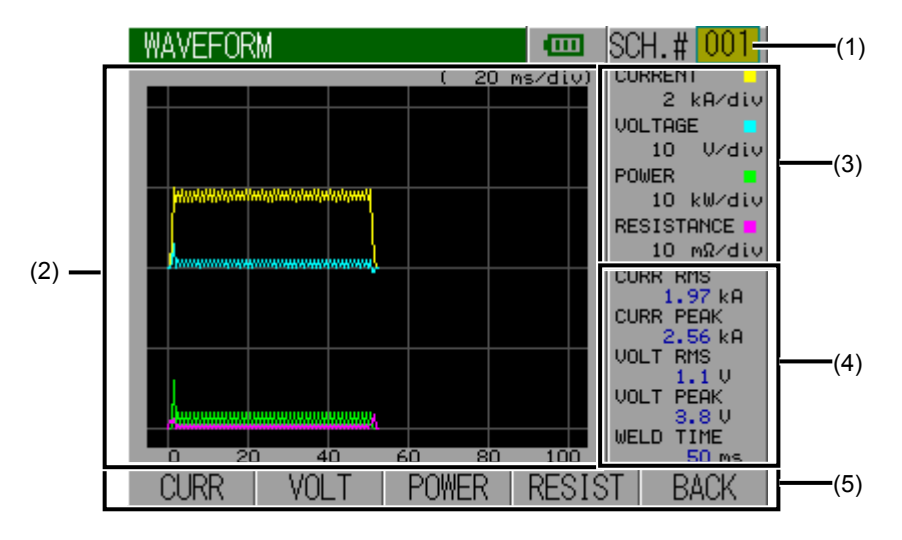

| No. | ltem                            |                                                                                                    | Description                                                                            |  |
|-----|---------------------------------|----------------------------------------------------------------------------------------------------|----------------------------------------------------------------------------------------|--|
| (1) | SCH.#                           | Shows the measurement condition number used (1 to 127). On the other hand, you can change conditions by selecting this field with the encoder and turning the encoder clockwise or counterclockwise. The details of the conditions can be set using the SETUP (1) to (3) screens.                                                                                                    |                                                                                        |  |
| (2) | Waveform                        | Shows the display ite                                                                                                    | e waveforms of four items on the grid. Waveform ms can be selected in the VIEW screen. |  |
| (3) | Grid spacing                    | Shows the grid spacings for the four waveforms shown on the grid.                                                                                                    |                                                                                        |  |
| (4) | Measured<br>values<br>(M-VALUE) | Shows the measured values of five (5) items.<br>Measurement items can be selected in the VIEW screen.                                                                                                    |                                                                                        |  |
| (5) | Function keys                   | The function keys above operation buttons A to D sho<br>the item names for the displayed waveforms. The<br>displayed item names vary depending on the selection<br>waveform display items.<br>(In the above screen example, current (CURR), volta<br>(VOLT), power (POWER) and resistance (RESIST) a<br>selected as waveform display items. Thus, these four<br>items are shown on the function keys.)<br>Pressing one of operation buttons A to D makes it pos<br>to adjust the grid spacing for the vertical axis (Y axis)<br>the corresponding item. In this condition, turn the end<br>clockwise or counterclockwise. This increases or<br>decreases the grid spacing of the waveform's vertical<br>axis (Y axis) |                                                                                        |  |
|     |                                 | locks the grid spacing for the waveform's vertical axis (Y axis).                                                                                                    |                                                                                        |  |
|     |                                 | ReturnPressing operation button E returns the display(BACK)to the WAVEFORM screen.                                                                                                    |                                                                                        |  |

f. WAVEFORM Screen (Measurement Mode)

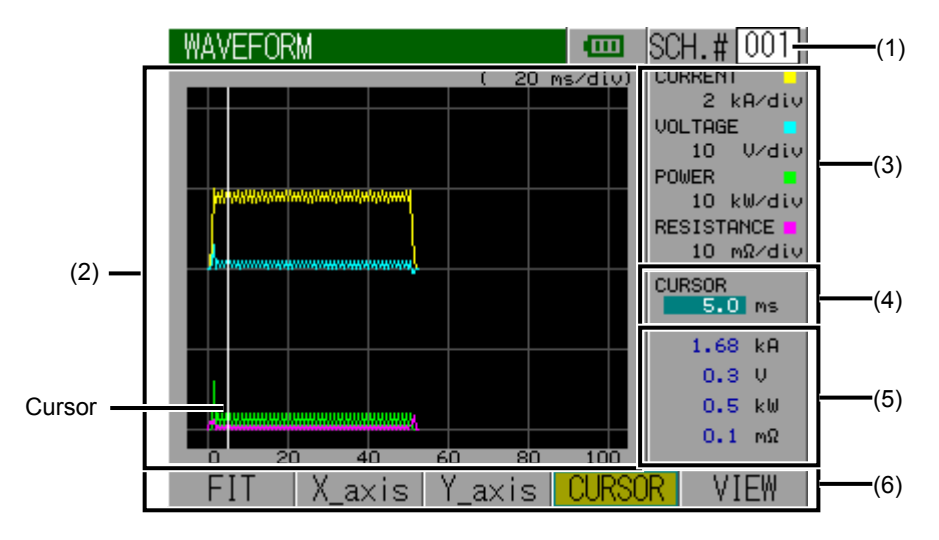

| No. | ltem                              |                                                                                                    | Description                                                                         |  |  |
|-----|-----------------------------------|----------------------------------------------------------------------------------------------------|-------------------------------------------------------------------------------------|--|--|
| (1) | SCH.#                             | Shows the measurement condition number used (1 to 127). On the other hand, you can change conditions by selecting this field with the encoder and turning the encoder clockwise or counterclockwise. The details of the conditions can be set using the SETUP (1) to (3) screens. |                                                                                     |  |  |
| (2) | Waveform                          | Shows the w display items                                                                                                    | vaveforms of four items on the grid. Waveform s can be selected in the VIEW screen. |  |  |
| (3) | Grid spacing                      | Shows the g the grid.                                                                                                    | Shows the grid spacings for the four waveforms shown on the grid.                   |  |  |
| (4) | Cursor<br>position<br>information | Shows the current position information of the cursor. You can move the white line (cursor) on the grid by turning the encoder clockwise or counterclockwise.                                                                                                    |                                                                                     |  |  |
| (5) | Measured<br>values<br>(M-VALUE)   | Shows the measured values of the waveforms at the point in time indicated by the cursor.                                                                                                    |                                                                                     |  |  |
| (6) | Function keys                     | FIT Pressing operation button A redisplays the waveforms by automatically resizing them fit into the screen by the FIT feature.                                                                                                    |                                                                                     |  |  |
|     |                                   | Time Axis<br>(X_axis)                                                                                                    | Pressing operation button B displays the WAVEFORM screen (time axis).               |  |  |
|     |                                   | Vertical<br>Axis<br>(Y_axis)                                                                                                    | Pressing operation button C displays the WAVEFORM screen (vertical axis).           |  |  |
|     |                                   | Measure Pressing operation button D terminat (CURSOR) measurement mode.                                                                                                    |                                                                                     |  |  |
|     |                                   | Display<br>(VIEW)                                                                                                    | Pressing operation button E displays the VIEW screen.                               |  |  |

g. ALL CYCLE screen

|       | ALL CYC | CLE    |            |   | SCH.# 001 | (1) |
|-------|---------|--------|------------|---|-----------|-----|
|       | CYCLE   | COKK   | VULI       |   |           | ]   |
|       | 1       | 0.67   | 1.1        |   | 1.97 kA   |     |
|       | 2       | 2.04   | 1.9        |   | CURR PEAK |     |
|       | 3       | 2.01   | 1.1        |   | 2.56 kA   |     |
|       | 4       | 2.01   | 1.1        |   | VOLT RMS  |     |
| (2) — | 5       | 2.00   | 1.1        |   | 1.1 🗸     | (3) |
|       | 6       | 2.00   | 1.1        |   | VOLT PEAK |     |
|       | 7       | 2.02   | 1.1        |   | 3.80      |     |
|       | 8       | 2.01   | 1.1        |   | WELD TIME |     |
|       | 9       | 2.00   | 1.1        |   | 50 ms     |     |
|       | FORCE   | RECALO | C   SCROLL | - |           | (4) |

| No. | Item                            |                                                                                                    | Description                                                                                                    |  |
|-----|---------------------------------|----------------------------------------------------------------------------------------------------|----------------------------------------------------------------------------------------------------|--|
| (1) | SCH.#                           | Shows the measurement condition number used (1 to 127). On the other hand, you can change conditions by selecting this field with the encoder and turning the encoder clockwise or counterclockwise. The details of the conditions can be set using the SETUP (1) to (3) screens. |                                                                                                    |  |
| (2) | RMS per<br>cycle <sup>*2</sup>  | Shows the RMS current, voltage and conduction angle <sup>*1</sup> every half cycle in AC mode and every 1 ms in DC mode. The area with values shown in blue represents the calculation interval.                                                                                  |                                                                                                    |  |
| (3) | Measured<br>values<br>(M-VALUE) | Shows the measured values of five (5) items.<br>Measurement items can be selected in the VIEW screen.                                                                                                    |                                                                                                    |  |
| (4) | Function keys                   | Force Pressing operation button A displays (FORCE) ALL CYCLE screen (Force).                                                                                                    |                                                                                                    |  |
|     |                                 | Recalculate<br>(RECALC)                                                                                                    | Pressing operation button B recalculates<br>the measured current and voltage. Use this<br>function to redo the calculation of the<br>arithmetic mean over a new calculation<br>interval after changing the start and end<br>cycle (MEAS START, MEAS END) settings<br>in the SETUP (1) screen. |  |
|     |                                 | Scroll<br>(SCROLL)                                                                                                    | Pressing operation button C and turning<br>the encoder clockwise or counterclockwise<br>scrolls the screen down or up.                                                                                                    |  |

- \*1: Conduction angle appears only when AC is selected for CURR and CYC-50/60 Hz, CYC-\*\*\* Hz or CYC-LONG is selected for TIME in the SETUP (1) screen.
- \*2: RMS per cycle does not appear if ms-SHORT is selected for TIME in the SETUP (1) screen. RMS per cycle does not also appear if current is not measured.
# h. ALL CYCLE (Force) Screen

|       | ALL CYC | LE           | SCH.# 001  | 1) |
|-------|---------|--------------|------------|----|
|       | CYCLE   | FORCE        | CURR RNS   |    |
|       | 10      | 10.19        | 1.99 ka    |    |
|       | 20      | 11.15        | CURR PEAK  |    |
|       | 30      | 12.34        | 2.56 kA    |    |
|       | 40      | 13.77        | WELD TIME  |    |
| (2) — | 50      | 15.42        | 50 ms(3    | 5) |
|       | 60      | 17.30        | FORCE AVE1 |    |
|       | 70      | 19.24        | 50.04 M    |    |
|       | 80      | 21.14        | FORCE TIME |    |
|       | 90      | 22.95        | 1044 ms    |    |
|       | CURR    | RECALC SCROL | L  (4      | .) |

| No. | ltem                         |                                                                                                    | Description                                                                                                    |  |  |
|-----|------------------------------|----------------------------------------------------------------------------------------------------|----------------------------------------------------------------------------------------------------|--|--|
| (1) | SCH.#                        | Shows the measurement condition number used (1 to 127). On the other hand, you can change conditions by selecting this field with the encoder and turning the encoder clockwise or counterclockwise. The details of the conditions can be set using the SETUP (1) to (3) screens. |                                                                                                    |  |  |
| (2) | RMS per cycle                | Shows the RN values shown                                                                                                    | Shows the RMS FORCE every 10 ms. The area with values shown in blue represents the calculation interval.                                                                                                    |  |  |
| (3) | Measured value <sup>*1</sup> | Shows the measured values of five (5) items.<br>Measurement items can be selected in the VIEW screen.                                                                                                    |                                                                                                    |  |  |
| (4) | Function keys                | Force<br>(CURR)                                                                                                    | Pressing operation button A displays the ALL CYCLE screen.                                                                                                    |  |  |
|     |                              | Recalculate<br>(RECALC)                                                                                                    | Pressing operation button B recalculates<br>the measured force. Use this function to<br>redo the calculation of the mean over a<br>new calculation interval after changing the<br>start and end cycle (FORCE TIME, FORCE<br>TIMR END) settings in the SETUP (3)<br>screen. |  |  |
|     |                              | Scroll<br>(SCROLL)                                                                                                    | Pressing operation button C and turning<br>the encoder clockwise or counterclockwise<br>scrolls the screen down or up.                                                                                                    |  |  |

\*1: Not shown if force is not measured.

i. WAVEFORM (FORCE) screen

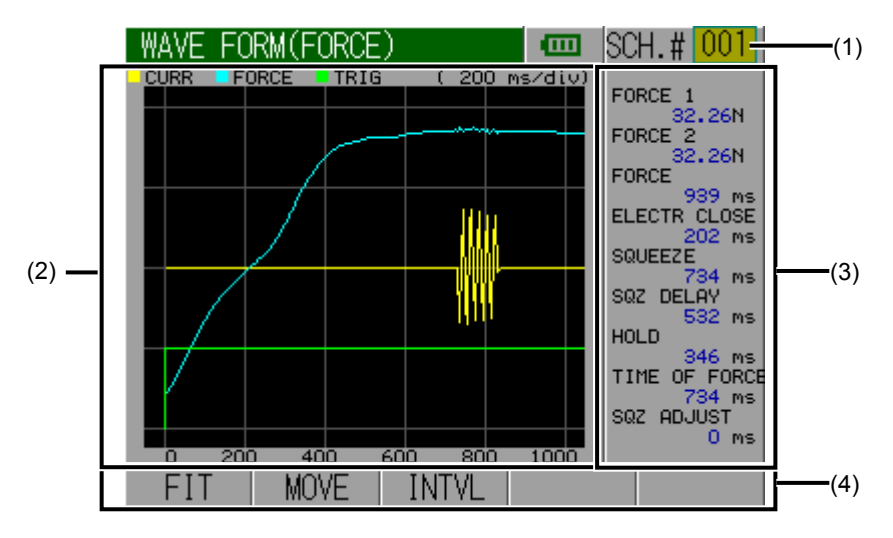

| No. | ltem                              | Description                                                                                                    |
|-----|-----------------------------------|----------------------------------------------------------------------------------------------------|
| (1) | SCH.#                             | Shows the measurement condition number used (1 to 127). On the other hand, you can change conditions by selecting this field with the encoder and turning the encoder clockwise or counterclockwise. The details of the conditions can be set using the SETUP (1) to (3) screens.                                                                                                    |
| (2) | Waveform<br>display <sup>*1</sup> | Shows the force, current and trigger waveforms.                                                                                                    |
| (3) | Force time <sup>*1</sup>          | Shows the following items: ((1) to (6) correspond to the<br>numbers in the figure on the next page.)<br>Force 1 (FORCE1) <sup>*2</sup> :<br>Mean force over force calculation interval 1<br>Force 2 (FORCE2) <sup>*2</sup> :<br>Mean force over force calculation interval 2<br>Force Time (FORCE) <sup>*2</sup> :<br>Time from when the force signal exceeds the force start<br>level to when the signal reaches the force end level<br>Force Start Time (ELECTR CLOSE) (1):<br>Time from the force external trigger input to when the force<br>signal exceeds the force start level<br>Squeeze Time (SQUEEZE) (2):<br>Time from the force external trigger input to the start of<br>current flow<br>Force Stabilization Time (SQZ DELAY) (3):<br>Time from when the force signal exceeds the force start<br>level to the start of current flow<br>Hold Time (HOLD) (4):<br>Time from the end of current flow to when the force signal<br>falls below the fall level<br>Current Start Time (TIME OF FORCE) (5):<br>Time from when the force signal exceeds the rise level to<br>the start of current flow |
|     | (Continued to<br>next page)       | Force Completion Time (SQZ ADJUST) (6):<br>Time from the force external trigger input to when the force<br>signal exceeds the rise level                                                                                                    |

| No. | ltem                                               | Description        |                                                                                                    |  |
|-----|----------------------------------------------------|--------------------|----------------------------------------------------------------------------------------------------|--|
| (3) | Force time<br>(Continued<br>from previous<br>page) | Force              | P External<br>Trigger<br>Force Rise Level<br>Force<br>Current<br>(1)<br>(2)<br>(6)<br>(5)<br>Force Rise Level<br>Force Fall Level<br>(4)                                                                                                    |  |
| (4) | Function keys                                      | FIT                | Pressing operation button A redisplays the waveforms by automatically resizing them to fit into the screen by the FIT feature.                                                                                                    |  |
|     |                                                    | Position<br>(MOVE) | Pressing operation button B makes it possible<br>to move the waveforms. In this condition, turn<br>the encoder clockwise or counterclockwise.<br>This moves the waveforms to the right or left.<br>Pressing operation button B again locks the<br>waveforms.                                                                                  |  |
|     |                                                    | Spacing<br>(INTVL) | Pressing operation button C makes it possible<br>to adjust the grid spacing on the waveforms. In<br>this condition, turn the encoder clockwise or<br>counterclockwise. This increases or decreases<br>the grid spacing of the waveform's time axis (X<br>axis). Pressing operation button C again locks<br>the grid spacing on the waveforms. |  |

\*1: Shown when force or current is measured using the force external trigger.

\*2: Not shown if FORCE or FORCE TIME is not selected in the VIEW screen.

j. SETUP (1) Screen

| SETUP (1)                                                                                                   | 🚥 SCH.# 00                                                                                    | ) <b>1</b> (1)       |
|----------------------------------------------------------------------------------------------------|-----------------------------------------------------------------------------------------------|----------------------|
| TRIGGER<br>MODE<br>CURRENT<br>TIME<br>CURRENT RANGE<br>VOLTAGE RANGE<br>MEAS START<br>MEAS END<br>FREQUENCY | CURRENT<br>NORMAL<br>AC<br>CYC-***Hz<br>20.00 kA<br>20.0 V<br>0000.0 CY<br>1000.0 CY<br>50 Hz | (2)<br>/C<br>/C<br>z |
| NEXT                                                                                                    | COPY                                                                                          | (3)                  |

| No. | ltem                 |                                                                                                    | Description                                                                                                    |  |
|-----|----------------------|----------------------------------------------------------------------------------------------------|----------------------------------------------------------------------------------------------------|--|
| (1) | SCH.#                | Select a measurement condition number (1 to 127) to set<br>in the SETUP (1) to (3) screens. You can change condition<br>numbers by selecting this field with the encoder and<br>turning the encoder clockwise or counterclockwise. |                                                                                                    |  |
| (2) | Parameter<br>setting | TRIGGER<br>/MODE                                                                                                    | Select a measurement trigger from among<br>the following options of trigger and mode<br>combinations:<br><when (current)="" current="" is<br="" trigger:="">selected&gt;</when>                                                                                                    |  |
|     |                      |                                                                                                    | When TRIGGER: Current (CURRENT) is<br>selected, force and external ±10V voltage<br>input are not measured.<br>MODE: NORMAL<br>Current normal mode<br>The instrument performs measurement<br>each time a current signal is input, showing<br>the measured values and waveforms.<br>To pass multiple current pulses, refer to the<br>PULSE MODE settings in the SETUP (2)<br>screen. |  |
|     |                      | (Continued<br>to next<br>page)                                                                                                    | NORMAL Internal processing time varies depending on the force and current flow time. As a result, the internal processing may not be complete before next measurement.                                                                                                    |  |

| No. | ltem                 | Description                                                  |                                                                                                    |  |
|-----|----------------------|--------------------------------------------------------------|----------------------------------------------------------------------------------------------------|--|
| (2) | Parameter<br>setting | TRIGGER<br>/MODE<br>(Continue<br>d from<br>previous<br>page) | MODE: SINGLE TRACE<br>Current single-trace mode<br>The instrument measures the maximum<br>measurement range of current upon input<br>of a current signal, after which it enters<br>hold mode.<br>The instrument shows "-" in the measured<br>value field without showing the measured<br>value and making any OK/NG judgment on<br>the value.                                                                                                    |  |
|     |                      |                                                              | Maximum measurement<br>SINGLE<br>TRACE                                                                                                    |  |
|     |                      |                                                              | MODE: NORMAL TRACE<br>Current normal trace mode<br>The instrument measures the maximum<br>measurement range of current upon input<br>of a current signal, after which it enters<br>hold mode. After displaying the data on<br>screen, the instrument goes into wait state<br>until the next current signal is input. The<br>instrument shows "-" in the measured value<br>field without showing the measured value<br>and making any OK/NG judgment on the<br>value. |  |
|     |                      |                                                              | NORMAL<br>TRACE                                                                                                    |  |
|     |                      |                                                              | The maximum current measurement range varies as follows depending on the TIME and Current (CURRENT) settings in the SETUP (1) screen:                                                                                                    |  |
|     |                      |                                                              | CYC-50/60Hz, CY-***Hz: 4000ms<br>ms: 2000ms<br>CYC-LONG: 10000ms                                                                                                    |  |
|     |                      | (Continued<br>to next<br>page)                               | DC<br>CYC-50/60Hz: 2000ms<br>ms: 2000ms<br>ms-SHORT: 100ms                                                                                                    |  |

8. Operation Screens

| No. | ltem                 | Description                                                  |                                                                                                    |  |
|-----|----------------------|--------------------------------------------------------------|----------------------------------------------------------------------------------------------------|--|
| (2) | Parameter<br>setting | TRIGGER<br>/MODE<br>(Continue<br>d from<br>previous<br>page) | <pre><when auto="" is="" selected="" trigger:=""> MODE: NORMAL Auto normal mode The first input among current, force (or external ±10V voltage input)*1 and external force trigger triggers measurement. When current is a trigger The instrument operates in the same manner as in current or force in normal mode.</when></pre>                                       |  |
|     |                      |                                                              | When force (or external ±10V voltage<br>input) <sup>*1</sup> is a trigger<br>The instrument operates in the same<br>manner as in force (or external ± 10 V<br>voltage input) <sup>*1</sup> normal mode.                                                                                                    |  |
|     |                      |                                                              | When external force trigger is a trigger<br>The instrument operates in the same<br>manner as in force (or external ± 10 V<br>voltage input) <sup>*1</sup> normal mode. Note,<br>however, that in the case of external<br>force trigger, the instrument starts<br>measurement only upon input of current<br>or force (or external ±10V voltage<br>input) <sup>*1</sup> . |  |
|     |                      |                                                              | When you have selected Auto for Trigger,<br>attach the force sensor. The instrument<br>performs a zero force adjustment when the<br>hold mode is turned off.                                                                                                    |  |
|     |                      |                                                              | <when <sup="" force="" is="" selected="" trigger:="">*2&gt;<br/>MODE: NORMAL<br/>Force normal mode<br/>The instrument performs measurement<br/>each time a current signal is input, showing<br/>the measured values and waveforms.<br/>To pass multiple current pulses, refer to the<br/>PULSE MODE settings in the SETUP (2)<br/>screen.</when>                        |  |
|     |                      |                                                              | NORMAL<br>TRACE                                                                                                    |  |
|     |                      | (Continued<br>to next<br>page)                               | Internal Processing time varies depending on the force and current flow time. As a result, the internal processing may not be complete before next measurement.                                                                                                    |  |

- \*1: Force when FORCE is selected, and external ±10V voltage input when External (EXTERNAL) is selected, for Measurement Selection (SELECT MEAS) in the STATUS (1) screen.
- \*2: Only when FORCE is selected for Measurement Selection (SELECT MEAS) in the STATUS (1) screen.
- \*3: Only when External (EXTERNAL) is selected for Measurement Selection (SELECT MEAS) in the STATUS (1) screen.

| No. | ltem                 | Description                                                  |                                                                                                    |  |
|-----|----------------------|--------------------------------------------------------------|----------------------------------------------------------------------------------------------------|--|
| (2) | Parameter<br>setting | TRIGGER<br>/MODE<br>(Continue<br>d from<br>previous<br>page) | <ul> <li>MODE: SINGLE TRACE<br/>Force single-trace mode<br/>The instrument measures the maximum<br/>measurement range of current upon input<br/>of a current signal, after which it enters<br/>hold mode. The instrument shows "-" in the<br/>measured value field without showing the<br/>measured value and making any OK/NG<br/>judgment on the value.</li> <li>SINGLE MAXE TRACE<br/>Force of Force<br/>Current Corrent Processing Time</li> <li>MODE: NORMAL TRACE<br/>Force normal trace mode<br/>The instrument measures the maximum<br/>force measurement time upon input of a<br/>force signal. After displaying the data on<br/>screen, the instrument goes into wait state<br/>until the next force signal is input. The<br/>instrument shows "-" in the measured value<br/>field without showing the measured value<br/>and making any OK/NG judgment on the<br/>value.</li> </ul> |  |
|     |                      |                                                              | NORMAL<br>TRACE<br>Force<br>Current<br>Current<br>Internal Processing Time                                                                                                    |  |
|     |                      | (Continued<br>to next<br>page)                               | The maximum current measurement range<br>varies as follows depending on the TIME and<br>CURRENT settings in the SETUP (1) screen:<br>AC<br>CYC-50/60Hz, CY-***Hz: 4000ms<br>ms: 2000ms<br>DC<br>CYC-50/60Hz: 2000ms<br>ms: 2000ms<br>The maximum force measurement range is<br>6000ms.                                                                                                    |  |

- \*1: Force when FORCE is selected, and external ±10V voltage input when External (EXTERNAL) is selected, for Measurement Selection (SELECT MEAS) in the STATUS (1) screen.
- \*2: Only when FORCE is selected for Measurement Selection (SELECT MEAS) in the STATUS (1) screen.
- \*3: Only when External (EXTERNAL) is selected for Measurement Selection (SELECT MEAS) in the STATUS (1) screen.

| No. | ltem                 |                                                              | Description                                                                                                    |
|-----|----------------------|--------------------------------------------------------------|----------------------------------------------------------------------------------------------------|
| (2) | Parameter<br>setting | TRIGGER<br>/MODE<br>(Continue<br>d from<br>previous<br>page) | MODE: REAL TIME<br>Force constant start mode<br>Force is measured at intervals of half a<br>second.<br>In this trigger mode, the instrument<br>measures only force. To use this trigger<br>mode, select Constant Force (REAL TIME)<br>in the VIEW screen. Press the HOLD<br>button to put the instrument in hold mode<br>and stop the measurement.                                                                      |
|     |                      |                                                              | <when (external)="" external="" is<br="" trigger:="">selected <sup>*3</sup>&gt;<br/>MODE: NORMAL<br/>External ± 10 V voltage input normal mode<br/>The instrument starts measurement each<br/>time a force signal is input, making an<br/>OK/NG judgment and showing the<br/>measured value and waveform.<br/>To pass multiple current pulses, refer to the<br/>PULSE MODE settings in the SETUP (2)<br/>screen.</when> |
|     |                      |                                                              | NORMAL<br>External ± 10 V<br>voltage input<br>Current<br>Current<br>Internal Processing Time                                                                                                    |
|     |                      | (Continued<br>to next<br>page)                               | The internal processing time varies depending on the force and current flow time. As a result, the internal processing may not be complete before next measurement.                                                                                                    |

- \*1: Force when FORCE is selected, and external ±10V voltage input when External (EXTERNAL) is selected, for Measurement Selection (SELECT MEAS) in the STATUS (1) screen.
- \*2: Only when FORCE is selected for Measurement Selection (SELECT MEAS) in the STATUS (1) screen.
- \*3: Only when External (EXTERNAL) is selected for Measurement Selection (SELECT MEAS) in the STATUS (1) screen.

| No. | ltem                 |                                                                  | Description                                                                                                    |
|-----|----------------------|------------------------------------------------------------------|----------------------------------------------------------------------------------------------------|
| (2) | Parameter<br>setting | TRIGGER<br>/<br>MODE<br>(Continue<br>d from<br>previous<br>page) | MODE: SINGLE TRACE<br>External ±10V voltage input single trace mode<br>The instrument measures the maximum<br>measurement time of external ±10V<br>voltage input upon input of this voltage,<br>after which it enters hold mode. The<br>instrument shows "-" in the measured value<br>field without showing the measured value<br>and making any OK/NG judgment on the<br>value.                                                                                                    |
|     |                      |                                                                  | NORMAL<br>TRACE<br>External ± 10V<br>voltage input<br>Current<br>Current<br>Maximum measurement time of current                                                                                                    |
|     |                      |                                                                  | MODE: NORMAL TRACE<br>External ± 10 V voltage input normal trace mode<br>The instrument measures the maximum<br>measurement time of external ±10V<br>voltage input upon input of this voltage.<br>After displaying the data on screen, the<br>instrument goes into wait state until the<br>next external ±10V voltage input signal is<br>input. The instrument shows "-" in the<br>measured value field without showing the<br>measured value and making any OK/NG<br>judgment on the value.                                                                                                    |
|     |                      | (Continued<br>to next<br>page)                                   | NORMAL<br>TRACE<br>voltage input<br>trace<br>current<br>Maximum measurement time of<br>trace<br>waternal<br>trace<br>waternal<br>trace<br>waternal<br>trace<br>waternal<br>trace<br>current<br>wat state<br>until the<br>next<br>external<br>trace<br>waternal<br>trace<br>waternal<br>trace<br>trace<br>tra |

- \*1: Force when FORCE is selected, and external ±10V voltage input when External (EXTERNAL) is selected, for Measurement Selection (SELECT MEAS) in the STATUS (1) screen.
- \*2: Only when FORCE is selected for Measurement Selection (SELECT MEAS) in the STATUS (1) screen.
- \*3: Only when External (EXTERNAL) is selected for Measurement Selection (SELECT MEAS) in the STATUS (1) screen.

| No. | ltem                 | Description                                                                                   |                                                                                                    |                                                                                                    |
|-----|----------------------|-----------------------------------------------------------------------------------------------|----------------------------------------------------------------------------------------------------|----------------------------------------------------------------------------------------------------|
| (2) | Parameter<br>setting | TRIGGER/<br>MODE<br>(Continued<br>from<br>previous<br>page)<br>(Continued<br>to next<br>page) | The maximum current meas<br>varies as follows depending<br>CURRENT settings in the S<br>AC<br>CYC-50/60Hz, CY-***Hz:<br>ms:<br>DC<br>CYC-50/60Hz:<br>ms:<br>The maximum external ±10<br>6000ms.<br>MODE: REAL TIME<br>External ±10V voltage<br>External ±10V voltage is ma<br>intervals of half a second.<br>In this trigger mode, the in<br>measures only External ±<br>use this trigger mode, sele<br>ECTERNAL (R-EXT) in th<br>Press the HOLD button to<br>instrument in hold mode a<br>measurement. | urement range<br>on the TIME and<br>ETUP (1) screen:<br>4000ms<br>2000ms<br>2000ms<br>V voltage input is<br>easured at<br>strument<br>10V voltage. To<br>ect REAL TIME<br>e VIEW screen.<br>put the<br>nd stop the |

- \*1: Force when FORCE is selected, and external ±10V voltage input when External (EXTERNAL) is selected, for Measurement Selection (SELECT MEAS) in the STATUS (1) screen.
- \*2: Only when FORCE is selected for Measurement Selection (SELECT MEAS) in the STATUS (1) screen.
- \*3: Only when External (EXTERNAL) is selected for Measurement Selection (SELECT MEAS) in the STATUS (1) screen.

| No. | ltem                                 | Description                    |                                                                                                    |                                                                        |
|-----|--------------------------------------|--------------------------------|----------------------------------------------------------------------------------------------------|------------------------------------------------------------------------|
| (2) | Parameter setting                    | Current                        | Set the mea mode.                                                                                                    | surement current to AC or DC                                           |
|     | (Continued<br>from previous<br>page) |                                | AC mode:                                                                                                    | Select this mode to measure the current of an AC welding power supply. |
|     |                                      |                                | DC mode:                                                                                                    | Select this mode to measure the current of a DC welding power supply.  |
|     |                                      | Time                           | In AC mode,                                                                                                    | , select from the following:                                           |
|     |                                      |                                | CYC-50/60F                                                                                                    | łz                                                                     |
|     |                                      |                                | Select this                                                                                                    | s option to measure single-phase                                       |
|     |                                      |                                | Set the fre                                                                                                    | equency of the current you wish                                        |
|     |                                      |                                | to pass in FREQUENCY in the SETUP (1) screen. (50 Hz: 200 CYC, 60 Hz: 240 CYC                                                                                                    |                                                                        |
|     |                                      |                                | ms                                                                                                    |                                                                        |
|     |                                      |                                | inverter welding current in units of ms. The measurement time is 2,000 ms or less.                                                                                                    |                                                                        |
|     |                                      |                                | CYC-***Hz                                                                                                    |                                                                        |
|     |                                      |                                | Select this option to measure AC output<br>inverter welding current in units of cycle.<br>Set the frequency of the current you wish<br>to pass in FREQUENCY in the SETUP (1)<br>screen.<br>Measurement time: 4,000 ms max.<br>(50 Hz: 200 CYC, 60 Hz: 240 CYC, 250<br>Hz: 1,000 CYC)                                                                                |                                                                        |
|     |                                      |                                |                                                                                                    |                                                                        |
|     |                                      |                                | CYC-LONG                                                                                                    |                                                                        |
|     |                                      |                                | <ul> <li>Select this option to measure single-phase AC welding current for a long period.</li> <li>Set the frequency of the current you wish to pass in FREQUENCY in the SETUP (1) screen.</li> <li>(50 Hz: 500 CYC, 60 Hz: 600 CYC)</li> <li>When you have selected CYC-LONG, you cannot measure force, external ± 10 V voltage input and displacement.</li> </ul> |                                                                        |
|     |                                      |                                |                                                                                                    |                                                                        |
|     |                                      | (Continued<br>to next<br>page) |                                                                                                    |                                                                        |

- \*1: Force when FORCE is selected, and external ±10V voltage input when External (EXTERNAL) is selected, for Measurement Selection (SELECT MEAS) in the STATUS (1) screen.
- \*2: Only when FORCE is selected for Measurement Selection (SELECT MEAS) in the STATUS (1) screen.
- \*3: Only when External (EXTERNAL) is selected for Measurement Selection (SELECT MEAS) in the STATUS (1) screen.

| No. | ltem                     | Description                                      |                                                                                                    |                                                      |
|-----|--------------------------|--------------------------------------------------|----------------------------------------------------------------------------------------------------|------------------------------------------------------|
| (2) | Parameter<br>setting     | Time<br>(Continue<br>d from<br>previous<br>page) | <ul> <li>CYC-50/60Hz</li> <li>Select this option to measure DC output<br/>inverter welding current in units of cycles<br/>Set the frequency of the current you wis<br/>to pass in FREQUENCY in the SETUP<br/>screen.</li> <li>(50 Hz: 100 CYC, 60 Hz: 120 CYC)</li> <li>ms</li> <li>Select this option to measure DC output<br/>inverter welding current in units of ms.<br/>Measurement time: 2,000 ms max.</li> <li>ms-SHORT</li> <li>Select this option to measure transistor<br/>welding current.</li> <li>The current flow time is 1ms when ms i<br/>selected. In contrast, the current flow tim<br/>is every 0.05ms when ms-SHORT is<br/>selected, thus allowing measurement a<br/>more frequent intervals.</li> <li>Measurement time: 100 ms max.</li> <li>When you have selected ms-SHORT, y<br/>cannot measure force, external ±10V<br/>voltage input or displacement.</li> <li>Select from the following five ranges:<br/>The current ranges change as follows<br/>depending on the COIL TYPE setting in th<br/>STATUS (1) screen:</li> <li>COIL GAIN 1 2000kA / 6 00kA /</li> </ul> |                                                      |
|     |                          | Current<br>range<br>(CURREN<br>T RANGE)          |                                                                                                    |                                                      |
|     |                          |                                                  |                                                                                                    | 20.00kA / 60.0kA /<br>200.0kA                        |
|     |                          |                                                  | COIL GAIN 10                                                                                                    | 0.200kA / 0.600kA /<br>2.000kA / 6.00kA /<br>20.00kA |
|     | (Continued to next page) | Voltage<br>range<br>(VOLTAGE<br>RANGE)           | Select from the fe<br>6.00 V / 20.0 V                                                                                                    | ollowing two ranges:                                 |

- \*1: Force when FORCE is selected, and external ±10V voltage input when External (EXTERNAL) is selected, for Measurement Selection (SELECT MEAS) in the STATUS (1) screen.
- \*2: Only when FORCE is selected for Measurement Selection (SELECT MEAS) in the STATUS (1) screen.
- \*3: Only when External (EXTERNAL) is selected for Measurement Selection (SELECT MEAS) in the STATUS (1) screen.

| No. | ltem                                                         |                                                                                                  | Description                                                                                                    |
|-----|--------------------------------------------------------------|--------------------------------------------------------------------------------------------------|----------------------------------------------------------------------------------------------------|
| (2) | Parameter<br>setting<br>(Continued<br>from previous<br>page) | meter Start cycle<br>(MEAS<br>stinued START) /<br>previous (MEAS<br>) END cycle<br>(MEAS<br>END) | You can measure RMS current/voltage and<br>mean power/resistance by specifying an<br>arbitrary range. Set the interval from the start<br>to end of the measurement as follows<br>according to the CURRENT and TIME<br>combination:                                                                                                    |
|     |                                                              |                                                                                                  | CURRENT: AC, TIME: CYC-50/60 Hz<br>0.0 to 200.0 CYC (for FREQUENCY: 50 Hz)<br>0.0 to 240.0 CYC (for FREQUENCY: 60 Hz)<br>(in units of 0.5 CYC for both)                                                                                                    |
|     |                                                              |                                                                                                  | CURRENT: DC, TIME: CYC-50/60 Hz<br>0.0 to 100.0 CYC (for FREQUENCY: 50 Hz)<br>0.0 to 120.0 CYC (for FREQUENCY: 60 Hz)<br>(in units of 0.5 CYC for both)                                                                                                    |
|     |                                                              |                                                                                                  | CURRENT: AC, TIME: CYC-*** Hz<br>0.0 to 1.000.0 CYC (in units of 0.5 CYC)                                                                                                    |
|     |                                                              |                                                                                                  | CURRENT: AC, TIME: CYC-LONG<br>0.0 to 500.0 CYC (for FREQUENCY: 50 Hz)<br>0.0 to 600.0 CYC (for FREQUENCY: 60 Hz)<br>(in units of 0.5 CYC for both)                                                                                                    |
|     |                                                              |                                                                                                  | CURRENT: DC, TIME: ms-SHORT<br>000.00 to 100.00 ms (in units of 0.05 ms)<br>CURRENT: AC, TIME: ms or CURR: DC, TIME:<br>ms 0000 to 2000 ms (in units of 1 ms)                                                                                                    |
|     |                                                              | Frequency                                                                                        | CURRENT: AC, TIME: CYC-*** Hz<br>Set the frequency of the current to be<br>measured as follows according to the<br>CURRENT and TIME combination:<br>M050, M053, M056, M059, M063, M067,<br>M071, M077, M083, M091, M100, M111,                                                                                                    |
|     |                                                              |                                                                                                  | M125, M143, M167, M200, M250, 050 to<br>250Hz (in units of 1 Hz)                                                                                                    |
|     |                                                              |                                                                                                  | Set the M*** frequency when using a Miyachi AC inverter welding power supply.                                                                                                    |
| (3) | Function keys                                                | Next<br>(NEXT)                                                                                   | Pressing operation button A displays the SETUP (2) screen.                                                                                                    |
|     |                                                              | COPY                                                                                             | Pressing operation button E copies the<br>settings made under the condition number<br>001 (all the settings made in the SETUP (1)<br>to (3) screens) to all the condition numbers<br>002 to 127.<br>Pressing operation button E displays<br>CANCEL above operation button C and<br>START (execute) above operation button D.<br>Press operation button D to copy conditions,<br>and operation button C to cancel the copying. |

- \*1: Force when FORCE is selected, and external ±10V voltage input when External (EXTERNAL) is selected, for Measurement Selection (SELECT MEAS) in the STATUS (1) screen.
- \*2: Only when FORCE is selected for Measurement Selection (SELECT MEAS) in the STATUS (1) screen.
- \*3: Only when External (EXTERNAL) is selected for Measurement Selection (SELECT MEAS) in the STATUS (1) screen.

8. Operation Screens

k. SETUP (2) Screen

|                                                      | SETUP (2)                                                                                                    | SCH. # 001-(1)                                                                                                    |
|------------------------------------------------------|----------------------------------------------------------------------------------------------------|----------------------------------------------------------------------------------------------------|
| Can be<br>switched<br>between<br>NO CURR<br>TRIG LVL | PULSE MODE<br>—PULSE No.<br>COOL TIME<br>CURR FALL LEVEL<br>CURR END LEVEL<br>MEAS INHIBIT TIME<br>MEAS MIN TIME | SET PULSE         00           00.5         CYC           80         %           05.0         %           0.0         s           1.0         CYC |
| Displayed<br>only when<br>FORCE is<br>selected.      | FORCE RISE LEVEL<br>FORCE FALL LEVEL<br>NEXT   PREV                                                              | 80 %<br>80 %<br>(3)                                                                                                    |

| No. | ltem              |                                                                                                    | Description                                                                                                    |  |
|-----|-------------------|----------------------------------------------------------------------------------------------------|----------------------------------------------------------------------------------------------------|--|
| (1) | SCH.#             | Select a measurement condition number (1 to 127) to set<br>in the SETUP (1) to (3) screens. You can change condition<br>numbers by selecting this field with the encoder and<br>turning the encoder clockwise or counterclockwise. |                                                                                                    |  |
| (2) | Parameter setting | PULSECurrent may be passed several times in<br>single welding sequence.                                                                                                    |                                                                                                    |  |
|     |                   |                                                                                                    | Use the impulse settings to measure such<br>a current. The impulse settings are<br>designed for current measurement. Select<br>SET PULSE to measure an arbitrary stage,<br>ALL PULSE to measure all stages, and NO<br>COOL to measure the 2 <sup>nd</sup> stage with no<br>cooling time. |  |
|     |                   | (Continued<br>to next<br>page) MODE, and "0" for PULSE No.)                                                                                                    |                                                                                                    |  |

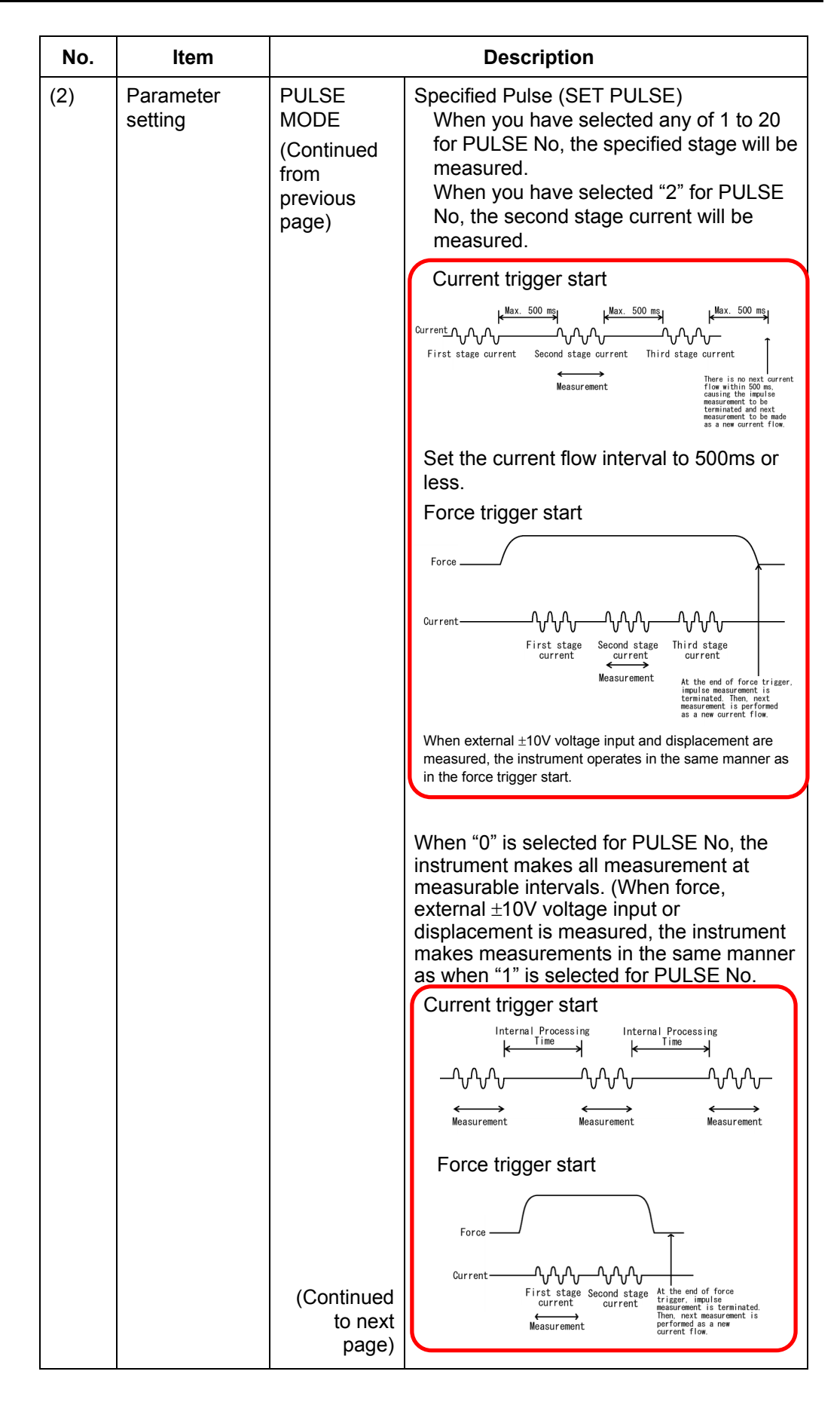

| No. | ltem                 | Description                                              |                                                                                                    |  |
|-----|----------------------|----------------------------------------------------------|----------------------------------------------------------------------------------------------------|--|
| (2) | Parameter<br>setting | PULSE<br>MODE<br>(Continued<br>from<br>previous<br>page) | All Pulses (ALL PULSE)<br>Measures the current in the number of<br>stages (1 to 20) specified by PULSE No.<br>As for measurement condition, the<br>condition number selected for<br>measurement start is used. The<br>judgment conditions are used<br>successively.<br>Ex.: In the case of three-stage current<br>flow with conditions 5, conditions 5 are<br>used as measurement conditions<br>whereas conditions 5, 6 and 7 are used<br>as judgment conditions respectively for<br>the first, second and third stages.<br>When you have selected "0" for PULSE<br>No, the instrument operates in the same<br>manner as when "1" is selected.<br>In All Pulses measurement,<br>multiple-stage current exceeding<br>maximum current measurement time<br>cannot be measured.<br>When CYC is selected for TIME, at least<br>1.0CYC of the current flow interval (time<br>that current does not flow) is required.<br>When ms is selected for TIME, at least<br>2ms of the interval is required.<br>If the number of measurement stages<br>are less than the number of stages<br>specified by PULSE No, the instrument<br>makes measurement for the maximum<br>current measurement for the maximum<br>current measurement for the maximum<br>current measurement ends.<br>Set all measurement conditions to use in<br>All Pulses measurement.<br>For example, when you have selected<br>"3" for PULSE No and started<br>measurement with conditions 3, set<br>measurement with conditions 3, set<br>measurement with conditions 3, set<br>measurement with conditions 3, set<br>measurement with conditions 3, set<br>measurement with conditions 3, set<br>measurement with conditions 3 to 5: TRIGGER,<br>MODE, CURRENT, TIME, CURRENT<br>RANGE, VOLTAGE RANGE in the<br>SETUP (1) screen, PULSE MODE,<br>PULSE No, COOL TIME, CURR FALL<br>LEVEL, CURR END LEVEL, MEAS<br>INHIBIT TIME, and MEAS MIN TIME in<br>the SETUP (2) screen.<br>When "2" is selected for PULSE No, the<br>instrument measures the current at the<br>first and second stages, and if conditions<br>3 are used for measurement start,<br>conditions 3 are used as measurement<br>conditions 3 and 4 are<br>used as judgment conditions respectively |  |
|     |                      |                                                          | ior the mot and become stages.                                                                                                    |  |

| No. | ltem                        | Description                                              |                                                                                                    |  |
|-----|-----------------------------|----------------------------------------------------------|----------------------------------------------------------------------------------------------------|--|
| (2) | Parameter<br>setting        | PULSE<br>MODE<br>(Continued<br>from<br>previous<br>page) | Current trigger start<br>Internal Processing Time<br>Ourrent<br>Condition 3<br>Condition 4<br>Weasurement<br>Measurement<br>Condition 3<br>Condition 4<br>Measurement<br>Measurement<br>Condition 3<br>Condition 4<br>Measurement<br>Measurement<br>Condition 3<br>Condition 3<br>Condition 3<br>Condition 4<br>Measurement<br>Measurement<br>Condition 3<br>Condition 4<br>Measurement<br>Measurement<br>Condition 3<br>Condition 4<br>Measurement<br>Measurement<br>Condition 3<br>Condition 4<br>Measurement<br>Measurement<br>Measurement<br>Measurement<br>Measurement<br>Measurement<br>Measurement<br>Measurement<br>Measurement<br>Condition 3<br>Condition 4<br>Measurement<br>Measurement |  |
|     | (Continued to<br>next page) | PULSE No /<br>NO COOL<br>TRIG LVL                        | When SET PULSE or ALL PULSE is<br>selected for PULSE MODE, set the number<br>of stages (0 to 20) in PULSE No.<br>When NO COOL is selected for PULSE<br>MODE, set a measurement start timing<br>current for NO COOL TRIG LVL. For NO<br>COOL TRIG LVL, set a value within the<br>specified measurement range.                                                                                                    |  |

| No. | ltem                            |                                                  | Description                                                                                                    |
|-----|---------------------------------|--------------------------------------------------|----------------------------------------------------------------------------------------------------|
| (2) | (2) Parameter COOL TIME setting |                                                  | If, during current measurement, the COOL<br>TIME is shorter than the value specified<br>here, the instrument makes measurement<br>determining the current to be a<br>single-stage current. Set the COOL TIME<br>in the following ranges:<br>When CYC-50/60Hz, CYC-LONG or<br>CYC-***Hz is selected for TIME<br>0.0-99.5CYC<br>When ms is selected for TIME<br>0-99ms<br>When ms-SHORT is selected for TIME<br>0.0-9.9ms |
|     |                                 |                                                  | COOLING TIME: 5ms<br>Current<br>K<br>The instrument makes<br>measurement determining<br>the current to be<br>a single-stage current.<br>COOLING TIME: 5ms<br>The COOLING TIME is shorter than 5 ms,<br>the instrument makes measurement<br>determining the current to be<br>a other current.                                                                                                    |
|     |                                 | Current Fall<br>Level<br>(CURR<br>FALL<br>LEVEL) | When DC is selected for CURRENT, you can measure the current flow time till the Current Fall Level setting is reached.<br>Set the Current Fall Level as the ratio to the peak (10 to 90%).                                                                                                    |
|     |                                 |                                                  | Current flow time<br>(Time until the force signal falls below the fall level)                                                                                                    |
|     | (Continued to<br>next page)     | Current End<br>Level<br>(CURR END<br>LEVEL)      | Set a CURR END LEVEL (1.5 to 15.0%).                                                                                                    |

| No. | ltem                                                         | Description                                                      |                                                                                                    |  |
|-----|--------------------------------------------------------------|------------------------------------------------------------------|----------------------------------------------------------------------------------------------------|--|
| (2) | Parameter<br>setting<br>(Continued<br>from previous<br>page) | Measureme<br>nt Pause<br>Time (MEAS<br>INHIBIT<br>TIME)          | Set a measurement prohibition time (0.0 to 9.9 sec) following a measurement.                                                                                                    |  |
|     |                                                              | Forced<br>Measureme<br>nt Time<br>(MEAS MIN<br>TIME)             | In the early stages of current flow, the<br>instrument may fail to measure the current<br>if the current is excessively low. (This likely<br>occurs if the upslope is used.)<br>In such a case, set a Forced Measurement<br>Time.<br>Set a forced measurement time in the<br>following ranges:<br>When CYC-50/60Hz, CYC-LONG or<br>CYC-***Hz is selected for TIME<br>0.5-9.5CYC<br>When ms is selected for TIME<br>1-99ms<br>When ms-SHORT is selected for TIME<br>0.0-9.9ms<br>Current |  |
| (3) | Function keys                                                | FORCE<br>RISE<br>LEVEL/<br>FORCE<br>FALL<br>LEVEL<br>Next (NEXT) | When FORCE is selected for SELECT<br>MEAS in the STATUS (1) screen, set<br>FORCE RISE LEVEL and FORCE FALL<br>LEVEL as the ratio to the peak (10 to 90%).<br>This setting applies to the time<br>measurements in the WAVEFORM<br>(FORCE) screen.<br>Pressing operation button A displays the                                                                                                    |  |
|     | -                                                            | Back<br>(PREV)                                                   | SETUP (3) screen.<br>Pressing operation button B displays the<br>SETUP (1) screen.                                                                                                    |  |

I. SETUP (3) Screen

| Can be switched                                    | SETUP (3)                          | SCH.# 001 (1)                                  |
|----------------------------------------------------|------------------------------------|------------------------------------------------|
| between EXT<br>START TIME<br>and EXT END —<br>TIME | FORCE START TIME<br>FORCE END TIME | 1 0000 ms 2 0000 ms<br>1 6000 ms 2 6000 ms<br> |
|                                                    | PREV                               | () ADJ (3)                                     |

| No. | ltem                      |                                                                                                    | Description                                                                                                    |  |
|-----|---------------------------|----------------------------------------------------------------------------------------------------|----------------------------------------------------------------------------------------------------|--|
| (1) | SCH.#                     | Select a measurement condition number (1 to 127) to set<br>in the SETUP (1) to (3) screens. You can change condition<br>numbers by selecting this field with the encoder and<br>turning the encoder clockwise or counterclockwise. |                                                                                                    |  |
| (2) | Parameter<br>setting      | FORCE<br>START TIME /<br>FORCE END<br>TIME<br>/<br>EXT START<br>TIME / EXT<br>END TIME                                                                                                    | By specifying an arbitrary range, you can<br>measure mean force and external ±10V<br>voltage input.<br>When FORCE is selected for SELECT<br>MEAS in the STATUS (1) screen, set<br>FORCE START TIME and FORCE END<br>TIME in the range from 0 to 6,000 ms (in<br>units of 10 ms).<br>As for force, there are two input fields for<br>each item because you can specify two<br>ranges for a single measurement and<br>measure the force at two locations.<br>When EXT (EXTERNAL) is selected for<br>SELECT MEAS in the STATUS (1)<br>screen, set the EXT START TIME and<br>EXT END TIME in the range from 0 to<br>6,000 ms (in units of 10 ms). |  |
| (3) | Function keys Back (PREV) |                                                                                                    | Pressing operation button B displays the SETUP (2) screen.                                                                                                    |  |
|     |                           | Zero point<br>adjustment (0<br>ADJ)                                                                                                    | The instrument starts Zero point adjustment.                                                                                                    |  |

m. PRINT screen

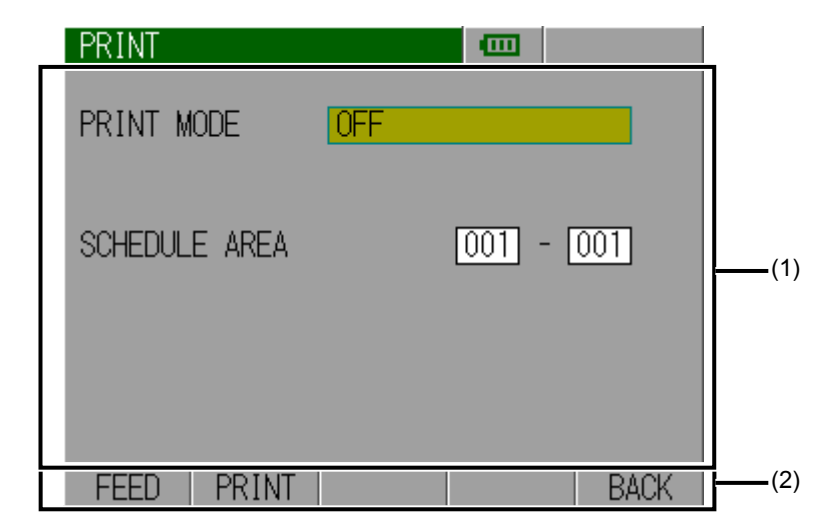

| No. | ltem                               | Description                                                                                                    |                                                |                                                                                                    |                                           |
|-----|------------------------------------|----------------------------------------------------------------------------------------------------|------------------------------------------------|----------------------------------------------------------------------------------------------------|-------------------------------------------|
| (1) | Parameter Print<br>setting Setting | Select an item to print from the following. To print, first select an item, then press the print button (button B). |                                                |                                                                                                    |                                           |
|     |                                    | MODE)                                                                                                    | OFF                                            | No printing                                                                                                    |                                           |
|     |                                    |                                                                                                    | Setting                                        | Prints the measured values of the five (5) items selected in the VIEW screen.                                                                                                    |                                           |
|     |                                    |                                                                                                    | Waveform<br>Data<br>(WAVEFO<br>RM)             | Prints the waveforms of the five<br>(4) items selected in the VIEW<br>screen.<br>The vertical and horizontal<br>scales applied to the printed<br>waveforms are those set in the<br>WAVEFORM screen.<br>You can select the waveforms to<br>print with waveform ON/OFF in<br>the VIEW screen. |                                           |
|     |                                    |                                                                                                    |                                                |                                                                                                    | Measured<br>Value<br>History<br>(HISTORY) |
|     |                                    | (Continue<br>d to next<br>page)                                                                                     | Error<br>History<br>(HISTORY<br>OUT OF<br>LIM) | Prints measured value history<br>with Overrange error or<br>Pulsation error.                                                                                                    |                                           |

| No. | Item              |                                                                                 | Description                                                                                                    |                                                                                                    |  |  |
|-----|-------------------|---------------------------------------------------------------------------------|----------------------------------------------------------------------------------------------------|----------------------------------------------------------------------------------------------------|--|--|
| (1) | Parameter setting | Print<br>Setting<br>(PRINT<br>MODE)<br>(Continue<br>d from<br>previous<br>page) | Condition<br>Data<br>(SCHEDULE)                                                                                                    | Prints condition data whose<br>range is set in Condition Data<br>Range (SCHEDULE AREA).                         |  |  |
|     |                   |                                                                                 | Screen Copy<br>(DISPLAY)                                                                                                    | Prints screen image prior to print screen.                                                                      |  |  |
|     |                   |                                                                                 | Current All<br>Cycles<br>(CURR ALL<br>CYCLE)                                                                                                    | Prints current all cycles. Prints after the end of measurement.                                                 |  |  |
|     |                   |                                                                                 | Force All<br>Cycles<br>(FORCE<br>ALL CYCLE)                                                                                                    | Prints force all cycles. Prints after the end of measurement.                                                   |  |  |
|     |                   | Condition<br>Data<br>Range<br>(SCHDUL<br>E AREA)                                | Set the range<br>condition data<br>condition data<br>condition data                                                                                                    | of condition numbers to print<br>from 001 to 127. The setting of<br>a range is valid only when<br>a is printed. |  |  |
| (2) | Function keys     | Feed<br>(FEED)                                                                  | Pressing oper                                                                                                    | ation button A feeds paper.                                                                                     |  |  |
|     |                   | Print<br>(PRINT)                                                                | Pressing operation button B prints the item<br>selected with the print setting. To pause<br>printing, press the encoder long. The printer<br>has a data storage space. Printing will stop<br>after the data is all output from the printer.<br>Pressing operation button E returns the<br>display to the previous screen. |                                                                                                    |  |  |
|     |                   | Return<br>(BACK)                                                                |                                                                                                    |                                                                                                    |  |  |

| MEASUREMENT<br>CURRENT (RMS) | <u> </u>    |
|------------------------------|-------------|
| (20.00 kA)                   | <u>3.06</u> |
| (20.00 kA)                   | 4.88        |
| VOLTAGE (RMS)<br>(20.0 V)    | 0.9.        |
| VOLTAGE (PEAK)               | 18          |
| RELD FIME                    | 10.0        |
| SEMPL TO                     |             |

Print example of COPY

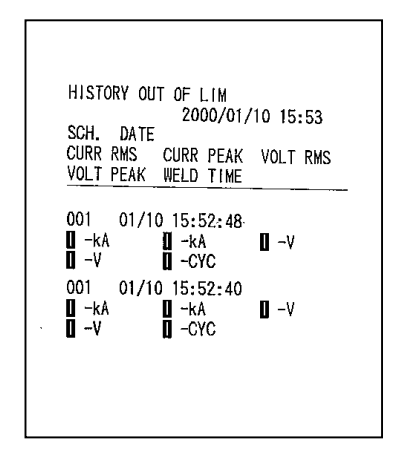

Print example of HISTORY

| 200           | 0/01/10 15+/3 |
|---------------|---------------|
| sch 001       | 0/01/10 10:40 |
| TRIGGER       | CURRENT       |
| NODE          | NORMAL        |
| CURRENT       | AC            |
| TIME          | CYC-50/60Hz   |
| CURRENT RANGE | 20.00 kA      |
| VOLTAGE RANGE | 20.0 V        |
| MEAS START    | 000.0 CYC     |
| MEAS END      | 200.0 CYC     |

#### Print example of SCHEDULE

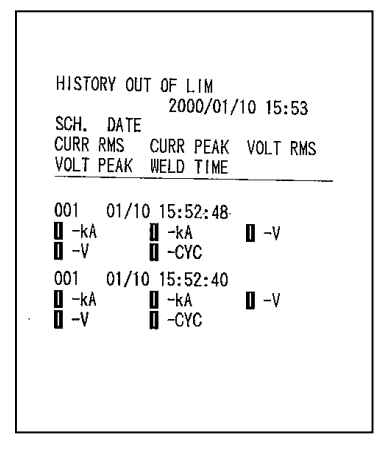

Print example of HISTORY

n. COMMUNICATION screen

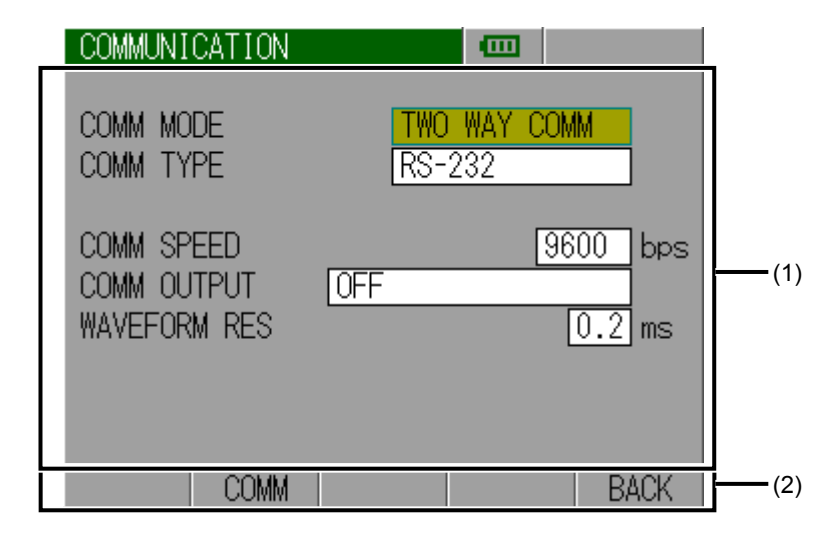

| No.                      | ltem                                         |                                                                                             | Descr                                                                                                    | iption                                                                                  |
|--------------------------|----------------------------------------------|---------------------------------------------------------------------------------------------|----------------------------------------------------------------------------------------------------|-----------------------------------------------------------------------------------------|
| (1) Parameter<br>setting |                                              | Communication<br>System<br>(COMM<br>MODE)                                                   | Specify unidirectional or bidirectional<br>communication system.<br>Do not select bidirectional as it is a<br>reserve setting feature.<br>Do not specify. |                                                                                         |
|                          |                                              | Communication<br>Type<br>(COMM<br>TYPE)                                                     | Set the com<br>RS-232C.                                                                                                    | munication type. It is fixed to                                                         |
|                          |                                              | Communication<br>Speed<br>(COMM<br>SPEED)                                                   | Select from 9,600 bps, 19,200 bps and 38,400 bps.                                                                                                    |                                                                                         |
|                          | Communication<br>setting<br>(COMM<br>OUTPUT) | Select an ite<br>following. To<br>then press ti<br>(button B). F<br>Communica<br>communicat | em to output from the<br>o output, first select an item,<br>he communication button<br>Refer to Chapter 12 Data<br>tion for details of<br>ion telegram.   |                                                                                         |
|                          |                                              |                                                                                             | OFF                                                                                                    | No communication                                                                        |
|                          |                                              | (Continued to next page)                                                                    | Measured<br>values<br>(MEASURE<br>MENT)                                                                                                    | Outputs the measured<br>values of the five (5) items<br>selected in the VIEW<br>screen. |

| No. | ltem                 | Description                                                      |                                                                                                    |                                                                                                    |  |
|-----|----------------------|------------------------------------------------------------------|----------------------------------------------------------------------------------------------------|----------------------------------------------------------------------------------------------------|--|
| (1) | Parameter<br>setting | Communication<br>setting<br>(Continued<br>from previous<br>page) | Waveform<br>Data<br>(WAVEFO<br>RM)                                                                                                    | Outputs the waveforms of<br>the five (4) items selected<br>in the VIEW screen. You<br>can set waveform<br>decimation for output<br>interval of the waveform<br>sample value. Note that if<br>you set an interval smaller<br>than the data sampling<br>interval stored in the<br>instrument, the data will be<br>output at the internally<br>stored interval. You can<br>select the waveforms to<br>output with waveform<br>ON/OFF in the VIEW<br>screen. Outputs after the<br>end of measurement. |  |
|     |                      |                                                                  | Measured<br>Value<br>History<br>(HISTORY)                                                                                                    | Outputs measured value history.                                                                                                    |  |
|     |                      |                                                                  | Error<br>History<br>(HISTORY<br>OUT OF<br>LIM)                                                                                                  | Outputs measured value history with Overrange error or Pulsation error.                                                                                                    |  |
|     |                      |                                                                  | Current All<br>Cycles<br>(CURR<br>ALL<br>CYCLE)                                                                                                 | Outputs current all cycles.                                                                                                    |  |
|     |                      |                                                                  | Force All<br>Cycles<br>(FORCE<br>ALL<br>CYCLE)                                                                                                  | Outputs force all cycles.                                                                                                    |  |
|     |                      | Waveform<br>Decimation<br>(WAVEFORM<br>RES)                      | Set a wavef<br>You can sel<br>0.5ms, 1ms<br>If you set a<br>data samplin<br>instrument,<br>internally sto<br>waveform do<br>WAVEFORI<br>OUTPUT. | form decimation.<br>ect from among 0.2ms,<br>, 2ms, 5ms and 10ms.<br>decimation smaller than the<br>ng interval stored in the<br>the data will be output at the<br>ored interval. The setting of<br>ecimation is valid only when<br>M is selected for COMM                                                                                                    |  |
| (2) | Function keys        | Communication<br>(COMM)                                          | Pressing operation button B prints the item selected with the communication setting. To pause communicating, press the encoder long.            |                                                                                                    |  |
|     |                      | Return (BACK)                                                    | Pressing operation button E returns the display to the previous screen.                                                                         |                                                                                                    |  |

o. HISTORY screen

| HISTORY |          |        |                        |                 |
|---------|----------|--------|------------------------|-----------------|
| DATE    | TIME     | SCH    | CURRENT (RMS)          |                 |
| ~ 11/21 | 13:19:33 | 001    | 0.940 kA               |                 |
| ~ 11/21 | 13:19:29 | 001    | 0.943 kA               |                 |
| ~ 11/21 | 13:19:25 | 001    | 0.943 kA               |                 |
| ~ 11/21 | 13:19:21 | 001    | 0.944 kA               |                 |
| ~ 11/21 | 13:19:17 | 001    | 0.943 kA               | (1)             |
| ~ 11/21 | 13:19:13 | 001    | 0.943 kA               |                 |
| ~ 11/21 | 13:19:09 | 001    | 0.943 kA               |                 |
| ~ 11/21 | 13:19:05 | 001    | 0.942 kA               | Can be switched |
| ~ 11/21 | 13:19:01 | 001    | 0.942 k <mark>a</mark> | between SAVE    |
| DATA    | CHANGE S | SCROLL | SELECT AL DEL          | (2)             |
|         |          |        |                        | -               |

| No. | ltem                        | Description                                                                                                    |  |
|-----|-----------------------------|----------------------------------------------------------------------------------------------------|--|
| (1) | History display             | The HISTORY screen shows a list of measured values<br>(presence/absence of waveforms, date, time, condition<br>No.) obtained until now.<br>This screen allows you to load past measured values and<br>save new ones to the built-in flash memory.                                                                                                    |  |
|     |                             | You can save measured values both to the built-in memory and flash memory.                                                                                                    |  |
|     |                             | <ul> <li>Amount of history data storable in the built-in memory<br/>The built-in memory is battery-backed-up RAM. It can<br/>store measured values (5 selected measured values),<br/>all cycles and waveforms (4 selected waveforms).<br/>Refer to the following for the amount of storable data:<br/>When you have selected WAVE MEMORY for SAVE<br/>SELECT in the STATUS (3) screen, the <b>MM-380A</b><br/>is in mode to save measured values, all cycles and<br/>waveforms.<br/>Measured value data (5 selected measured values):<br/>100<br/>Older data is deleted as the number of measured<br/>values exceeds 100.</li> </ul> |  |
|     |                             | All cycles and waveform data (4 selected<br>waveforms): 20<br>(The number of storable pieces of data varies<br>depending on the waveform measurement time.)<br>Older data is deleted as the number of pieces of data<br>exceeds 20 or as the maximum measurement time is<br>surpassed.                                                                                                    |  |
|     |                             | <ul> <li>When you have selected MEAS. MEMORY for SAVE SELECT in the STATUS (3) screen, the MM-380A is in mode to save measured values.</li> <li>Measured value data (5 selected measured values): 3000</li> <li>Older data is deleted as the number of measured values exceeds 3000.</li> </ul>                                                                                                    |  |
|     | (Continued to<br>next page) | All cycles and waveform data (4 selected waveforms): 1<br>The final data remains stored.                                                                                                    |  |

| No. | ltem                                                    | Description                                                                                                    |                                                                                                    |  |
|-----|---------------------------------------------------------|----------------------------------------------------------------------------------------------------|----------------------------------------------------------------------------------------------------|--|
| (1) | History display<br>(Continued<br>from previous<br>page) | <ul> <li>Amount of history data savable in the built-in flash memory<br/>The built-in flash memory is flash ROM.<br/>It can store measured values (5 selected measured<br/>values), all cycles and waveforms (4 selected<br/>waveforms).</li> <li>Fifty (50) sets of measured values, all cycles and<br/>waveforms can be saved.<br/>The built-in flash memory has a write limit. An error<br/>message (system error) appears if the write limit is</li> </ul> |                                                                                                    |  |
| (2) | Function keys                                           | DATA                                                                                                    | Pressing operation button A displays the<br>DATA READ screen. Allows you to load<br>the measured values stored in the built-in<br>flash memory.                                                                                                    |  |
|     |                                                         | Switch<br>(CHANGE)                                                                                                    | Pressing operation button B switches<br>between measured values of five<br>measurement items. You can switch the<br>display to show five (5) measurement items<br>by turning the encoder clockwise or<br>counterclockwise.                                                                                                    |  |
|     |                                                         | Scroll<br>(SCROLL)                                                                                                    | Pressing operation button C and turning<br>the encoder clockwise or counterclockwise<br>scrolls the screen down or up.                                                                                                    |  |
|     |                                                         | Select<br>(SELECT)                                                                                                    | Pressing operation button D makes it<br>possible to select measured values,<br>showing the cursor that encloses the<br>on-screen history line by line. You can<br>move the cursor by turning the encoder<br>clockwise or counterclockwise.<br>To save measured values, all cycles and<br>waveforms to the flash memory built into<br>the <b>MM-380A</b> , move the cursor to a<br>desired measured value and press<br>operation button E (SAVE). At this time |  |
|     |                                                         |                                                                                                    | SELECT does not scroll the screen.<br>Therefore, scroll the screen first, and then<br>make a selection.<br>Pressing operation button D again makes it                                                                                                    |  |
|     |                                                         |                                                                                                    | possible to select measured values, thus<br>allowing you to load stored measured<br>values, all cycles and waveforms and view<br>past measured values in the Measurement,<br>WAVEFORM and ALL CYCLE screens.                                                                                                    |  |
|     |                                                         | Save/Delete<br>All<br>(SAVE/AL<br>DEL)                                                                                                    | When measured value selection is made<br>possible by operation button D, SAVE<br>appears. In this condition, move the cursor<br>to a desired measured value using the<br>encoder and press operation button E. This<br>saves the selected measured value to the<br>flash memory built into the <b>MM-380A</b> .                                                                                                    |  |
|     |                                                         |                                                                                                    | If no measured value is selected, AI DEL<br>appears. In this condition, press operation<br>button E. This displays DELETE in<br>operation button D, and CANCEL in<br>operation button E.                                                                                                    |  |
|     |                                                         |                                                                                                    | Selecting DELETE clears all history data<br>from the built-in flash memory; selecting<br>CANCEL leaves the data uncleared.                                                                                                    |  |

p. DATA READ screen

| DATA READ  |             |               | _               |
|------------|-------------|---------------|-----------------|
| DATE       | TIME SCH    | CURRENT (RMS) |                 |
| ~ 11/21 13 | 3:23:17 001 | 0.943 kA      |                 |
| ~ 11/21 13 | 3:22:42 001 | 0.944 kA      |                 |
| ~ 11/21 13 | 3:19:33 001 | 0.940 kA      |                 |
|            |             |               |                 |
|            |             |               | (1)             |
|            |             |               |                 |
|            |             |               |                 |
|            |             |               | Can be switched |
|            |             |               | between READ    |
| HISTORY    | SCROLL      | SELECT AL DEL | <b>(</b> 2)     |

| No. | ltem                   |                                                                                                    | Description                                                                                                    |  |
|-----|------------------------|----------------------------------------------------------------------------------------------------|----------------------------------------------------------------------------------------------------|--|
| (1) | Loaded data<br>display | Shows the list of measured values stored in the built-in flash memory.<br>This screen allows you to load the measured values stored in the built-in flash memory |                                                                                                    |  |
| (2) | Function keys          | History<br>(HISTORY)                                                                                                    | Pressing operation button A displays the HISTORY screen.                                                                                                    |  |
|     |                        | Scroll<br>(SCROLL)                                                                                                    | Pressing operation button C and turning<br>the encoder clockwise or counterclockwise<br>scrolls the screen down or up.                                                                                                    |  |
|     |                        | Select<br>(SELECT)                                                                                                    | Pressing operation button D makes it<br>possible to select data, showing the cursor<br>that encloses the on-screen history line by<br>line. You can move the cursor by turning the<br>encoder clockwise or counterclockwise.                                                                                               |  |
|     |                        |                                                                                                    | To load measured values, all cycles and<br>waveforms from the flash memory built into<br>the <b>MM-380A</b> , move the cursor to a<br>desired measured value and press operation<br>button E (READ). At this time, SELECT does<br>not scroll the screen. Therefore, scroll the<br>screen first, and then make a selection. |  |
|     |                        |                                                                                                    | Pressing operation button D again cancels SLCT.                                                                                                    |  |
|     |                        | Load/Delete<br>All<br>(READ/AL<br>DEL)                                                                                                    | When data selection is made possible by<br>operation button D, READ appears. In this<br>condition, select desired data using the<br>encoder and press operation button E. This<br>loads the selected data from flash memory.<br>Note that this operation will clear the<br>history data.                                   |  |
|     |                        |                                                                                                    | If no measured value is selected, AL DEL<br>appears. In this condition, press operation<br>button E. This displays DELETE in<br>operation button D, and CANCEL in<br>operation button E.                                                                                                    |  |
|     |                        |                                                                                                    | Selecting DELETE clears all measured values from the built-in flash memory; selecting CANCEL leaves the measured values uncleared.                                                                                                    |  |

q. STATUS (1) Screen

|                                                                                                    |      | STATUS(1)                                                                                                    |                                                                                                    |                                                                                                    |
|----------------------------------------------------------------------------------------------------|------|----------------------------------------------------------------------------------------------------|----------------------------------------------------------------------------------------------------|----------------------------------------------------------------------------------------------------|
| Can be switched bett<br>External Trigger Leve<br>Displayed only<br>when FORCE is-<br>selected<br>Displayed only wh<br>rated setting is<br>selected. Can be<br>switched between<br>External Rating an<br>External Decimal<br>Point.<br>Displayed only -<br>when FORCE | ween | COIL TYPE<br>CURR TRIGGER<br>SELECT MEAS<br>FORCE TRIGGER<br>FORCE UNIT<br>FORCE SENSOR<br>FORCE SENSOR<br>FORCE MAX<br>FORCE DECIMAL<br>FORCE SPAN | R LEVEL<br>[MANUAL SE<br>-<br>  I/0                                                                                 | 1     90       FORCE     10.0 %       10.0 %                                                                                                    |
| is selected                                                                                                    | No.  | ltem                                                                                                    |                                                                                                    | Description                                                                                                    |
|                                                                                                    | (1)  | Parameter<br>setting                                                                                                    | COIL TYPE                                                                                                    | Set as follows depending on the type of<br>toroidal coil connected:<br>When 1× sensitivity coil is used: 1<br>When 10× sensitivity coil is used: 10                                                                                                    |
|                                                                                                    |      |                                                                                                    | Current<br>Trigger<br>Sensitivity<br>(CURR<br>TRIGGER)                                                              | The sensitivity increases as you increase<br>the value. Excessively increasing the<br>sensitivity may cause malfunction.                                                                                                    |
|                                                                                                    |      |                                                                                                    | Measureme<br>nt Selection<br>(SELECT<br>MEAS)                                                                       | To measure force, select FORCE. To measure external input voltage, select EXTERNAL.                                                                                                    |
|                                                                                                    |      |                                                                                                    | Force<br>Trigger<br>Level<br>(FORCE<br>TRIGGER<br>LEVEL)<br>/External<br>Trigger<br>Level (EXT<br>TRIGGER<br>LEVEL) | Set a triggering level as the percentage of<br>full scale.<br>When you have selected FORCE for<br>SELECT MEAS, select a force trigger level<br>(2.0 to 99.9%).<br>When you have selected EXTERNAL for<br>SELECT MEAS, select an external trigger<br>level (2.0 to 99.9%). |
|                                                                                                    |      |                                                                                                    | FORCE<br>UNIT                                                                                                    | When you have selected FORCE for<br>SELECT MEAS, select the force unit used<br>for settings and display related to force<br>from N, kgf, and lbf.                                                                                                    |
|                                                                                                    |      | (Continued to<br>next page)                                                                                                    | FORCE<br>SENSOR                                                                                                    | When you have selected FORCE for<br>SELECT MEAS, select the connected<br>force sensor from the following:<br><b>MA-520</b> , <b>MA-521</b> , <b>MA-522</b> ,<br><b>MA-710A</b> , <b>MA-711A</b> , <b>MA-770A</b> ,<br><b>MA-771A</b> , MANUAL SET                         |

| No. | ltem                                                         |                                                                                                   | Description                                                                                                    |
|-----|--------------------------------------------------------------|---------------------------------------------------------------------------------------------------|----------------------------------------------------------------------------------------------------|
| (1) | Parameter<br>setting<br>(Continued<br>from previous<br>page) | Force<br>Rating<br>(FORCE<br>MAX)<br>/External<br>Rating (EXT<br>MAX)                             | When you have selected rated setting<br>(RTD) for FORCE SENSOR, set a force or<br>external rating as follows:<br><when for="" force="" is="" select<br="" selected="">MEAS&gt;<br/>FORCE UNIT: N<br/>Force rating: 490 to 9806<br/>FORCE UNIT: kgf<br/>Force rating: 50 to 1000<br/>FORCE UNIT: lbf<br/>Force rating: 110 to 2205<br/><when external="" for<br="" is="" selected="">SELECT MEAS&gt;<br/>Force rating: 100 to 999</when></when> |
|     |                                                              | Force<br>Decimal<br>Point<br>(FORCE<br>DECIMAL)/<br>External<br>Decimal<br>Point (EXT<br>DECIMAL) | When you have selected rated setting<br>(MANUAL SET) for FORCE SENSOR, set<br>a force or external decimal point as follows:<br><when for="" force="" is="" select<br="" selected="">MEAS&gt;<br/>Force decimal point: **.**, ****<br/><when external="" for<br="" is="" selected="">SELECT MEAS&gt;<br/>External decimal point: *.**, **.*, ***</when></when>                                                                                  |
|     |                                                              | FORCE<br>SPAN                                                                                     | When you have selected FORCE for SELECT MEAS, select a force trigger level (500 to 1500).                                                                                                    |
| (2) | Function keys                                                | NEXT                                                                                              | Pressing operation button A displays the STATUS (2) screen.                                                                                                    |
|     |                                                              | Return<br>(BACK)                                                                                  | Pressing operation button E returns the display to the previous screen.                                                                                                    |

r. STATUS (2) Screen

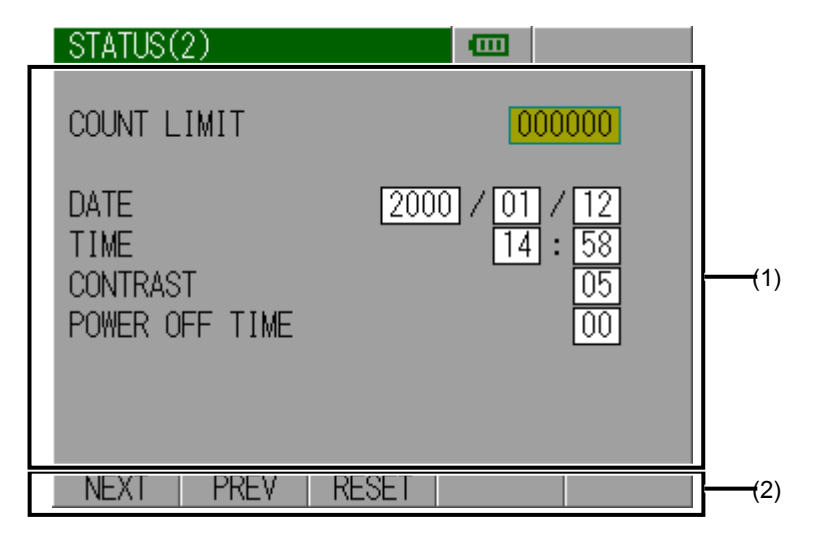

| No. | ltem                 |                                       | Description                                                                                                    |
|-----|----------------------|---------------------------------------|----------------------------------------------------------------------------------------------------|
| (1) | Parameter<br>setting | Preset<br>Counter<br>(COUNT<br>LIMIT) | The counter counts up by 1 for each measurement. When the counter reaches the preset counter value, the COUNT UP signal is output. Set a preset value (0 to 999,999). |
|     |                      | DATE                                  | Set the date in the format: year (2000 to 2099), month (1 to 12) and day (1 to 31).                                                                                   |
|     |                      | TIME                                  | Set the time in the format: hour (0 to 23) and minutes (0 to 59).                                                                                                    |
|     |                      | CONTRAST                              | Set a display contrast (1 to 10).                                                                                                    |
|     |                      | POWER OFF<br>TIME                     | Set the time (00 to 30) after which the power automatically turns OFF. If you set this to "00", the power will not turn OFF automatically.                            |
| (2) | Function keys        | NEXT                                  | Pressing operation button A displays the STATUS (3) screen.                                                                                                    |
|     |                      | Return<br>(PREV)                      | Pressing operation button A displays the STATUS (1) screen.                                                                                                    |
|     |                      | RESET                                 | Pressing operation button C resets the preset counter value.                                                                                                    |

s. STATUS (3) Screen

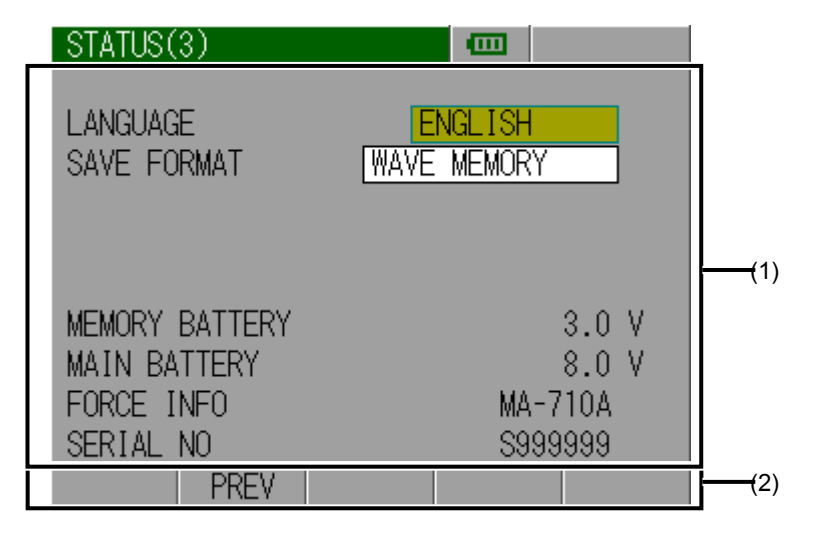

| No. | ltem                        |                                          | Description                                                                                                    |
|-----|-----------------------------|------------------------------------------|----------------------------------------------------------------------------------------------------|
| (1) | Parameter setting           | Language<br>(LANGUAGE)                   | Select a language for on-screen display<br>from among Japanese, English,<br>Chinese, French, German and Spanish.                                                                                                    |
|     |                             | Save Selection<br>(SAVE<br>FORMAT)       | Set the save mode to the waveform or<br>measured value save mode.<br>Waveform save mode (WAVE<br>MEMORY)<br>This mode saves the measured values<br>and waveforms.<br>The instrument stores the measured<br>values and OK/NG judgment results of<br>the five measurement items for up to<br>the last 100 points and the waveforms<br>of the four waveform display items.<br>Older data is deleted when the<br>measured values exceed 100 points.<br>Older waveform is deleted as the<br>number of pieces of data exceeds 20<br>or as the maximum measurement time<br>is surpassed. On the other hand, you<br>can check waveform data on the<br>screen display or printout.<br>Measured value save mode (MEAS.<br>MEMORY)<br>Stores the measured values and<br>OK/NG judgment results of the five<br>measurement items for the latest |
|     |                             | Memory<br>Battery<br>(MEMORY<br>BATTERY) | 3,000 points.<br>Shows the backup battery voltage of the <b>MM-380A</b> . Shows an error if the battery power is low.                                                                                                    |
|     | (Continued to<br>next page) | Main Battery<br>(MAIN<br>BATTERY)        | Shows the lithium-ion battery voltage of<br>the <b>MM-380A</b> . If two batteries are<br>installed, the higher voltage is shown.<br>The approximate remaining battery<br>charge is shown at the top of the screen.<br>An error appears if the battery charge is<br>low.                                                                                                    |

| No. | ltem                 | Description                                   |                                                             |  |
|-----|----------------------|-----------------------------------------------|-------------------------------------------------------------|--|
| (1) | Parameter<br>setting | Force Meter<br>Information<br>(FORCE<br>INFO) | Shows the force meter model.                                |  |
|     |                      | Serial No.<br>(SERIAL NO)                     | Shows the serial number of the force meter.                 |  |
| (2) | Function keys        | Return (PREV)                                 | Pressing operation button B displays the STATUS (2) screen. |  |

# 9. Measurement

# (1) Measuring Current (Current Flow Time)/Voltage

- 1) Connect the **MM-380A** to a power supply, and plug the toroidal coil to the **MM-380A**. (For more information, refer to (1) (2)a in Chapter 6.)
- 2) Start the MM-380A. (For more information, refer to (1) in Chapter 7.)
- 3) Press the HOLD button.

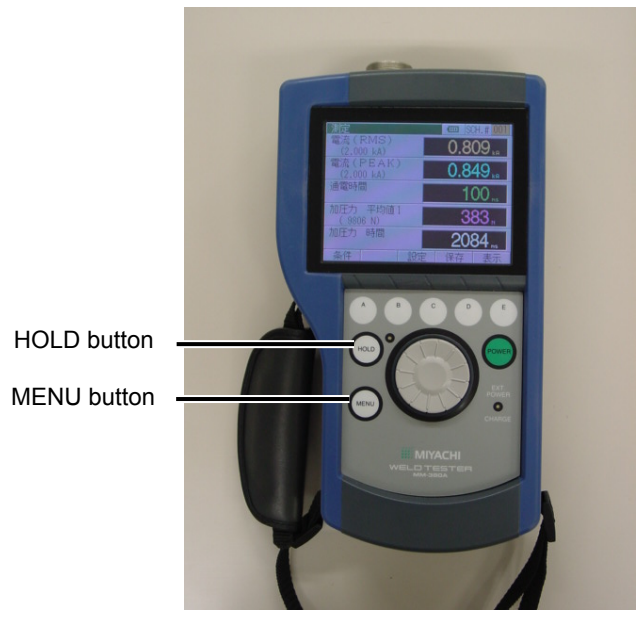

The MM-380A enters hold mode, allowing you to manipulate the screens.

4) Press the MENU button.

The menu list appears.

5) Using the encoder, select SETUP from the menu list.

| MEASUREMENT |     |        | 🗖 🚥 🛛 SC | H.#001            |                 |
|-------------|-----|--------|----------|-------------------|-----------------|
| MEASURE     | S)  |        |          | $\Delta \Delta$   |                 |
| WAVEFORM    | )   |        | v.       |                   |                 |
| ALL CYCLE _ | AK) |        | <u> </u> | 20                | - Select SETUP. |
| FORCE TIME  | )   | _      | <u> </u> |                   |                 |
| SETUP       | S)  |        | ~        |                   |                 |
| PRINT       |     | _      | <u> </u> | .U .              |                 |
| COMM        | AK) |        | <u>^</u> |                   |                 |
| HISTORY     |     | _      | U        | 100               |                 |
| STATUS      |     |        | ~        |                   |                 |
|             | 1   |        |          | .U <sub>CYC</sub> |                 |
| SETUP       |     | STATUS | SAVE     | VIEW              |                 |

The SETUP (1) screen appears.

6) Select CURRENT for TRIGGER in the SETUP (1) screen, and select an arbitrary mode selectable for that trigger. (For more information, refer to (2) j in Chapter 8.)

| SETUP (1)                          | 🚥 SCH.# 001 |                                     |
|------------------------------------|-------------|-------------------------------------|
| TRIGGER<br>MODE<br>CURRENT<br>TIME | CURRENT     | TRIGGER: CURRENT<br>MODE: arbitrary |
| CURRENT RANGE                      | 20.00 kA    |                                     |
| MEAS START                         | 0000.0 CYC  |                                     |
| MEAS END                           | 1000.0 CYC  |                                     |
| FREQUENCY                          | 50 Hz       |                                     |
| NEXT                               | COPY        |                                     |

7) Set up the **MM-380A** as follows according to the type of welding power supply used:

Single-phase AC welding power supply

(1) Set the following items in the SETUP (1) screen. (For more information, refer to (2) j in Chapter 8.)

| Item                      | Setting                                                                     |
|---------------------------|-----------------------------------------------------------------------------|
| Current                   | AC                                                                          |
| Time                      | CYC-50/60 Hz                                                                |
| Start Cycle<br>(S-CYCLE)/ | Referring to the figure shown below, set the current calculation interval.  |
| End Cycle<br>(E-CYCLE)    | $\begin{array}{c} \begin{array}{c} 0.5 \\ 1.0 \\ 1.0 \\ 2.0 \\ \end{array}$ |

AC inverter welding power supply

(1) Set the following items in the SETUP (1) screen. (For more information, refer to (2) j in Chapter 8.)

| ltem    | Setting                                                      |
|---------|--------------------------------------------------------------|
| Current | AC                                                           |
| Time    | When making measurement by setting a frequency:<br>CYC-***Hz |
|         | When measuring current flow time in units of ms:<br>ms       |

#### 9. Measurement

| ltem                                                | Setting                                                                                                    |  |
|-----------------------------------------------------|----------------------------------------------------------------------------------------------------|--|
| Start Cycle<br>(S-CYCLE)/<br>End Cycle<br>(E-CYCLE) | Referring to the figure shown below, set the current calculation interval.<br>$ \begin{bmatrix} 0.5 & 1.5 & 2.5 & 3.5 & 4.5 \\ 0.5 & 0.5 & 0.5 & 0.5 & 0.5 & 0.5 \\ 0.5 & 0.5 & 0.5$ |  |
| Frequency                                           | Set the frequency of the current to be measured.<br>When using a Miyachi AC inverter welding power<br>supply, set the frequency referring to the table shown<br>below (Correlation between Frequencies of the<br>Welding Power Supply and the <b>MM-380A</b> ).                                                                                                    |  |

| Correlation between Frequencies of the W | elding |
|------------------------------------------|--------|
| Power Supply and the MM-380A             |        |

| Welding power<br>supply<br>frequency<br>setting | MM-380A<br>frequency<br>setting | Welding power<br>supply<br>frequency<br>setting | MM-380A<br>frequency<br>setting |
|-------------------------------------------------|---------------------------------|-------------------------------------------------|---------------------------------|
| 50 Hz                                           | M050                            | 91 Hz                                           | M091                            |
| 53 Hz                                           | M053                            | 100 Hz                                          | M100                            |
| 56 Hz                                           | M056                            | 111 Hz                                          | M111                            |
| 59 Hz                                           | M059                            | 125 Hz                                          | M125                            |
| 63 Hz                                           | M063                            | 143 Hz                                          | M143                            |
| 67 Hz                                           | M067                            | 167 Hz                                          | M167                            |
| 71 Hz                                           | M071                            | 200 Hz                                          | M200                            |
| 77 Hz                                           | M077                            | 250 Hz                                          | M250                            |
| 83 Hz                                           | M083                            |                                                 |                                 |

AC inverter welding power supply

(1) Set the following items in the SETUP (1) screen. (For more information, refer to (2) j in Chapter 8.)

| ltem        | Setting                                                                                                    |
|-------------|----------------------------------------------------------------------------------------------------|
| Current     | DC                                                                                                    |
| time        | When making measurement in units of cycle:<br>CYC-50/60Hz<br>When measuring current flow time in units of ms: |
|             | ms                                                                                                    |
| Start Cycle | Referring to the figure shown below, set the current calculation interval.                                    |

#### 9. Measurement
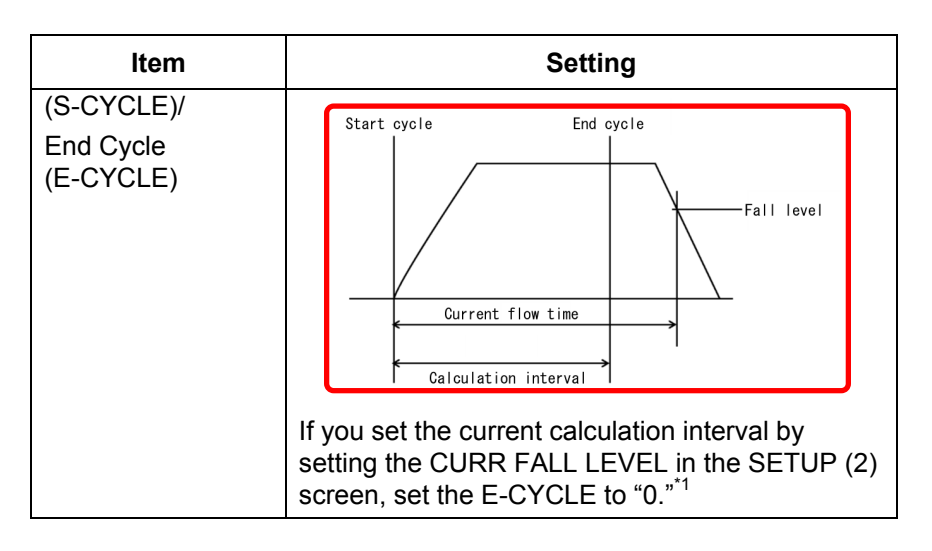

\*1: You can set the current calculation end time also by CURR FALL LEVEL (an item that sets the percentage relative to the current peak to stop the calculation) in the SETUP (2) screen.

To set the CURR FALL LEVEL, proceed with Steps (2) and (3).

(2) Press operation button A.

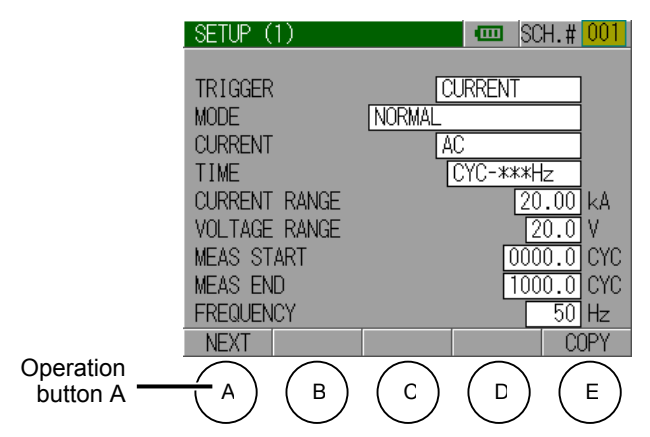

The SETUP (2) screen appears.

(3) Set the following items in the SETUP (1) screen.(For more information, refer to (2) k in Chapter 8.)

| SETUP (2)         | 🚥 SCH. # 001 |
|-------------------|--------------|
|                   |              |
| PULSE MODE        | SET PULSE    |
| PULSE No.         | 00           |
| COOL TIME         | 00.5 CYC     |
| CURR FALL LEVEL   | 80 %         |
| CURR END LEVEL    | 05.0 %       |
| MEAS INHIBIT TIME | 0.0 s        |
| MEAS MIN TIME     | 1.0 CYC      |
| FORCE RISE LEVEL  | 80 %         |
| FORCE FALL LEVEL  | 80 %         |
| NEXT PREV         |              |

#### Transistor welding power supply

(1) Set the following items in the SETUP (1) screen. (For more information, refer to (2) j in Chapter 8.)

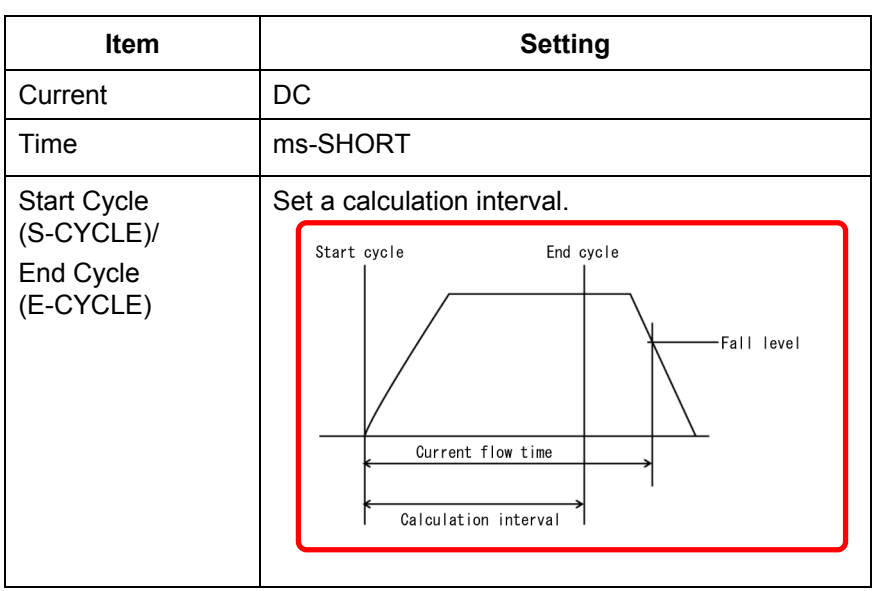

8) Press the MENU button, and using the encoder, select MEASURE from the menu list.

| MEASUREMENT | [    |        | 🚥 SCI           | H.#[001]          |                |
|-------------|------|--------|-----------------|-------------------|----------------|
| MEASURE     | (s)  |        |                 |                   | Select MEASURE |
| WAVEFORM    | )    |        | 0.0             |                   |                |
| ALL CYCLE   | AK)  |        | $\sim \alpha c$ | $\sim$            |                |
| FORCE TIME  | )    |        | 0.0             |                   |                |
| SETUP       | S)   |        |                 | ~                 |                |
| PRINT       | Ŭ,   |        | - 0             | .0.               |                |
|             | AIZ) |        |                 |                   |                |
|             | AN)  |        | - 0             | 0                 |                |
| HISTURY     |      |        |                 |                   |                |
| STATUS      |      |        | $\sim$          |                   |                |
|             | 1    |        |                 | .V <sub>CYC</sub> |                |
| SETUP       |      | STATUS | SAVE            | VIEW              |                |

The MEASUREMENT screen appears.

9) Press operation button E.

| MEASUREMENT                  | 🚥 SCH.# 001      |                    |
|------------------------------|------------------|--------------------|
| CURRENT (RMS)<br>(20.00 kA)  | <b>0.00</b> KA   |                    |
| CURRENT (PEAK)<br>(20.00 kA) | <b>0.00</b> KA   |                    |
| VOLTAGE (RMS)<br>(20.0 V)    | 0.0              |                    |
| VOLTAGE (PEAK)<br>(20.0 V)   | 0.0              |                    |
| WELD TIME                    | 0.0 cvc          |                    |
| SETUP                        | STATUS SAVE VIEW |                    |
| A B                          |                  | Operation button E |

The VIEW screen appears.

 According to the desired measurement item, set the following in one of Measure 1 to 5: (For information on measurement items other than the below, refer to (2) b in Chapter 8.)

| VIEW     |   |                |      |
|----------|---|----------------|------|
| V I C YY |   |                |      |
|          |   | FURM           | VIEW |
| MEAS     | 1 | CURRENT (RMS)  |      |
|          | 2 | CURRENT (PEAK) |      |
|          | 3 | VOLTAGE (RMS)  |      |
|          | 4 | VOLTAGE (PEAK) |      |
|          | 5 | WELD TIME      |      |
| WAVE     | 1 | CURRENT        |      |
|          | 2 | VOLTAGE        |      |
|          | 3 | POWER          | ON   |
|          | 4 | RESISTANCE     | ON   |
|          |   |                | BACK |

| CURR (RMS)                                |
|-------------------------------------------|
| It flow:                                  |
| CURR (PEAK)                               |
| VOLT (RMS)                                |
| nt flow:                                  |
| VOLT (PEAK)                               |
| CURR TIME                                 |
| e during current flow time:<br>COND ANGLE |
|                                           |

- 11) To display the waveforms of the measured items, set those items in Waveforms 1 to 4. (For more information, refer to (2) b in Chapter 8.)
- 12) As necessary, switch to the SETUP and STATUS screens and set other items. (For more information, refer to (2) j, k, l, m, r, s and t in Chapter 8.)
- 13) Press the HOLD button.

The hold mode is canceled, putting the **MM-380A** into wait state until measurement starts (the signal selected as trigger is input).

14) When the trigger signal is input to the **MM-380A**, measurement starts. Confirm the measurement results on the MEASUREMENT and WAVEFORM screens. You can also print measured values and waveforms from the PRINT screen, as necessary. (For more information, refer to (1) and (2) in Chapter 8.)

## (2) Measuring Force (Option)

#### CAUTION

- Before using the force sensor, be sure to turn off the power of the welding machine and confirm that no welding current is flowing.
- Select an appropriate force sensor according to the force range you wish to measure.
- Before measuring force, be sure to set the force sensor's offset to "0." Note that you must at this time make sure that no force is applied to the sensor. During hold off, the force sensor's offset will be automatically set to "0."
- Connect the MM-380A to a power supply, and plug the force or current/force sensor to the MM-380A. If you wish to measure the current and voltage as well as the force at the same time, plug the current/force sensor. (For more information, refer to (1) and (2) in Chapter 6.)

- 2) Start the MM-380A. (For more information, refer to (1) in Chapter 7.)
- 3) Press the HOLD button.

| HOLD button<br>MENU button |  |
|----------------------------|--|

The MM-380A enters hold mode, allowing you to manipulate the screens.

4) Press the MENU button.

The menu list appears.

5) Using the encoder, select STATUS from the menu list.

| MEASUREMENT                   | 🚥 SCH.#001                |                |
|-------------------------------|---------------------------|----------------|
| MEASURE S)<br>WAVEFORM )      | <b>0.00</b> <sub>KA</sub> |                |
| ALL CYCLE AK)<br>FORCE TIME ) | <b>0.00</b> <sub>кя</sub> |                |
| SETUP S)<br>PRINT             | 0.0                       |                |
| COMM AK)<br>HISTORY           | 0.0                       |                |
| STATUS                        | 0.0 <sub>cvc</sub>        | Select STATUS. |
| SETUP                         | STATUS SAVE VIEW          |                |

The STATUS (1) screen appears.

6) Set the following items in the STATUS (1) screen. (For more information, refer to (2) r in Chapter 8.)

| ltem                                       | Setting                            |
|--------------------------------------------|------------------------------------|
| Measurement Selection<br>(SELECT MEAS)     | Force                              |
| Force Trigger Level<br>(FORCE TRIGGER LVL) | 2.0 to 99.9%                       |
| FORCE UNIT                                 | N, kgf, lbf                        |
| FORCE SENSOR                               | Select the force sensor connected. |

7) Press the MENU button.

The menu list appears.

8) Using the encoder, select SETUP from the menu list.

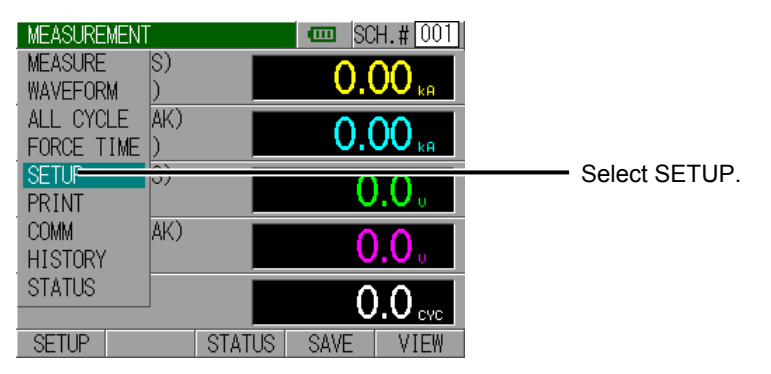

The SETUP (1) screen appears.

9) Select FORCE or AUTO for TRIGGER in the SETUP (1) screen, and select an arbitrary mode selectable for that trigger. (For more information, refer to (2) j in Chapter 8.)

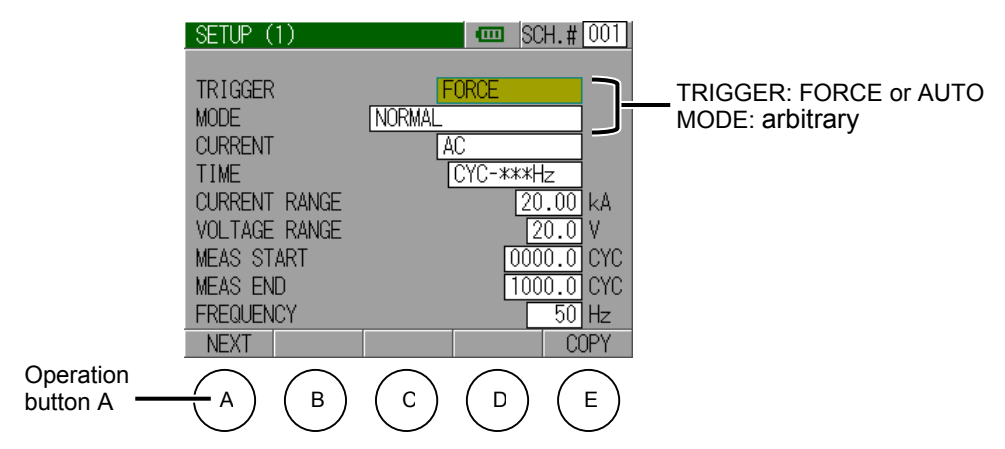

10) Press operation button A twice.

The SETUP (3) screen appears.

11) Set the following items in the SETUP (3) screen.

| ltem                                                | Setting                                                                                                    |
|-----------------------------------------------------|----------------------------------------------------------------------------------------------------|
| FORCE START TIME 1<br>to 2<br>FORCE END TIME 1 to 2 | Referring to the figure shown below, set a force calculation interval by the FORCE START TIME and FORCE END TIME. |
|                                                     | Force Force Force Force<br>Start Time End Time Start Time End Time<br>(1) (2) (2)                                 |

12) Press the MENU button, and using the encoder, select MEASURE from the menu list.

| MEASUREMENT             | -        |        | 🚥 SC | Ж. <b>#</b> 001    |                 |
|-------------------------|----------|--------|------|--------------------|-----------------|
| MEASURE                 | )        |        | 0.0  |                    | Select MEASURE. |
| ALL CYCLE<br>FORCE TIME | AK)<br>) |        | 0.0  | 00 ка              |                 |
| SETUP<br>PRINT          | S)       |        | C    | 0.0                |                 |
| COMM<br>HISTORY         | AK)      |        | C    | .0.                |                 |
| STATUS                  |          |        | C    | ).0 <sub>cvc</sub> |                 |
| SETUP                   |          | STATUS | SAVE | VIEW               |                 |

The MEASUREMENT screen appears.

13) Press operation button E.

| N | <b>IEASUREMENT</b>          |        | 🚥 SC | Ж.# <mark>001</mark> |         |                |
|---|-----------------------------|--------|------|----------------------|---------|----------------|
| C | URRENT (RMS)<br>(20.00 kA)  |        | 0.0  | 00 <sub>ка</sub>     |         |                |
| C | URRENT (PEAK)<br>(20.00 kA) |        | 0.0  | )0 <sub>кө</sub>     |         |                |
| ۷ | OLTAGE (RMS)<br>(20.0 V)    |        | C    | ).O <sub>0</sub>     |         |                |
| ۷ | OLTAGE (PEAK)<br>(20.0 V)   |        | С    | .0。                  |         |                |
| Ν | ELD TIME                    |        | C    | 0.0 <sub>cvc</sub>   |         |                |
| 0 | SETUP                       | STATUS | SAVE | VIEW                 |         |                |
| ( |                             | С      |      | E                    | — Opera | ation button E |

The VIEW screen appears.

14) According to the desired measurement item, set the following in one of Measure 1 to 5: (For information on measurement items other than the below, refer to (2) b in Chapter 8.)

To measure mean force:

To measure peak force: To measure the time from when the force signal exceeds the force start level to when the signal falls below the force end level: Mean Force (M-FORCE) 1, Mean Force (M-FORCE) 2 Peak Force (P-FORCE)

#### FORCE TIME

- 15) To display the waveforms of the measured items, set those items in Waveforms 1 to 4. (For more information, refer to (2) b in Chapter 8.)
- 16) As necessary, switch to the SETUP and STATUS screens and set other items. (For more information, refer to (2) j, k, l, m, r, s and t in Chapter 8.)
- 17) Press the HOLD button.

The hold mode is canceled, putting the **MM-380A** into wait state until measurement starts (the signal selected as trigger is input).

18) When the trigger signal is input to the **MM-380A**, measurement starts. Confirm the measurement results on the MEASUREMENT and WAVEFORM screens. You can also print measured values and waveforms from the PRINT screen, as necessary.

(For more information, refer to (1) and (2) in Chapter 8.)

# **10. Interface**

Description of the SOL signal (24V AC/DC) input Connector.

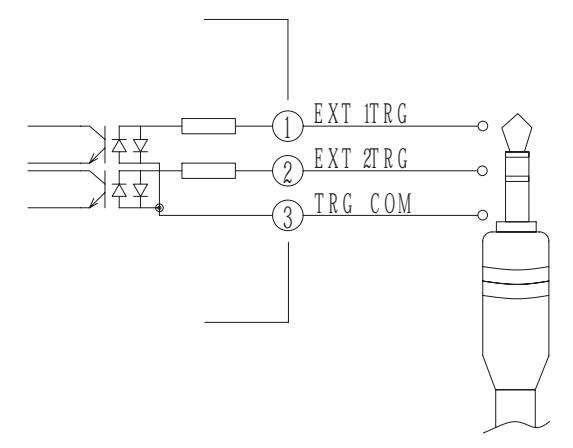

| Pin No. | Name     | Function                                                                                                    |
|---------|----------|----------------------------------------------------------------------------------------------------|
| 1       | EXT TRG1 | Force trigger signal input terminal.<br>Connect a force signal (solenoid valve signal) to measure<br>the force and current timings. Supply a 24 V DC voltage<br>input signal. For more information, refer to the description<br>of the WAVEFORM (FORCE) screen. |
| 2       | EXT TRG1 | Optional input.<br>Unused.                                                                                                    |
| 3       | TRG COM  | COM terminal for trigger input.                                                                                                    |

# 11. Maintenance

## (1) Charging the Battery

The battery is not charged at the time of factory shipment. When using the **MM-380A** for the first time, charge the battery. The battery can be charged by connecting the power supply to the AC adapter jack with the dedicated AC adapter. (Refer to Chapter 6(1) "Connecting the **MM-380A** and Power Supply".)

#### CAUTION

- When charging the battery, always connect the MM-380A's AC adapter jack and the power supply with the dedicated AC adapter. Connecting the power supply with an AC adapter of another product, such as a printer, may result in malfunction.
- If you do not intend to use the **MM-380A** for extended periods, remove the battery or charge it once every two months.

## (2) Battery Specification

| Operation time                                     | Approx. 2 hrs (with 1 battery)<br>Approx. 4 hrs (with 2 batteries)                                                                                                    |               |  |  |  |
|----------------------------------------------------|----------------------------------------------------------------------------------------------------|---------------|--|--|--|
| Recharge warning<br>display                        | Charge immediately in the event of the memory battery error.                                                                                                    |               |  |  |  |
| Charge method                                      | Connect the 100 to 240 V AC power supply to the adapter jack on the <b>MM-380A</b> AC with the dedicated AC adapter.                                                                                                    |               |  |  |  |
| Charge time                                        | Approx. 3 hrs (if charged with the <b>MM-380A</b> powered-off)                                                                                                    |               |  |  |  |
| Battery life<br>(at recommended temp.<br>0 to 40℃) | A lithium-ion battery is used.<br>The lifetime of the battery is approximately 500 full<br>discharges and charges, depending on use.<br>If the battery is at the end of its life, the operation time<br>of the <b>MM-380A</b> becomes shorter. In this case,<br>replace the battery |               |  |  |  |
|                                                    | Battery capa                                                                                                    | city guidance |  |  |  |
|                                                    | Charge/discharge count Battery capacity                                                                                                    |               |  |  |  |
|                                                    | 100 times 90%                                                                                                    |               |  |  |  |
|                                                    | 200 times 85%                                                                                                    |               |  |  |  |
|                                                    | 300 times 80%                                                                                                    |               |  |  |  |

## (3) Replacing the Lithium-Ion Battery

- 1) Remove the screw from the battery cover on the rear of the **MM-380A** to detach the cover.
- To attach the battery holder, slide it in the direction shown by the arrow with the "△" mark on the battery holder facing up To detach the battery holder, slide it in the direction opposite to that of the arrow in the figure.

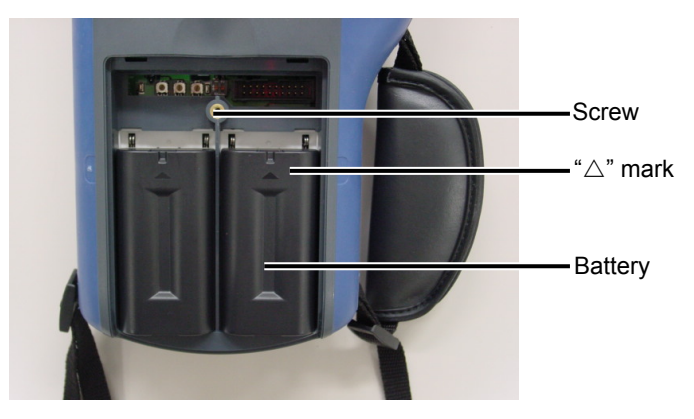

## (4) Replacing the Lithium Battery

The service life of the built-in lithium battery is approximately five years.

Follow the steps below to replace the battery.

#### CAUTION

- When replacing the battery, leave the **MM-380A** connected to the power supply using the AC adapter. Removing the battery with the MM-380A unconnected to power will cause loss of the stored data.
- To remove the battery, use a non-conductive tool. Using a conductor may lead to short-circuit, resulting in damage.
- 1) Confirm that the power for the **MM-380A** is turned OFF.
- 2) Remove the screw from the battery cover on the rear to detach the cover. (Refer to (3) Replacing the Lithium-Ion Battery.)
- Remove the battery. (Refer to (3) Replacing the Lithium-Ion Battery.)

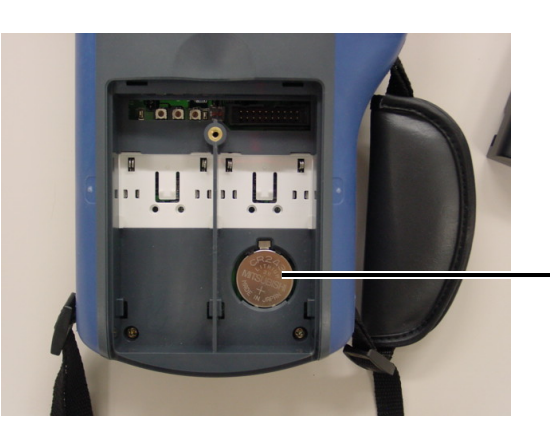

Lithium battery (The battery is housed in a battery holder)

**11. Maintenance** 

4) Insert one thin non-conductive rod into the groove (position (A) in the figure) between the battery and the holder.

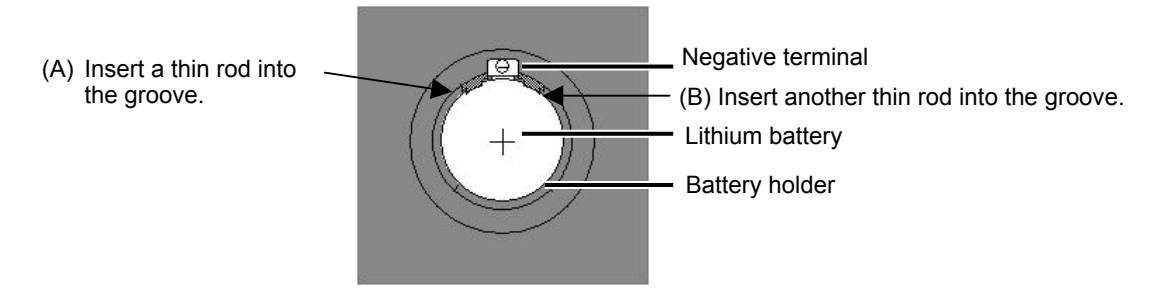

- 5) Insert another thin insulator rod into the groove (point(B) in the figure) and use both to lever the battery out completely.
- 6) Making sure that the battery's positive side faces up, firmly push the new battery into the battery holder.
- 7) Confirm that the battery is properly fitted in the holder.
- 8) Reattach the battery cover.
- 9) Fasten the battery cover with the screw.

### ATTENTION

Lithium batteries contain hazardous substances. At the time of disposal, observe the local laws and regulations.

# 12. Data Communication

Monitoring data can be loaded from the **MM-380A** into the external PC.

# (1) Data Transfer

| Item           | Description                                                              |
|----------------|--------------------------------------------------------------------------|
| System         | RS-232C                                                                  |
| Transfer rate  | Select one option in the COMMUNICATION screen.<br>9600, 19200, 38400 bps |
| Data format    | 1 start bit, 8 data bits<br>1 stop bit, even parity                      |
| Character code | ASCII                                                                    |
| Checksum data  | None                                                                     |
| Connector      | D-sub 9-pin connector<br>Pin layout: 2: RXD, 3: TXD, 5: SG               |

# (2) Configuration

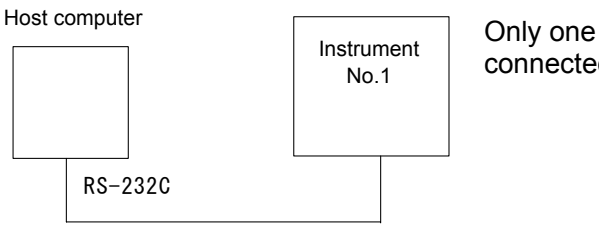

Only one instrument can be connected.

## (3) Protocol

- a. Unidirectional communication mode (unidirectional in the COMMUNICATION screen)
  - 1) Measured values (M-VALUE)

Data string:  

$$\begin{array}{c}
\underline{101,0001}:\\ A & B
\end{array} + \text{Header} \\
\hline
\begin{array}{c}
\underline{001,11/14} & \underline{18:41:55}, \\
C & D
\end{array} \\
\hline
\begin{array}{c}
\underline{00,.,1.86kA}, \\
E & F & G
\end{array} \\
\hline
\begin{array}{c}
\underline{01,.3.63kA}, \\
H & I & J
\end{array} \\
\hline
\begin{array}{c}
\underline{04,.10.0CYC}, \\
K & L & M
\end{array} \\
\hline
\begin{array}{c}
\underline{11,.0N}, \\
N & O & P
\end{array} \\
\hline
\begin{array}{c}
\underline{13,.0ms}[CR] \\
Q & R & S
\end{array} \\
\begin{bmatrix}
LF]
\end{array}$$

Note: [] (shaded) area represents a space.

When multiple measured values are transmitted, the data is arranged as follows:

 Ex.) Transmitting 5 measured values

 !01,0005:
 001,...[CR]

 Header
 Data 1

 Data 2
 Data 3

 Data 4

 ......

 ILF]

 Data 5

|   | Item                 | Length                           | Description                                 |
|---|----------------------|----------------------------------|---------------------------------------------|
| A | Instrument No.       | 2 fixed digits from 00 to 31     | Instrument-specific<br>ID                   |
| В | Measured value count | 4 fixed digits from 0001 to 0020 | Number of<br>measured values<br>transmitted |
| С | Condition No.        | 3 fixed digits from 001 to 120   | Condition No. used for measurement          |
| D | Date                 | 14 fixed digit                   | Measured date                               |

**12. Data Communication** 

|   | Item                  | Length                                                                                             | Description                                   |  |
|---|-----------------------|----------------------------------------------------------------------------------------------------|-----------------------------------------------|--|
| E | Measurement<br>item 1 | 2 fixed digits from 00 to 18 (refer<br>to the Measurement Item No<br>Table)                        | Measured value type <sup>*1</sup>             |  |
| F | Judgment 1            | 1 fixed digit (refer to the Judgment Table)                                                        | Judgment result <sup>*1</sup>                 |  |
| G | Measured value 1      | Varies depending on<br>measurement item                                                            | Value obtained from measurement <sup>*1</sup> |  |
| Н | Measurement<br>item 2 | 2 fixed digits from 00 to 18 (refer<br>to the Measurement Item No<br>Table)                        | Measured value<br>type <sup>*1</sup>          |  |
| I | Judgment 2            | 1 fixed digit (refer to the Judgment Table)                                                        | Judgment result <sup>*1</sup>                 |  |
| J | Measured value 2      | Varies depending on<br>measurement item                                                            | Value obtained from measurement <sup>*1</sup> |  |
| К | Measurement<br>item 3 | 2 fixed digits from 00 to 18 (refer<br>to the Measurement Item No<br>Table)                        | Measured value<br>type <sup>*1</sup>          |  |
| L | Judgment 3            | 1 fixed digit (refer to the Judgment Table)                                                        | Judgment result <sup>*1</sup>                 |  |
| Μ | Measured value 3      | Varies depending on<br>measurement item                                                            | Value obtained from measurement <sup>*1</sup> |  |
| N | Measurement<br>item 4 | 2 fixed digits from 00 to 18 (refer<br>to the Measurement Item No<br>Table)                        | Measured value<br>type <sup>∗1</sup>          |  |
| 0 | Judgment 4            | 1 fixed digit (refer to the Judgment Table)                                                        | Judgment result <sup>*1</sup>                 |  |
| Ρ | Measured value 4      | Varies depending on<br>measurement item                                                            | Value obtained from measurement <sup>*1</sup> |  |
| Q | Measurement<br>item 5 | surement 2 fixed digits from 00 to 18 (refer to the Measurement Item No Table) Measurement Item No |                                               |  |
| R | Judgment 5            | 1 fixed digit (refer to the Judgment Table)                                                        | e Judgment result <sup>*1</sup>               |  |
| S | Measured value 5      | Varies depending on measurement item                                                               | Value obtained from measurement <sup>*1</sup> |  |

\*1 Measurement items vary depending on the settings selected for Measurement (MEAS) 1-5 in the VIEW screen.

Measurement Item No Table

| Code | ltem              |
|------|-------------------|
| 00   | Current (RMS)     |
| 01   | Current (PEAK)    |
| 02   | Voltage (RMS)     |
| 03   | Voltage (PEAK)    |
| 04   | Current Flow Time |
| 05   | Conduction Angle  |
| 06   | Power (POWER)     |
| 07   | Resistance        |
| 08   | Counter           |

| Code | Item                     |
|------|--------------------------|
| 09   | Mean Force 1             |
| 10   | Mean Force 2             |
| 11   | Peak Force               |
| 12   | -                        |
| 13   | Force Time               |
| 14   | Mean External<br>Voltage |
| 15   | Peak External<br>Voltage |
| 16   | -                        |
| 17   | External Time            |
| 18   | -                        |
| 19   | -                        |

Judgment Table

| Code    | Judgment          |
|---------|-------------------|
| (Space) | No judgment (20H) |
| 0       | Overrange error   |
| 1       | Pulsation error   |

2) Waveform

Data string: <u>101,00056:001,11/14 18:41:55,00, ,1.86kA,01, ,3.63kA,04, ,10.0CYC,</u> А В С 11, ,0N,13, ,0ms[CR][LF] <u>0,0,2,4,[</u>CR][LF], DEFG 0000.0,-0.02kA, 0.0V, 0.00kW, 0.00N[CR][LF] H I J K L 0000.5,-0.02kA, 0.0V, 0.00kW, 0.00N[CR][LF] 0001.0,-0.02kA, -0.1V, 0.00kW, 0.00N[CR][LF] 0001.5, 0.00kA, -0.1V, 0.00kW, 0.00N[CR][LF] ... No output is produced if waveform display is OFF in the VIEW screen. The data is as follows if the 4<sup>th</sup> item is OFF: !01,00056:001,11/14 18:41:55,00, ,1.86kA,01, ,3.63kA,04, ,10.0CYC, 11, ,0N,13, ,0ms[CR][LF] 0,1,2,[CR][LF] (

| 0000.0,-0.02kA, | 0.0V,  | 0.00kW[CR][LF] |
|-----------------|--------|----------------|
| 0000.5,-0.02kA, | 0.0V,  | 0.00kW[CR][LF] |
| 0001.0,-0.02kA, | -0.1V, | 0.00kW[CR][LF] |
| 0001.5, 0.00kA, | -0.1V, | 0.00kW[CR][LF] |
|                 |        |                |

|   | ltem           | Length                       | Description         |  |
|---|----------------|------------------------------|---------------------|--|
| А | Instrument No. | 2 fixed digits from 00 to 31 | Instrument-specific |  |

|   |                    |                                                              | ID                                                       |
|---|--------------------|--------------------------------------------------------------|----------------------------------------------------------|
| в | Sampling count     | 5 fixed digit                                                | Number of<br>samplings<br>transmitted                    |
| С | Refer to "1) Mea   | sured values."                                               |                                                          |
| D | Waveform item<br>1 | 1 fixed digit from 0 to 6 (refer to the Waveform Item Table) | Measured<br>waveform type <sup>*1</sup>                  |
| Е | Waveform item 2    | 1 fixed digit from 0 to 6 (refer to the Waveform Item Table) | Measured<br>waveform type <sup>*1</sup>                  |
| F | Waveform item 3    | 1 fixed digit from 0 to 6 (refer to the Waveform Item Table) | Measured waveform type <sup>*1</sup>                     |
| G | Waveform item 4    | 1 fixed digit from 0 to 6 (refer to the Waveform Item Table) | Measured<br>waveform type <sup>*1</sup>                  |
| н | Sampling time      | 6 fixed digit                                                | Sampling time <sup>*2</sup><br>(unit: ms)                |
| I | Waveform 1         | Varies depending on<br>measurement item                      | Measured value in each sampling time *1                  |
| J | Waveform 2         | Varies depending on measurement item                         | Measured value in each sampling time <sup>1</sup>        |
| к | Waveform 3         | Varies depending on measurement item                         | Measured value in<br>each sampling<br>time <sup>*1</sup> |
| L | Waveform 4         | Varies depending on measurement item                         | Measured value in each sampling time <sup>*1</sup>       |

- \*1 Measurement items and presence/absence of output vary depending on the settings selected for Waveforms (WAVE) 1-4 in the VIEW screen.
- \*2 May differ from the Waveform Decimation setting in the COMMUNICATION screen depending on the stored waveform data.

Waveform Item Table

| Code | ltem       |
|------|------------|
| 0    | Current    |
| 1    | Voltage    |
| 2    | Power      |
| 3    | Resistance |
| 4    | Force      |
| 5    | External   |

3) Current All Cycles

```
Data string:
!<u>01,0020</u>:001,11/14 19:24:55,00, ,1.97kA,01, ,3.78kA,04, ,10.0CYC,
A B C
```

11, ,0N,13, ,0ms[CR][LF]

| 0.5CY          | ′C, , 1.           | .68kA,           | 0.3V,          | 86DEG[C            | R][LF]             |
|----------------|--------------------|------------------|----------------|--------------------|--------------------|
| D              | E                  | F                | G              | Н                  |                    |
| 1.0CY<br>1.5CY | ′C,*, 2<br>′C,*, 2 | .04kA,<br>.02kA, | 0.4V,<br>5.0V, | 91DEG[0<br>91DEG[0 | CR][LF]<br>CR][LF] |
|                |                    |                  |                |                    |                    |

The data is as follows if no conduction angle is output:

!01,0020:001,11/14 19:24:55,00, ,1.97kA,01, ,3.78kA,04, ,10.0CYC,

| 11, ,0N,13, ,0 | )ms[CR][L | _F]          |
|----------------|-----------|--------------|
| 0.5CYC, ,      | 1.68kA,   | 0.3V[CR][LF] |
| 1.0CYC,*,      | 2.04kA,   | 0.4V[CR][LF] |
| 1.5CYC,*,      | 2.02kA,   | 5.0V[CR][LF] |
|                |           |              |

|   | ltem                | Length                                           | Description                                          |
|---|---------------------|--------------------------------------------------|------------------------------------------------------|
| A | Instrument No.      | 2 fixed digits from 00 to 31                     | Instrument-specific<br>ID                            |
| В | All cycles<br>count | 4 fixed digit                                    | Number of all cycles transmitted                     |
| С | Refer to "1) Mea    | sured values."                                   |                                                      |
| D | Cycle time          | Varies depending on<br>measurement time setting  | Cycle time of all<br>cycles (CYC or ms)              |
| E | Measurement range   | 1 fixed digit                                    | *: Within the range<br>(space): Outside<br>the range |
| F | Current             | 1 fixed digit (refer to the Judgment Table)      | Current in each<br>cycle                             |
| G | Voltage             | Varies depending on<br>measurement range setting | Voltage in each cycle                                |
| Н | Conduction<br>Angle | Varies depending on<br>measurement range setting | Conduction angle in each cycle                       |

4) Force All Cycles

Data string: !<u>01,0012:001,11/14 19:29:51,00, 0kA,01, 0kA,04, 0CYC,11, </u> A B C <u>58.53N,13, 115ms[CR][LF]</u> <u>10ms, 13.61N[CR][LF]</u> D E F 20ms,\*,23.88N[CR][LF] 30ms,\*,35.50N[CR][LF] ...

|   | ltem                 | Length                                          | Description                                          |
|---|----------------------|-------------------------------------------------|------------------------------------------------------|
| A | Instrument No.       | 2 fixed digits from 00 to 31                    | Instrument-specific                                  |
| В | All cycles<br>count  | 4 fixed digit                                   | Number of all cycles transmitted                     |
| С | Refer to "1) Mea     | sured values."                                  |                                                      |
| D | Cycle time           | Varies depending on<br>measurement time setting | Cycle time of all<br>cycles (CYC or ms)              |
| E | Measurement<br>range | 1 fixed digit                                   | *: Within the range<br>(space): Outside<br>the range |
| F | Force                | 5 fixed digit                                   | Force in each cycle                                  |

5) History

...

Data string: !<u>01,0003</u>:001,11/14 19:24:55,00, ,1.97kA,01, ,3.78kA,04, ,10.0CYC, A B C

11, ,0N,13, ,0ms[CR][LF]

001,11/14 19:24:54,00, ,1.97kA,01, ,3.78kA,04, ,10.0CYC,11, ,0N, 13, ,0ms[CR][LF] 001,11/14 19:22:24,00, ,0kA,01, ,0kA,04, ,0CYC,11, ,58.53N, 13, ,115ms[CR][LF]

```
ItemLengthDescriptionAInstrument No.2 fixed digits from 00 to 31Instrument-specific<br/>IDBHistory count4 fixed digitNumber of histories<br/>transmitted
```

C Refer to "1) Measured values."

6) Error History

```
Data string:
!<u>01,0003:001,11/14_19:24:55,00,0,-kA,01,0,-kA,04,N,10.0CYC,</u>
A B C
```

11, ,0N,13, ,0ms[CR][LF]

001,11/14 19:24:54,00, ,1.97kA,01, ,3.78kA,04,0,-CYC,11, ,0N, 13, ,0ms[CR][LF] 001,11/14 19:22:24,00,I,-kA,01,I,-kA,04,I,-CYC,11,I,-N, 13,I,-ms[CR][LF]

|   | Item                   | Length                       | Description                           |
|---|------------------------|------------------------------|---------------------------------------|
| A | Instrument No.         | 2 fixed digits from 00 to 31 | Instrument-specific<br>ID             |
| В | Error history<br>count | 4 fixed digit                | Number of error histories transmitted |
| С | Refer to "1) Mea       | sured values."               |                                       |

# **13. Error List**

The **MM-380A** informs of an error occurrence by showing the error number.

| Error<br>code | Description                       | Cause                                                         | Remedy                                                                                                    |
|---------------|-----------------------------------|---------------------------------------------------------------|----------------------------------------------------------------------------------------------------|
| E01           | System error                      | Problem<br>detected in<br><b>MM-380A</b> 's<br>control system | Turn off the power and on again.<br>If "E01" (system error) appears again, the<br><b>MM-380A</b> needs repair. Please contact<br>Miyachi Corporation.                                                                                                    |
| E02           | Condition<br>memory error         | Condition data in<br>memory is<br>damaged                     | Check all the settings.<br>If the data in memory is damaged, the<br>following are possible causes:<br>Generation of powerful power supply or<br>electrostatic noise<br>Abnormal supply voltage resulting, for<br>example, from lightening or induced<br>lightening<br>Flash memory's rewrite limit exceeded<br>It would be useful to record the settings in<br>preparation for data damage. To print the<br>settings, refer to "n. PRINT Screen" in<br>Chapter 8 Operation Screens.<br>When you switch ON the power switch<br>while holding down the MENU key, a<br>message "Initializing Please wait a<br>moment." appears, after which the memory<br>is initialized, resetting all settings back to<br>factory settings. Set the data you recorded<br>again. The memory will be initialized in<br>approximately 10 seconds. Do not turn<br>OFF the power during the initialization.<br>If "E02" (condition memory error) appears<br>again the MEN 2800 poede repair Please |
| E03           | Measured<br>value memory<br>error | Measured value<br>data in memory<br>is corrupt.               | <ul> <li>contact Miyachi Corporation.</li> <li>Measured value data in memory is corrupt.<br/>If the data in memory is corrupt, the<br/>following are possible causes:</li> <li>Generation of power supply noise, or<br/>electrostatic noise</li> <li>Abnormal supply voltage resulting, for<br/>example, from lightening or induced<br/>lightening</li> <li>Low memory battery voltage</li> <li>It is advisable to back-up measured value<br/>data onto other media often, as a<br/>precaution against possible data<br/>corruption.</li> <li>If "E03" (Measured value memory error)<br/>appears again, the <b>MM-380A</b> needs<br/>repair. Please contact Miyachi Corporation.</li> </ul>                                                                                                    |
| E04           | Memory<br>battery low<br>error    | The backup<br>battery voltage is<br>2.2V or less.             | Replace the batteries.                                                                                                    |

| Error<br>code | Description                           | Cause                                                                                                    | Remedy                                                                                                    |
|---------------|---------------------------------------|----------------------------------------------------------------------------------------------------|----------------------------------------------------------------------------------------------------|
| E05           | Clock error                           | Loss of the hour<br>due to low<br>voltage of the<br>backup current                                                                                                    | Set the clock.                                                                                                    |
| E06           | Force sensor<br>error                 | Unable to set the<br>force offset to 0.<br>After<br>measurement,<br>the force and<br>external ±10V<br>voltage input<br>signals remain<br>above the trigger<br>levels. | If no force sensor is connected, connect a force sensor or select a setting other than AUTO, FORCE and EXT for TRIGGER in the SETUP (1) screen.<br>If, after measurement, force continues to be applied or external ±10V voltage input continues to be supplied, bring the force or voltage input down below the trigger level after measurement.<br>If "E06" (force sensor error) appears again, the <b>MM-380A</b> needs repair. Please contact Miyachi Corporation. |
| E07           | Startup<br>sensitivity<br>level error | A problem was<br>detected in the<br>current detection<br>circuit.                                                                                                    | Turn off the power and on again.<br>If "E07" (startup sensitivity level error)<br>appears again, the <b>MM-380A</b> needs<br>repair. Please contact Miyachi Corporation.                                                                                                    |
| E08           | Main battery<br>low voltage<br>error  | The main battery voltage is low.                                                                                                    | Recharge the lithium-ion battery. The power automatically shuts off in the event of this error.                                                                                                    |
| E09           | Printer error                         | A problem was detected in the printer.                                                                                                    | Check the printer for paper. If the printer is<br>out of paper, load new paper.<br>If the printer paper cover is open, close the<br>cover.                                                                                                    |

| Error display              |                   | Description                                                                                                    |
|----------------------------|-------------------|----------------------------------------------------------------------------------------------------|
| MEASURE-<br>MENT<br>screen | HISTORY<br>screen |                                                                                                    |
| OVER                       | 0                 | Measured value is outside the measurable range.<br>Check the range for each item. Check also whether the welding<br>power supply is operating properly.                                              |
| INPLUS                     | I                 | Current flow stopped before the set number of stages was<br>reached during impulse measurement.<br>Check the impulse settings. Check also whether the welding<br>power supply is operating properly. |
| COUNT                      | None              | Count exceeds the preset value.<br>Check the preset counter or reset the count.                                                                                                    |

# **14. Specification**

# (1) Measurement Specification

| Target  | Specification        |                                                                                                    |  |
|---------|----------------------|----------------------------------------------------------------------------------------------------|--|
|         | Measurement<br>range | 0.200kA range:       0.010 to 0.200kA         2.000kA range:       0.100 to 2.000kA         6.00kA range:       0.30 to 6.00kA         20.00kA range:       1.00 to 20.00kA         60.0kA range:       3.0 to 60.0kA         200.0kA range:       10.0 to 200.0kA                                                                                                    |  |
| Current | Measurement<br>time  | <ul> <li>Current: AC, Time: CYC-50/60Hz, CYC-***Hz<br/>0.5 to 200.0CYC (50Hz), 0.5 to 240.0CYC (60Hz),<br/>0.5 to 1000.0CYC (250Hz)</li> <li>Current: AC, Time: ms<br/>1 to 2000ms</li> <li>Current: AC, Time: CYC-LONG<br/>0.5 to 500.0CYC (50Hz), 0.5 to 600.0CYC (60Hz)</li> <li>Current: DC, Time: CYC-50/60Hz<br/>0.5 to 100.0CYC (50Hz), 0.5 to 120.0CYC (60Hz)</li> <li>Current: DC, Time: ms<br/>1 to 2000ms</li> <li>Current: DC, Time: ms<br/>1 to 2000ms</li> <li>Current: DC, Time: ms-SHORT<br/>0.50 to 100.00ms (0.05-ms increment)</li> </ul> |  |
|         | Measurement<br>item  | Arithmetic mean RMS/maximum (peak)                                                                                                    |  |

#### 14. Specification

| Target  | Specification           |                                                                                                    |                                                    |  |
|---------|-------------------------|----------------------------------------------------------------------------------------------------|----------------------------------------------------|--|
| Current | Measurement<br>accuracy | Current:<br>RMS<br><2.000kA, 20.00kA or 200.0kA range><br>Single-phase AC welding power supply, transistor<br>welding power supply<br>± (1%rdg+9dgt)<br>AC inverter welding power supply, DC inverter<br>welding power supply<br>± (1%rdg+15dgt)<br><6.00kA or 60.0kA range><br>Single-phase AC welding power supply, transistor<br>welding power supply<br>± (1%rdg+3dgt)<br>AC inverter welding power supply, DC inverter<br>welding power supply<br>± (1%rdg+5dgt)<br>Peak value<br><2.000kA, 20.00kA or 200.0kA range><br>Single-phase AC welding power supply, transistor<br>welding power supply<br>± (1%rdg+9dgt)<br>AC inverter welding power supply, DC inverter<br>welding power supply<br>± (1%rdg+9dgt)<br>AC inverter welding power supply, DC inverter<br>welding power supply<br>± (1%rdg+20dgt)<br><6.00kA or 60.0kA range><br>Single-phase AC welding power supply, transistor<br>welding power supply<br>± (1%rdg+3dgt)<br>AC inverter welding power supply, DC inverter<br>welding power supply<br>± (1%rdg+3dgt)<br>AC inverter welding power supply, DC inverter<br>welding power supply<br>± (1%rdg+3dgt)<br>AC inverter welding power supply, DC inverter<br>welding power supply<br>± (1%rdg+3dgt)<br>AC inverter welding power supply, DC inverter<br>welding power supply<br>± (1%rdg+7dgt)<br>Toroidal coil |                                                    |  |
|         | Measurement<br>range    | 6.00V rang<br>20.0V rang                                                                                                    | ge: 0.30 to 6.00V<br>ge: 1.0 to 20.0V              |  |
| Voltage | Measurement item        | Arithmetic mean RMS/maximum (peak)                                                                                                    |                                                    |  |
|         | Measurement<br>accuracy | $\pm$ (1%rdg+                                                                                                    | 3dgt)                                              |  |
|         |                         | MA-520                                                                                                    | 4.90 to 98.06N, 0.50 to 10.00kgf, 1.10 to 22.04lbf |  |
|         | Measurement<br>range    | MA-521                                                                                                    | 49.0 to 980.6N, 5.0 to 100.0kgf, 11.0 to 220.4lbf  |  |
|         |                         | MA-710A<br>MA-770A                                                                                                    | 490 to 9806N, 50 to 1000kgf, 110 to<br>2204lbf     |  |
| Force   |                         | MA-522<br>MA-711A<br>MA-771A                                                                                                    | 245 to 4903N, 25 to 500kgf, 55 to 1102lbf          |  |
|         |                         | Rated setting                                                                                                    | 5% to 100% of rated setting                        |  |
|         | Measurement<br>time     | 1 to 6000n                                                                                                    | ns                                                 |  |
|         | Measurement<br>accuracy | $\pm$ (load cell F/S error+2%rdg+29dgt)                                                                                                    |                                                    |  |

#### 14. Specification

| Target                       |                                                                                                    | Specification                                   |
|------------------------------|----------------------------------------------------------------------------------------------------|-------------------------------------------------|
| Force                        | Dotoction mothod                                                                                                    | Force sensor: MA-520A/MA-521A/MA-522A           |
| Force                        | Delection method                                                                                                    | Current/force sensor: MA-770A/MA-771A           |
|                              | Input voltage<br>range                                                                                                    | -10V to +10V                                    |
|                              | Measurement<br>range                                                                                                    | 5% to 100% of rated setting                     |
| External ±10V voltage input  | Measurement<br>time                                                                                                    | 1 to 6000ms                                     |
|                              | Measurement<br>item                                                                                                    | Mean value/maximum (peak)                       |
|                              | Measurement<br>accuracy                                                                                                    | ± (2%rdg+15dgt)                                 |
| Conduction                   | Measurement range                                                                                                    | 0 to 180 degrees                                |
| Angle                        | Measured values<br>(M-VALUE)                                                                                                    | Max. conduction angle over measurement interval |
| Measurement<br>value display | Select five measurement values from the following to display:<br>Current (RMS)<br>Current (PEAK)<br>Voltage(RMS)<br>Voltage (PEAK)<br>Conduction angle<br>Power<br>Resistance<br>Weld time<br>Force 1 (AVE)<br>Force 2 (AVE)<br>Force 2 (AVE)<br>Force (PEAK)<br>Force time<br>External ±10V voltage input (AVE)<br>External ±10V voltage input (PEAK) |                                                 |
| Waveform<br>display          | Select four waveforms from the following to display:<br>Current waveform<br>Voltage waveform<br>Resistance waveform<br>Power waveform<br>Force waveform<br>External ±10V voltage input waveform                                                                                                    |                                                 |
| All cycle<br>display         | Current, voltage, conduction angle (Conduction angle appears only<br>when AC is selected for CURR and CYC-50/60 Hz, CYC-*** Hz or<br>CYC-LONG is selected for TIME in the SETUP (1) screen.)<br>Displays data every half-cycle or 1 ms<br>Force<br>Displays data every 10ms.                                                                           |                                                 |

| Target            | Specification                                                                                                    |  |  |
|-------------------|----------------------------------------------------------------------------------------------------|--|--|
| Trigger<br>method | Current normal mode<br>Current single-trace mode<br>Current normal trace mode<br>Force normal mode<br>Force single-trace mode<br>Force normal trace mode<br>External ±10V voltage input normal mode                                   |  |  |
|                   | External ±10V voltage input single-trace mode<br>External ±10V voltage input normal trace mode<br>Auto trigger<br>Force constant start mode<br>External ±10V voltage input constant start mode                                        |  |  |
| Pulsation         | Specified pulse measurement<br>All pulses measurement 20 pulses maximum<br>No cooling, 2 <sup>nd</sup> stage measurement (Measurement is possible only if the<br>current at the second stage is larger than that at the first stage.) |  |  |

#### 14. Specification

# (2) Specification of the MM-380A

| ltem                     | Specifications                                                                                                    |  |
|--------------------------|----------------------------------------------------------------------------------------------------|--|
| Display items            | MEASUREMENT screen<br>VIEW screen<br>WAVEFORM screen<br>ALL CYCLE screen<br>WAVEFORM (FORCE) screen<br>SETUP screens<br>PRINT screen<br>COMMUNICATION screen<br>HISTORY screen<br>DATA READ screen |  |
|                          | STATUS screens                                                                                                    |  |
| External data<br>output  | RS-232C                                                                                                    |  |
| Conditions               | Number of conditions: 127                                                                                                    |  |
| Power supply             | Single-phase 100 to 200VAC±10% (50/60Hz)                                                                                                    |  |
| Operating<br>temperature | 0°C to 45°C (Upon charging: 0°C to 35°C)                                                                                                    |  |
| Outer<br>dimensions      | 252mm (H) x 140mm (W) x 56mm (D) (excluding protrusions)                                                                                                    |  |
| Mass                     | 900g                                                                                                    |  |
| Power<br>consumption     | Approx. 20W                                                                                                    |  |

14. Specification

# 15. Calibration

Regular calibration is required to maintain the **MM-380A** performance. Calibration is conducted at our facility.

For calibration, please send your toroidal coil and force sensor together with the **MM-380A**. Depending on the operating environment, the extent of deterioration varies from one

**MM-380A** to another. Therefore, the **MM-380A** must be calibrated together with the toroidal coil and the force sensor as a set.

For more information about calibration, contact Miyachi Corporation.

#### **15. Calibration**

# **16. Appearance**

(Unit: mm)

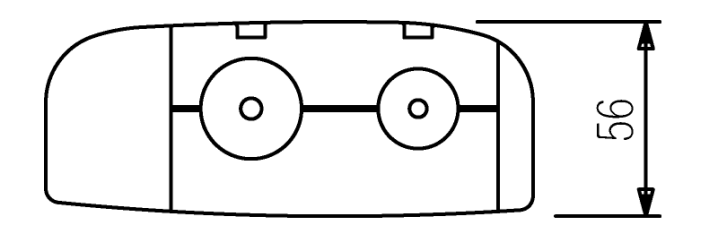

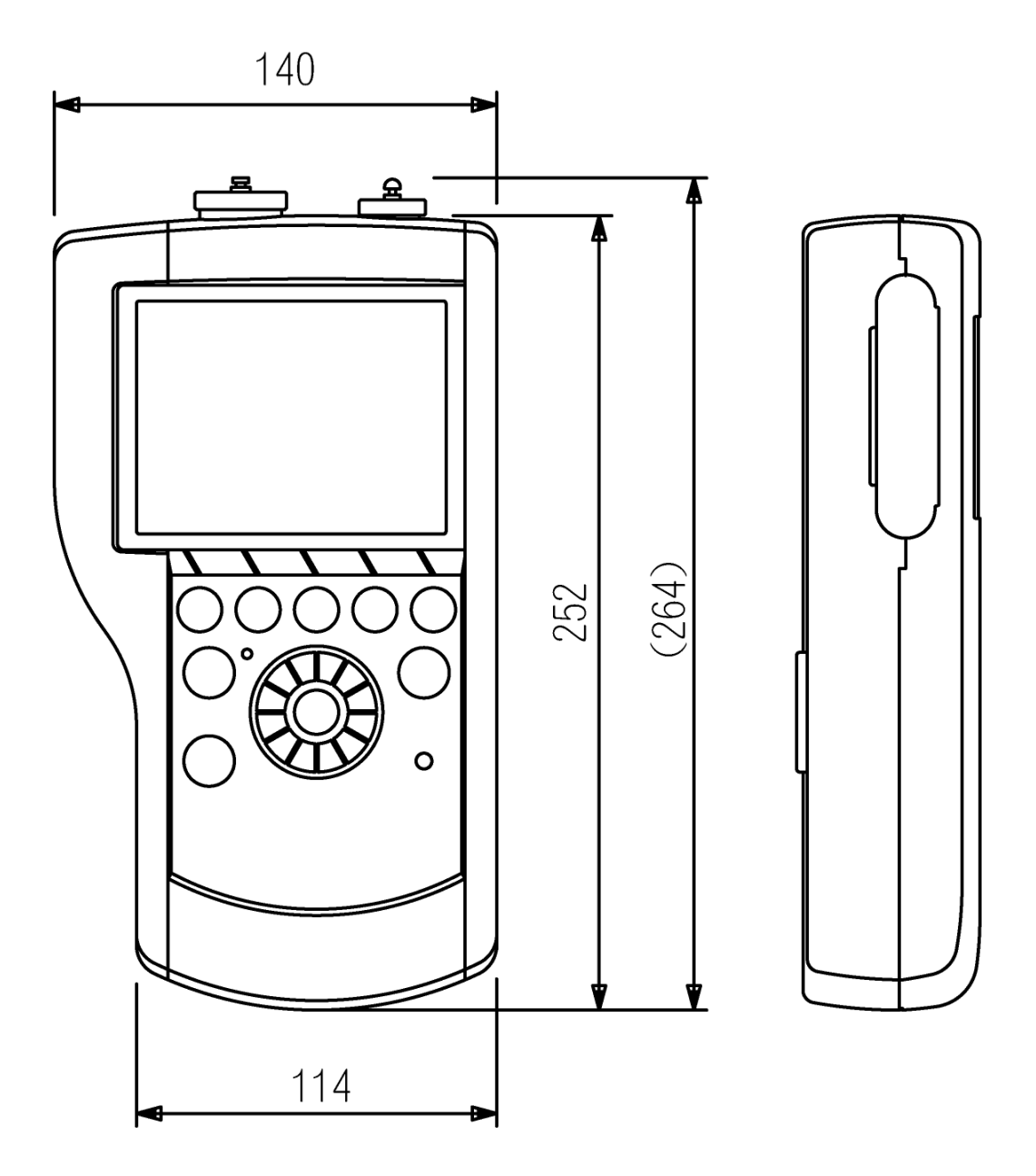